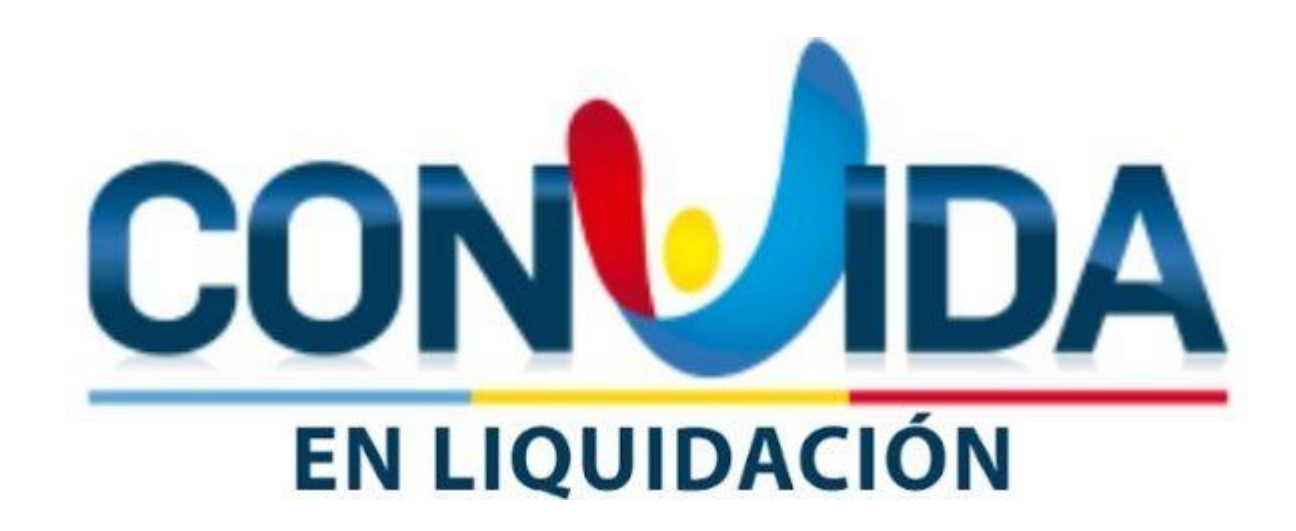

PROCESO DE RADICACION DE ACREENCIAS VIA WEB DE LA EMPRESA PROMOTORA DE SALUD EPS'S CONVIDA EN LIQUIDACIÓN

# GUIA DE APOYO PARA LA RADICACIÓN DE ACREENCIAS

• El presente documento tiene como propósito brindar una guía de apoyo para realizar el proceso de radicación de acreencias ante CONVIDA E.P.S.'S EN LIQUIDACIÓN, cumpliendo con los requisitos establecidos por el proceso liquidatorio. Por lo anterior, lo invitamos a realizar una lectura detallada del presente manual para que pueda conocer los parámetros que le permitirán radicar de manera exitosa su reclamación.

• Es importante tener en cuenta que el trámite de la presentación de la acreencia se inicia con la revisión de cada uno de los anexos que acompañan la acreencia y que se encuentran publicados en la página principal del sitio web <u>https://liquidacionconvida.qrssas.com.co/</u> los cuales, facilitan la elaboración organizada del archivo CSV necesario para la presentación de la relación de los títulos ejecutivos que contienen las obligaciones a reclamar.

• Una vez presentada la reclamación, ésta se oficializará a través de la expedición de la correspondiente certificación de radicación; la cual será remitida al correo electrónico registrado.

• Para que la acreencia quede debidamente radicada digitalmente, es preciso agotar la totalidad del trámite, implementado en esta guía, para su presentación.

• Se advierte que los términos, señalados en esta guía por CONVIDA E.P.S.'S EN LIQUIDACIÓN para la radicación de las acreencias, incluidos sus anexos, son perentorios y preclusivos.

# PRINCIPIOS ORIENTADORES DEL PROCEDIMIENTO DE ACREENCIAS

- **Universalidad:** La totalidad de los bienes del deudor y todos sus acreedores quedan vinculados al proceso de liquidación.
- Publicidad: Las actuaciones dentro del proceso de acreencias se darán a conocer al público y a los interesados en forma sistemática y permanente mediante comunicaciones, notificaciones y publicaciones.
- **Igualdad:** Se dará un tratamiento equitativo a todos los acreedores que concurran al proceso de acreencias, sin perjuicio de la aplicación de las reglas sobre prelación de créditos.
- Eficiencia: Aprovechamiento de los recursos existentes y la mejor administración de los mismos, basados en la información disponible.
- **Información:** En virtud del cual, deudor y acreedores deben proporcionar la información de manera oportuna, transparente y comparable, permitiendo el acceso a ella en cualquier oportunidad del proceso.
- **Debido proceso:** Las actuaciones se adelantarán de conformidad con el procedimiento establecido en la constitución y la ley, con plena garantía de los derechos de representación, defensa y contradicción.
- **Buena fe:** Se presumirá el comportamiento leal y fiel de todos los intervinientes en el proceso de acreencias, en el ejercicio de sus competencias, derechos y deberes.

# PRINCIPIOS ORIENTADORES DEL PROCEDIMIENTO DE ACREENCIAS

- **Moralidad:** Todos los intervinientes en el proceso de acreencias estamos obligados a actuar con rectitud, lealtad y honestidad en todas las actuaciones.
- **Transparencia:** Todas las actuaciones que se ejecuten dentro del proceso de acreencias podrán ser conocidas por cualquier persona, salvo aquellas que deban mantenerse en reserva por disposición legal.
- **Economía:** El proceso de acreencias se enmarcará dentro de un ámbito de austeridad y eficiencia de los recursos, optimizando el uso del tiempo, así como los recursos económicos y financieros.
- **Imparcialidad:** El proceso de Acreencias se adelantará asegurando y garantizando los derechos de todos los intervinientes sin discriminación alguna y sin ninguna clase de motivación subjetiva.
- Celeridad: Los procedimientos y las actuaciones dentro del proceso de acreencias se adelantarán con diligencia dentro de los términos legales y sin dilaciones injustificadas, en consecuencia, los términos, señalados en esta guía por CONVIDA E.P.S. ´S EN LIQUIDACIÓN para la radicación de las acreencias, incluidos sus anexos, son perentorios y preclusivos.

# GLOSARIO

- PROCESO DE LIQUIDACIÓN: Es una intervención forzosa administrativa ordenada por la Superintendencia Nacional de Salud con la finalidad de liquidar de manera pronta y ordenada la entidad CONVIDA E.P.S.'S, buscando el aprovechamiento de su patrimonio con la finalidad de cancelar todo el pasivo existente de la entidad.
- CONVIDA E.P.S.' S. EN LIQUIDACIÓN: Entidad Promotora de salud sobre la cual la Superintendencia Nacional de Salud, mediante Resolución N° 2022320030005874-6 de 14–09-2022, ordenó la toma de posesión inmediata de los bienes, haberes y negocios y la intervención Forzosa Administrativa para Liquidar.
- **PROCESO DE ACREENCIAS:** Proceso a través del cual la entidad en liquidación convoca a todos los acreedores para que hagan valer sus acreencias con la finalidad de que después de ser calificadas y graduadas de acuerdo a lo que establece la ley se proceda a su reconocimiento y cancelación hasta donde lo permita el activo de la entidad en liquidación.
- **TITULO EJECUTIVO:** Es toda obligación expresa, clara y exigible que conste en documentos que provengan del deudor o de su causante, y constituyan plena prueba contra él, o las que emanen de una sentencia de condena proferida por juez o tribunal de cualquier jurisdicción, o de otra providencia judicial, o de las providencias que en procesos de policía aprueben liquidación de costas o señalen honorarios de auxiliares de la justicia, y los demás documentos que señale la ley.
- **FACTURA:** Es un título valor es un documento necesario para ejercer el derecho literal y autónomo que en él se incorpora. La factura de compra o factura comercial, es un documento mercantil que refleja toda la información de una operación de <u>compraventa</u>. La información fundamental que aparece en una factura debe reflejar la entrega de un <u>producto</u> o la provisión de un <u>servicio</u>, junto a la fecha de devengo, además de indicar la cantidad a pagar.

### **PROCESOS PREVIOS**

Organización de Archivos Detalle y Documentos Soporte

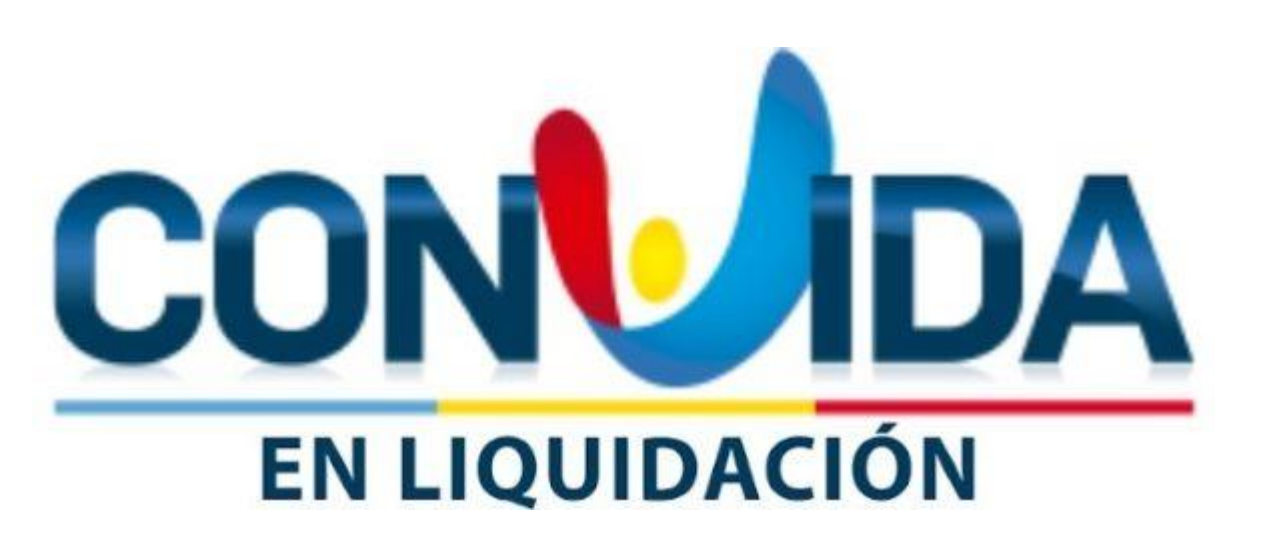

### **1. DESCARGA DEL FORMULARIO GUIA Y ANEXOS DE LA DEUDA:**

Para dar inicio al proceso de radicación, se debe ingresar a la página <u>https://liquidacionconvida.qrssas.com.co/</u>; en la pantalla principal se encuentra el link de descarga del manual de Radicación Web y los Anexos Técnicos de las acreencias con las cuales se puede presentar la reclamación. Todo lo anterior debe ser utilizado como guía para realizar la radicación de su acreencia. Identifique el tipo de anexo técnico que se ajuste al tipo de acreencia que desea presentar.

Es de gran importancia, leer el ENCABEZADO DE LA PAGINA PRINCIPAL ya que es aquí en donde se informa la fecha y la hora en que comienza y concluye el término de presentación oportuna de su reclamación; si realiza dicho proceso con posterioridad a la fecha y hora indicada, su reclamación quedará como extemporánea.

Teniendo en cuenta lo anterior, se debe identificar la letra inicial de los nombres de los diferentes tipos de acreencia; si se visualiza con la letra "**D**" la oportunidad de presentación es **Oportuna** y, si se visualiza con la letra "**E**", la oportunidad de presentación es **Extemporánea**.

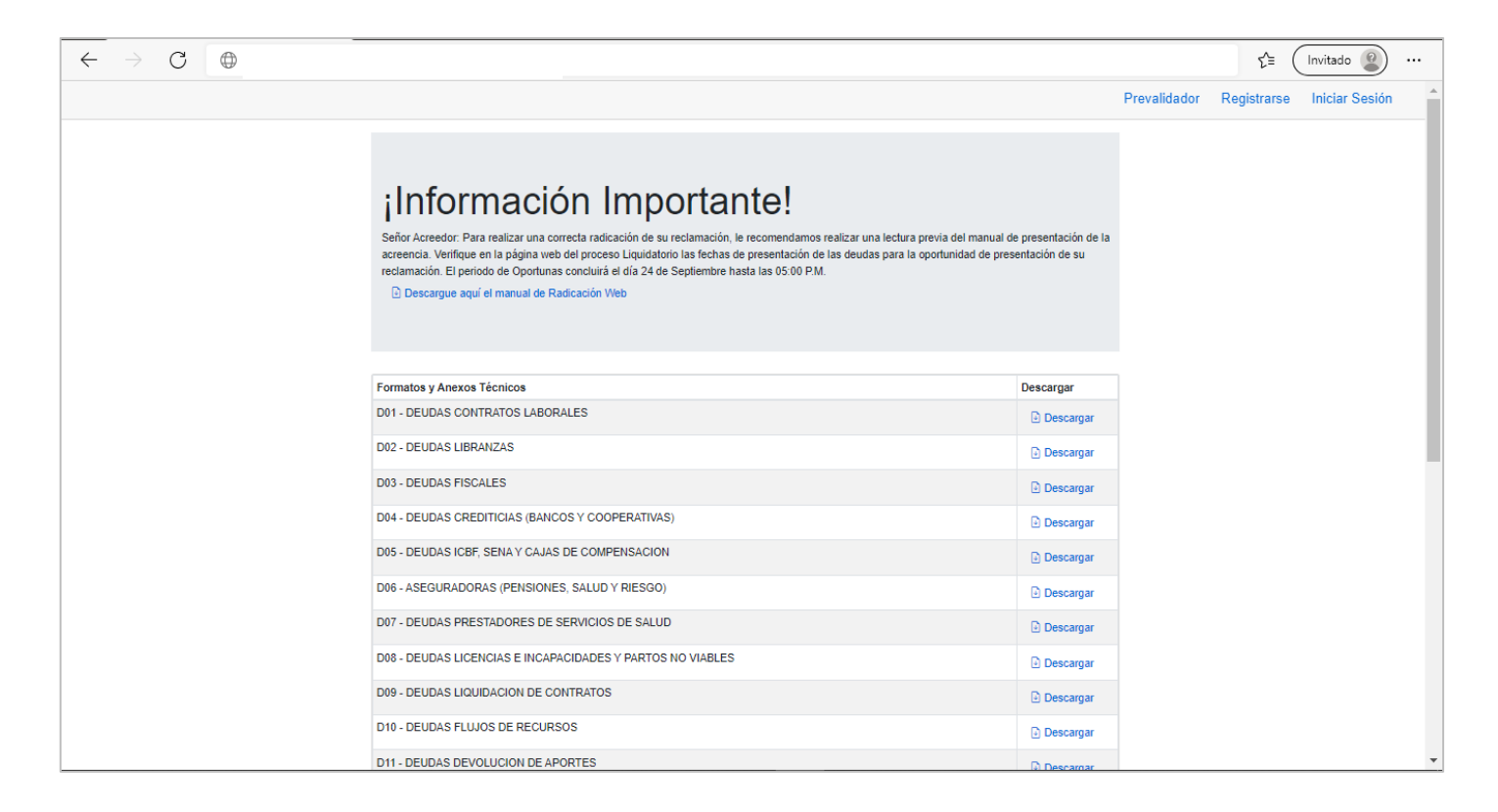

### 2. IDENTIFICACION DE SOPORTES REQUERIDOS Y ALISTAMIENTO DE ARCHIVO CSV:

Para realizar una buena presentación de su reclamación ante el proceso Liquidatorio, se hace necesario que identifique el tipo de acreencia a presentar de acuerdo a la naturaleza de ésta; ya que de acuerdo con dicha información, se podrá seleccionar el archivo "Formato y Anexo Técnico" que cumpla con los requisitos del tipo de acreencia que corresponda su reclamación.

Este documento lo podrá descargar en la pagina <u>https://liquidacionconvida.qrssas.com.co/</u>, en el listado de documentos denominado **Formato y Anexo Técnico DXX**, donde DXX corresponderá al número que identificará el tipo de acreencia y, también, con este nombre podremos identificar el tiempo de oportunidad de presentación de la acreencia toda vez que si el nombre del documento termina en DXX la presentación será **Oportuna** y si termina en EXX la presentación será **Extemporánea**.

# 2.1 IDENTIFICACIÓN DEL FORMULARIO Y ANEXOS TECNICOS QUE SE AJUSTE AL TIPO DE ACREENCIA A PRESENTAR:

Para la presentación de la reclamación de una manera adecuada, se han puesto a su disposición una serie de archivos en formato Excel llamados Formulario y Anexos Técnicos, los cuales contienen instrucciones que serán de gran utilidad para organizar la presentación de la acreencia ante el proceso liquidatorio; los archivos se encuentran publicados en la página principal de la aplicación de radicación así:

| ΤΙΡΟ      | NOMBRE DEL FORMATO Y<br>ANEXO TÉCNICO | DESCRIPCIÓN                                                                                                    |
|-----------|---------------------------------------|----------------------------------------------------------------------------------------------------|
| D01 o E01 | Salarios y Prestaciones<br>Laborales. | Este tipo de reclamación puede ser usada si la acreencia a presentar ante el proceso liquidatorio corresponde a<br>deudas que tenga la entidad en liquidación con respecto a pagos de salarios y/o prestaciones laborales o de<br>prestación de servicios. |

| TIPO      | NOMBRE DEL FORMATO Y<br>ANEXO TÉCNICO         | DESCRIPCIÓN                                                                                                    |
|-----------|-----------------------------------------------|----------------------------------------------------------------------------------------------------|
| D02 o E02 | Descuento por Libranzas y<br>Embargos.        | Este tipo de acreencia puede ser usada si la prestación a presentar ante el proceso liquidatorio corresponde a<br><u>Libranza</u> :<br>a. Como Extrabajador: Cuando como trabajador se le descontó de la nomina la o las cuotas de un crédito<br>otorgado por libranza pero la deuda no fue pagada en la entidad que dio origen a la emisión de la libranza.<br>b. Entidad que firma convenio de libranza: Cuando la entidad liquidada descontó los valores al trabajador y no<br>los trasladó a la entidad.<br><u>Embargo:</u><br>a. Como Extrabajador: Cuando se le realizan descuentos por este concepto al trabajador yo no fueron enviados a<br>la entidad que emitió la orden de embargo. |
| D03 o E03 | Impuestos, tasas y<br>contribuciones.         | Este tipo de acreencia puede ser usada cuando la acreencia a presentar ante el proceso liquidatorio se origina por<br>el no pago de impuestos a entidades nacionales, departamentales o municipales tales como DIAN, Gobernaciones<br>y Alcaldía.                                                                                                    |
| D04 o E04 | Obligaciones financieras.                     | Este tipo de acreencia puede ser usada si la deuda a presentar ante el proceso liquidatorio corresponde a deudas<br>que tenga la entidad en liquidación con el sistema financiero.                                                                                                    |
| D05 o E05 | ICBF, SENA, Caja de<br>Compensación.          | Este tipo de acreencia se presenta cuando la deuda a presentar ante el proceso liquidatorio corresponde a<br>acreencias que tenga la entidad en liquidación como empleador en lo que respecta a pagos de aportes<br>parafiscales.                                                                                                    |
| D06 o E06 | Aseguradora (Pensiones,<br>Salud y Riesgos) . | Este tipo de acreencia puede ser utilizada si la deuda a presentar ante el proceso liquidatorio corresponde a deudas que tenga la entidad en liquidación como empleador en lo que respecta a pagos de aportes a Seguridad Social (Aseguradoras de Salud, Pensión y Riesgos laborales).                                                                                                    |

| TIPO      | NOMBRE DEL FORMATO Y<br>ANEXO TÉCNICO                                         | DESCRIPCIÓN                                                                                                    |
|-----------|-------------------------------------------------------------------------------|----------------------------------------------------------------------------------------------------|
| D07 o E07 | Prestadores de Servicios de<br>Salud.                                         | Este tipo de acreencia puede ser usada si la acreencia a presentar ante el proceso liquidatorio corresponde a obligaciones que tenga la entidad en liquidación con las entidades prestadoras de servicios de salud (IPS).                                                                                             |
| D08 o E08 | Prestaciones Económicas<br>(Licencias e Incapacidades).                       | Este tipo de acreencia puede ser usada si la acreencia a presentar ante el proceso liquidatorio corresponde a deudas<br>que tenga la entidad en liquidación respecto a pagos de prestaciones económicas tales como licencias e incapacidades<br>que se le adeuda al empleador.                                        |
| D09 o E09 | Liquidación de Contratos con<br>Prestadores de Servicios de<br>Salud.         | Este tipo de acreencia puede ser usada si la acreencia a presentar ante el proceso liquidatorio corresponde a obligaciones resultantes de las actas de liquidación de los contractos suscritos entre el asegurador y prestador de servicios de salud.                                                                 |
| D10 o E10 | Financiamiento del Sistema de<br>Seguridad Social en Salud –<br>ADRES.        | Este tipo de acreencia puede ser usada cuando la acreencia a presentar ante el proceso liquidatorio corresponde a<br>deudas resultantes de los valores adeudados por la liquidación mensual de afiliados o la conciliación con la<br>Administradora de los Recursos del Sistema General de Seguridad Social en Salud. |
| D11 o E11 | Devolución de Aportes.                                                        | Este tipo de acreencia puede ser usada si la acreencia a presentar ante el proceso liquidatorio corresponde a deudas<br>resultantes de la Devolución de Aportes.                                                                                                    |
| D12 o E12 | Aportes PAC.                                                                  | Este tipo de acreencia puede ser usada si la acreencia a presentar ante el proceso liquidatorio corresponde a deudas resultantes de Aportes PAC.                                                                                                    |
| D13 o E13 | Financiamiento del Sistema de<br>Seguridad Social en Salud GSP<br>Hospitales. | Este tipo de acreencia puede ser usada si la acreencia a presentar ante el proceso liquidatorio corresponde a deudas resultantes de la financiación del aseguramiento en salud GSP Hospitales.                                                                                                    |

| TIPO      | NOMBRE DEL FORMATO Y<br>ANEXO TÉCNICO                                              | DESCRIPCIÓN                                                                                                    |
|-----------|------------------------------------------------------------------------------------|----------------------------------------------------------------------------------------------------|
| D14 o E14 | Financiamiento del Sistema de<br>Seguridad Social en Salud<br>Contratos con Entes. | Este tipo de acreencia puede ser usada si la acreencia a presentar ante el proceso liquidatorio corresponde a deudas resultantes de la financiación del aseguramiento en salud de los Departamentos y/o Municipios.                                                                                                    |
| D15 o E15 | Procesos Ordinarios.                                                               | Este tipo de acreencia puede ser usada si la acreencia a presentar ante el proceso liquidatorio corresponde a deudas resultantes de procesos judiciales de tipo declarativo. Entiéndase proceso ordinario incorporado aquel expediente remitido mediante oficio remisorio expedido por el juzgado. Por otra parte, el proceso ordinario reclamado es presentado por la parte demandante o por su apoderado judicial. |
| D16 o E16 | Procesos Ejecutivos.                                                               | Este tipo de acreencia puede ser usada si la acreencia a presentar ante el proceso liquidatorio corresponde a deudas resultantes de procesos judiciales de tipo ejecutivo. Entiéndase por proceso ejecutivo reclamado aquel expediente remitido mediante oficio remisorio por el juzgado. Por otra parte, el proceso ejecutivo reclamado es presentado por la parte demandante o por su apoderado judicial.          |
| D17 o E17 | Sentencias en Firme.                                                               | Este tipo de acreencia puede ser usada si la acreencia a presentar ante el proceso liquidatorio corresponde a deudas resultantes de procesos judiciales que cuentan con una sentencia en firme, debidamente notificada y ejecutoriada, emitida por un juez de la República.                                                                                                    |
| D18 o E18 | Conciliaciones - No aplica<br>para prestadores de<br>servicios de salud.           | Este tipo de acreencia puede ser usada si la acreencia a presentar ante el proceso liquidatorio corresponde a deudas resultantes de un proceso de conciliación.                                                                                                    |
| D19 o E19 | Disciplinarios y Sanciones.                                                        | Este tipo de acreencia puede ser usada si la acreencia a presentar ante el proceso liquidatorio corresponde a deudas resultantes de las acciones administrativas que son aplicadas a la entidad por Entidades de Control (Superintendencia de Salud, Contraloría, Procuraduría, entre otras).                                                                                                    |
| D20 o E20 | Proveedores administrativos.                                                       | Este tipo de acreencia puede ser usada si la acreencia a presentar ante el proceso liquidatorio corresponde a deudas resultantes de la prestación de servicios distintos a los servicios de salud.                                                                                                    |

| ΤΙΡΟ      | NOMBRE DEL FORMATO Y<br>ANEXO TÉCNICO     | DESCRIPCIÓN                                                                                                    |
|-----------|-------------------------------------------|----------------------------------------------------------------------------------------------------|
| D21 o E21 | Devolución de bienes                      | Este tipo de acreencia puede ser usada si lo que se pretende es la devolución de bienes muebles o inmuebles<br>que no sean de propiedad de la entidad en liquidación.                                                                                         |
| D22 o E22 | Otros Créditos.                           | Este tipo de acreencia puede ser usada si la acreencia a presentar ante el proceso liquidatorio corresponde a<br>cualquier otro tipo de deuda que no se ajuste a cualquiera de los tipos de deudas propuestos en el formulario.                               |
| D23 o E23 | Reembolsos de Servicios de<br>Salud.      | Este tipo de acreencia puede ser usada si la acreencia a presentar ante el proceso liquidatorio corresponde a<br>deudas resultantes de gastos incurridos por parte del afiliado por la no atención de servicios de salud incluidos en<br>el Plan Básico – PBS |
| D24 o E24 | Cobro de cánones de Bienes<br>Arrendados. | Este tipo de acreencia puede ser usada si la acreencia a presentar ante el proceso liquidatorio corresponde a una<br>solicitud de cancelación de cánones adeudados por concepto de arrendamientos de inmuebles.                                               |

# 2.1 IDENTIFICACIÓN DEL FORMULARIO Y ANEXOS TECNICOS QUE SE AJUSTE AL TIPO DE ACREENCIA A RECLAMAR:

"Señor Acreedor: Recuerde que sí identifica que posee más de una acreencia, que encaje en varios de los tipos de acreencias anteriormente relacionadas, deberá realizar un proceso de reclamación por cada una de ellas."

### 2.2 ALISTAMIENTO DE ARCHIVO CSV Y ORGANIZACIÓN DE DOCUMENTOS SOPORTES:

Cuando ya tenga plenamente identificado el tipo de **Formulario y Anexos Técnicos** con el que se desea preparar la presentación de la acreencia, es de gran importancia leer las instrucciones que cada uno de los documentos contiene, así como la elaboración del archivo CSV con la recopilación de todos los títulos a reclamar.

El archivo Formato y Anexo Técnico está compuesto por tres hojas que son: Presentación, Anexo y Estructura CSV (DXX)

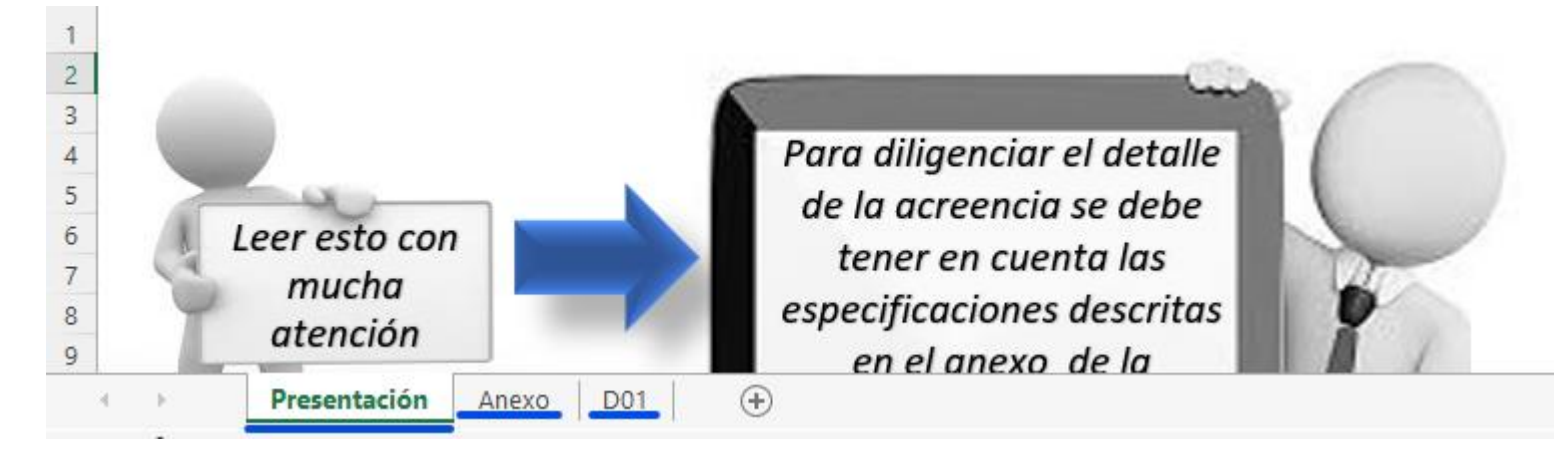

### 2.2 ALISTAMIENTO DE ARCHIVO CSV Y ORGANIZACIÓN DE DOCUMENTOS SOPORTES:

En la hoja **Presentación**, encontrará indicaciones de manejo del documento, Formato y Anexo Técnico, que le permitirá la organización de los documentos soportes y la elaboración del archivo CSV de manera correcta.

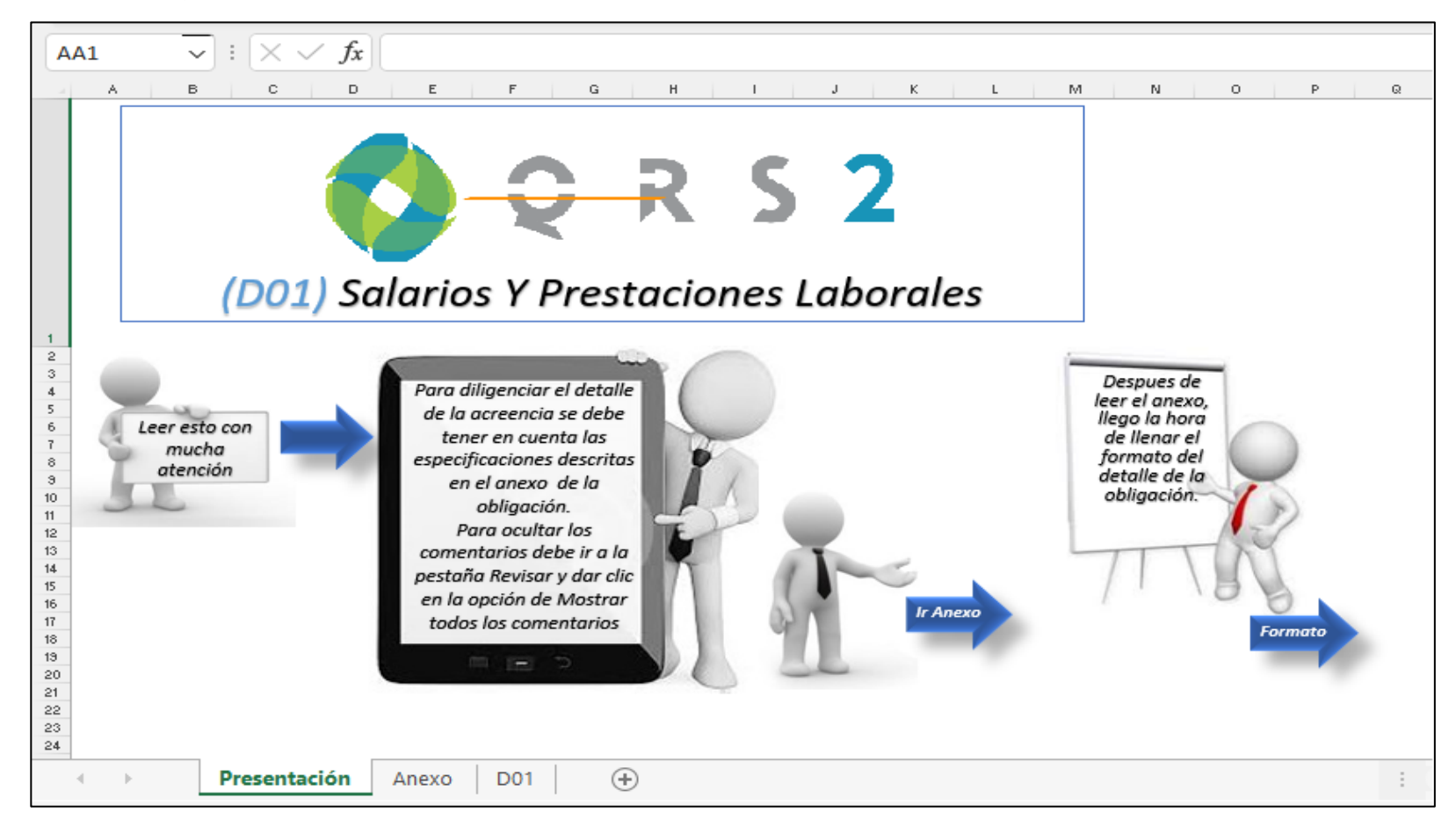

### 2.2 ALISTAMIENTO DE ARCHIVO CSV Y ORGANIZACIÓN DE DOCUMENTOS SOPORTES:

La hoja **Anexo** contiene toda una serie de indicaciones necesarias para la elaboración del archivo CSV, proceso que se debe realizar en la hoja que está nombrada de acuerdo a la reclamación a presentar; en nuestro caso realizaremos el ejercicio de ejemplo, con el anexo de la acreencia D01 que corresponde a la acreencia **Salarios y Prestaciones Laborales**.

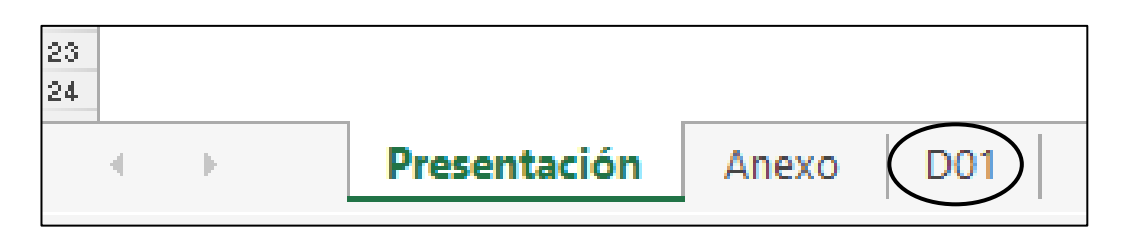

En la hoja **Anexo**, también encontraremos lineamientos para la presentación de la documentación requerida, tanto a nivel legal como de soporte de cada una de las líneas a reclamar que compongan la deuda total y, dentro de éstos, el nombre de los documentos y el formato como se deben guardar.

|                                                                                                    | FORMATO PRESENTACIÓN DETALLE DE LA OBLIGACIÓN                                                                                                    |
|----------------------------------------------------------------------------------------------------|----------------------------------------------------------------------------------------------------|
| Los nombres                                                                                                    | de los archivos y los datos de los mismos no deben llevar caracteres especiales ni tildes, se recomienda sea en mayúscula.                                                                                                    |
| . Los valores n                                                                                                    | uméricos deben estar sin separación de miles y <b>no deben contener decimales</b> .                                                                                                    |
| . Se debe tene                                                                                                    | r especial cuidado con las longitudes del número de identificación de los acreedores según el tipo de documento.                                                                                                    |
| . Los campos I                                                                                                    | tipo fecha deben tener el formato DÍA/MES/AÑO (DD/MM/AAAA) incluido el carácter SLASH (/).                                                                                                    |
| . Los valores r<br>spacios, espec                                                                                                    | gistrados en los archivos planos no deben tener ningún dato adicional, por lo tanto no se les debe completar con cero ni<br>cialmente en los campos número de identificación, apellidos y nombres.                                                                                                    |
| . Tener en cuer                                                                                                    | ita que los datos que contengan CEROS, estos no pueden ser reemplazados por la vocal 'O'.                                                                                                    |
| . En los campo                                                                                                    | s tipo texto no pueden ir incluidos caracteres especiales.                                                                                                    |
| ). Todos los da                                                                                                    | itos que se incluyan en archivos formatos .CSV deben ir delimitados por Punto y Coma (;).                                                                                                    |
| ). Los archivos                                                                                                    | tipo CSV, cuando el dato no lleve valor (blanco), se debe incluir el campo separado por punto y coma (;;).                                                                                                    |
| 0. No se debe                                                                                                    | incluir el carácter punto y coma (;) en los campos tipo texto, solo se debe utilizar como separadores.                                                                                                    |
| 1. El archivo de                                                                                                    | presentación del detalle de la obligación (CSV), deberá llevar el nombre de acuerdo a la siguiente estructura.                                                                                                    |
| Ejemplo: T                                                                                                    | ipoReclamacion_NumeroIdentificacion.csv (D04_NumeroIdentificiacion.csv)                                                                                                    |
| vresenta una pr<br>vresenta una pr<br>vresenta invidio<br>il actúa como il<br>dentidad del ri<br>vresentar adem<br>unacial con foi<br>. Los soportes<br>. Se recomiene<br>Sea en esco<br>Taráchaca | vzona naturol que s au vez es el boncherano del credito, debera aportar copia de la coduta de cuadanan; si la reclamacion la<br>vzona allerona el litudra del derecho fobligación o accenciarji debe aportar documentes que acrediton la cuitada y legitimidad<br>luguedo documento de identificada (squi podriames indicar contrators de esción, presenta en la reclamación la presenta una<br>a deberá aportar certificada de existencia y representación legid con vigoncia no mayor a 30 días para los casos en que esplique.<br>apoderado especial deberá presentar el poder dirigido a la liquidación, con presentación personal, copia del documento de<br>eschamate y apoderado, copia de la terifeita prederional para los casos en que aplique. Si tratare de poder guerral deberá<br>sis de copia indegra del poder, cortificación especiales por la Notaria donade lue otergado reforente a la Videoria deberá<br>ris de copia indegra del poder, cortificación especiales por la Notaria donade lue otergado reforente a la Videoria de<br>resentacióne no manore a 30 días " :<br>presentados deben estar organizados de manera individual, no presentar varios soportes agrupados en un solo archivo.<br>La que las imágenes a escanear para armar los documentos soportes cumplan las siguientes características:<br>ala de Grises " "Resolución no mayor a 300 DPI o 300 PPP " " Guardase en formato PDF |
| . Tratándose o<br>enir organizad<br>. En el caso de<br><b>ue deberá (</b><br>ormatos zig<br>liferente a " nd<br>. Los documen)                                                                     | le las imágenes escansadas que se quieran enviar como soporte de cada í tem o factura presentada en la acreencia, éstas deben<br>as en archivos nombrados en formato <b>- "pdf</b><br>que un tem o factura llegara a <b>teaser mas de un documento soporte estos podrán ser agrepado en una capeta</b><br><b>estar nombrada de manera adecunada y esta posteriormente comprimirla en alguno de los siguientes</b><br>o, <b>rar, Tz</b> . Esta opción les ayudara para realizar el cargue de archivos que superen mas de 10 Mb o que tengan un formato<br><u>f</u> como nor elemento los documentos EIPS nora el casa de las facturas de salud.                                                                                                    |

### 2.2 ALISTAMIENTO DE ARCHIVO CSV Y ORGANIZACIÓN DE DOCUMENTOS SOPORTES:

La hoja nombrada con la **numeración de la Deuda (DXX)**, que en el ejemplo corresponderá a la acreencia (D01); contiene la estructura como se debe diligenciar el archivo CSV que contendrá la relación de todos los títulos ejecutivos a ser reclamados. Se deberá seguir cada una de las pautas que se indican en las anotaciones que se encuentran en el encabezado de cada columna de la estructura.

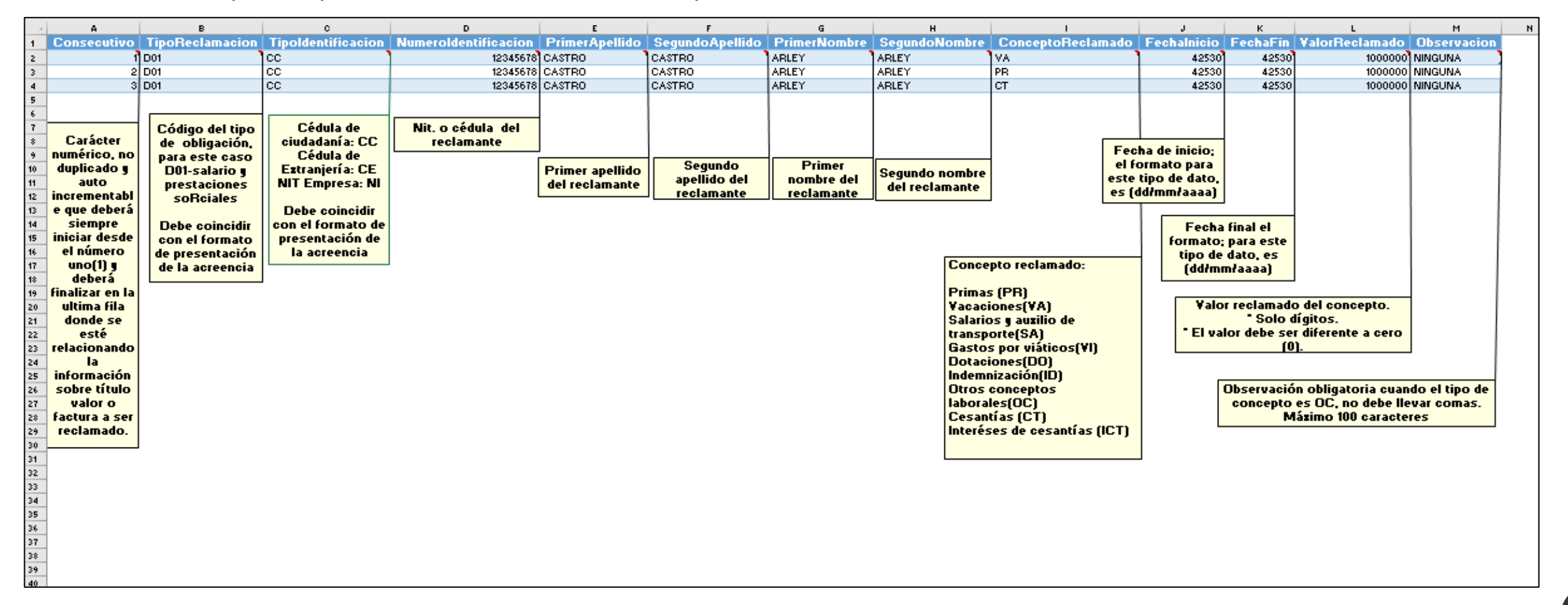

# 2.2 ALISTAMIENTO DE ARCHIVO CSV Y ORGANIZACIÓN DE DOCUMENTOS SOPORTES:

Datos importantes al momento de organizar el archivo CSV de la Deuda:

✓ Nombre del Archivo Deuda (DXX, 1,2,3...24).

Señor Acreedor, la forma como se debe nombrar el documentos CSV que contendrá la relación de los títulos ejecutivos o facturas a reclamar que se vayan a utilizar en el proceso de Radicación de la Acreencia, debe tener la siguiente estructura:

Tipo de Deuda (DXX)\_Número de Identificación del acreedor que presente la reclamación.

**TipoReclamacion\_NumeroIdentificacion.csv** Ejemplo: **D01\_90000000.csv** (Presentación Oportuna)

Cabe anotar que, tratándose de Personas Jurídicas, se debe ingresar el número de identificación sin código de verificación.

Cuando la radicación de la acreencia se realice fuera de la fecha fijada para su presentación oportuna, la presentación de la reclamación, se sustituirá, en el nombre del archivo deuda, la letra "D" por la letra "E"; siguiendo la estructura Tipo de Deuda (DXX) y Número de Identificación del acreedor que presente la reclamación, TipoReclamacion\_NumeroIdentificacion.csv

Ejemplo: E01\_90000000.csv (Presentación Extemporánea)

### 2.2 ALISTAMIENTO DE ARCHIVO CSV Y ORGANIZACIÓN DE DOCUMENTOS SOPORTES:

#### Datos importantes al momento de organizar el archivo CSV de la Deuda:

✓ De acuerdo con la oportunidad de presentación de la reclamación; la columna TipoReclamacion o TipoAnexos del Archivo Detalle de la acreencia, se deberá nombrar con la letra D si es oportuna o con la letra E si es extemporánea.

| Presentación Oportuna | Presentación Extemporánea |
|-----------------------|---------------------------|
| D01                   | E01                       |

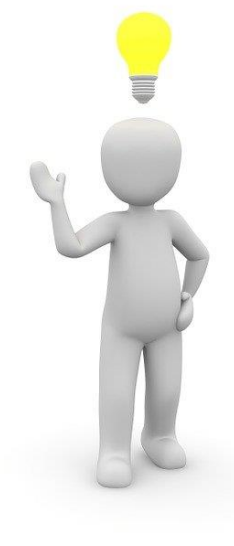

12

### 2.2 ALISTAMIENTO DE ARCHIVO CSV Y ORGANIZACIÓN DE DOCUMENTOS SOPORTES:

Para realizar el proceso de nombrar el archivo de acuerdo a los requerimientos de radicación WEB, se debe separar la hoja Deuda (DXX) en un archivo individual, el cual se procederá a nombrar de acuerdo al ejemplo antes mencionado.

Para ello debemos realizar el siguiente procedimiento:

- Ubicar el puntero del ratón sobre el rótulo de la hoja Deuda Doi y darle clic derecho para desplegar el menú auxiliar, en el cual deberá seleccionar la opción Mover o Copiar.
- A continuación, dé clic a la barra de opción que se encuentra debajo del título "*Al Libro*", seleccionando la opción "*Nuevo Libro*". A continuación, dé clic en la opción "*Crear una copia*" y finalice dando clic en el botón Aceptar.

| 14       15         15       16         17       18         19       20         21       22         22       23         24       25         26       21         27       Presentación         1       D01< (+) | Aover o copiar       ?         Intersection of the section of the section o |
|----------------------------------------------------------------------------------------------------|----------------------------------------------------------------------------------------------------|
|----------------------------------------------------------------------------------------------------|----------------------------------------------------------------------------------------------------|

### 2.2 ALISTAMIENTO DE ARCHIVO CSV Y ORGANIZACIÓN DE DOCUMENTOS SOPORTES:

3. Luego de dar clic al botón Aceptar, se abrirá un nuevo archivo, con la estructura del archivo, el cual debemos guardar con la extensión "\*.csv"

| 4   | A               | в               | с                  | D                    | E                              | F            | G                          | н              | I                                  | J               | к            | L                                         | м             | N |
|-----|-----------------|-----------------|--------------------|----------------------|--------------------------------|--------------|----------------------------|----------------|------------------------------------|-----------------|--------------|-------------------------------------------|---------------|---|
| 1   | Consecutivo     | TipoReclamacion | Tipoldentificacion | Numeroldentificacion | PrimerApellido SegundoApellido |              | PrimerNombre SegundoNombre |                | ConceptoReclamad                   | lo Fechalnicio  | FechaFin     | ValorReclamado                            | Observacion   |   |
| 2   | 1               | D01             | cc                 | 12345678             | CASTRO                         | CASTRO       | ARLEY                      | ABLEY          | 1va                                | 4253            | 42530        | 1000000                                   | NINGUNA       | 1 |
| 3   | 2               | D01             | cc                 | 12345678             | CASTRO                         | CASTRO       | ARLEY                      | ABLEY          | PB                                 | 4253            | 42530        | 1000000                                   | NINGUNA       | 1 |
| 4   | 3               | D01             | CC                 | 12345678             | CASTRO                         | CASTRO       | ABLEY                      | ABLEY          | ст                                 | 4253            | 42530        | 1000000                                   | NINGUNA       |   |
| 5   |                 |                 |                    |                      |                                |              |                            |                |                                    |                 |              |                                           |               | 1 |
| 6   |                 |                 |                    |                      |                                |              |                            |                |                                    |                 |              |                                           |               |   |
| 7   |                 | Código del tipo | Cédula de          | Nit o cédula del     | 1                              |              |                            |                |                                    | 1               |              |                                           |               | 1 |
| *   | Carácter        | de obligación   | ciudadaní a: CC    | reclamante           |                                |              |                            |                |                                    |                 | -            |                                           |               |   |
| A A | numérico no     | de obligación,  | Cédula de          | reoraniance          |                                |              |                            |                |                                    | echa de inicio; |              |                                           |               |   |
| 10  | dunlicado .     | D01 calaria a   | Estraniaría: CE    |                      | Drimer anallida                | Segundo      | Primer                     | L              | 1 e                                | l formato para  |              |                                           |               |   |
| 11  | auto            | Doi-Salano y    | NIT Empresa NI     |                      | del reelemente                 | apellido del | nombre del                 | Segundo nombre | es                                 | te tipo de dato |              |                                           |               | 1 |
| 12  | incrementabl    | prestaciones    | iari cinpresa, iar |                      | uer recramance                 | reclamante   | reclamante                 | del reclamante | es                                 | s (dd/mm/aaaa)  |              |                                           |               | í |
| 12  | e que deberá    | sonciales       | Debe coincidir     |                      |                                |              |                            | J              |                                    |                 |              |                                           |               | i |
| 44  | ciempre         | Data animati    | aon al formato de  |                      |                                |              |                            |                |                                    |                 |              |                                           |               |   |
| 15  | iniciar desde   | Debe coincidir  | procentación de    |                      |                                |              |                            |                |                                    | Fech            | a final el   |                                           |               | 1 |
| 46  | el número       | con el rormaco  |                    |                      |                                |              |                            |                |                                    | Formato         | ; para este  |                                           |               |   |
| 47  | uno(1) .        | de presentación | la acreencia       |                      |                                |              |                            | Conce          | nto reclamado:                     | tipo a          | e dato, es   |                                           |               | ( |
| 40  | deberá          | de la acreencia |                    |                      |                                |              |                            | Conor          | pto retrainado.                    | [aarn           | mraaaaj      |                                           |               |   |
| 10  | finalizar on la |                 |                    |                      |                                |              |                            | Prima          | = (PB)                             |                 |              |                                           |               |   |
| 20  | ultima fila     |                 |                    |                      |                                |              |                            | Yacac          | iones(VA)                          | Yal             | or reclamado | o del concento                            | 1 1           |   |
| 24  | donde se        |                 |                    |                      |                                |              |                            | Salari         | ones(TA)                           |                 | " Solo d     | ínitos                                    |               |   |
| 22  | actó            |                 |                    |                      |                                |              |                            | tranco         | orto(CA)                           | • FL u          | alor daha sa | r diferente a cero                        |               |   |
| 22  | relacionando    |                 |                    |                      |                                |              |                            | Gasto          | s por uisticos(VI)                 |                 | noi ucioc 50 |                                           |               |   |
| 24  | Is              |                 |                    |                      |                                |              |                            | Dotac          | ionec(DD)                          |                 |              | •                                         | '             |   |
| 25  | información     |                 |                    |                      |                                |              |                            | Indem          | nización(ID)                       |                 |              |                                           |               |   |
| 29  | cobra título    |                 |                    |                      |                                |              |                            | Otros          | accontoc                           |                 | Obcorupaiá   | n obligatoria ouan                        | do al tino da |   |
| 26  | sobre titulo    |                 |                    |                      |                                |              |                            | labora         | loc(OC)                            |                 | opposito     | n obligacoria cuali<br>ac OC, no daha lla | uo er upo ue  |   |
| 21  |                 |                 |                    |                      |                                |              |                            | Cocon          |                                    |                 | concepto     | és OC, no debe ne<br>Seimo 100 obracto    | val collias.  |   |
| 28  | ractura a ser   |                 |                    |                      |                                |              |                            | Interéd        | cias (CT)<br>sec de encontías (ICT | <b>n</b>        | P            | azimo nuo caracte                         | les           |   |
| 29  | reciantado.     |                 |                    |                      |                                |              |                            | intere:        | ses de cesalicias (ICI             | ,               |              |                                           |               |   |
| 30  |                 |                 |                    |                      |                                |              |                            |                |                                    |                 |              |                                           |               |   |
| 31  |                 |                 |                    |                      |                                |              |                            |                |                                    |                 |              |                                           |               |   |
| 32  |                 |                 |                    |                      |                                |              |                            |                |                                    |                 |              |                                           |               |   |
| 35  |                 |                 |                    |                      |                                |              |                            |                |                                    |                 |              |                                           |               |   |
| 34  |                 |                 |                    |                      |                                |              |                            |                |                                    |                 |              |                                           |               |   |
| 35  |                 |                 |                    |                      |                                |              |                            |                |                                    |                 |              |                                           |               |   |
| 36  |                 |                 |                    |                      |                                |              |                            |                |                                    |                 |              |                                           |               |   |
| 37  |                 |                 |                    |                      |                                |              |                            |                |                                    |                 |              |                                           |               |   |
| 38  |                 |                 |                    |                      |                                |              |                            |                |                                    |                 |              |                                           |               |   |
| 39  |                 |                 |                    |                      |                                |              |                            |                |                                    |                 |              |                                           |               |   |

### 2.2 ALISTAMIENTO DE ARCHIVO CSV Y ORGANIZACIÓN DE DOCUMENTOS SOPORTES:

4. En el nuevo documento debemos ingresar la información correspondiente a todos los títulos ejecutivos o facturas a ser reclamadas, facilitando la elaboración del archivo principal que utilizaremos durante el proceso de radicación web de la acreencia. Se recomienda verificar, al momento de ingresar la información, que ésta no contenga o quede con espacios adicionales que puedan generar inconvenientes con posterioridad.

Señor acreedor, tenga en cuenta al momento de presenta su acreencia; ya que esto dependerá la forma de diligenciar la columna TipoReclamacion, la cual podrá inicia con la letra D, si es oportuna y, con la letra E, si es extemporánea. Este ajuste, se debe realizar en la segunda columna del archivo que se acaba de crear como copia.

#### Presentación Oportuna:

Nombre del Archivo: D01\_12345678.csv

#### TipoReclamación: D01

| A | rchivo | Inicio | Insertar Disp               | osición de página  | Fórmulas Datos       | Revisar Vis    | ta Ayuda Ac     | robat        |               |                   |             |          | Comenta        | arios 🛛 🖻 Comp |
|---|--------|--------|-----------------------------|--------------------|----------------------|----------------|-----------------|--------------|---------------|-------------------|-------------|----------|----------------|----------------|
|   | B9     | ~      | $  : \times \checkmark f_x$ |                    |                      |                |                 |              |               |                   |             |          |                |                |
|   | 4 1    | A      | В                           | с                  | D                    | Е              | F               | G            | н             | 1                 | J           | к        | L              | M              |
| 1 | Conse  | cutivo | TipoReclamacion             | Tipoldentificacion | Numeroldentificacion | PrimerApellido | SegundoApellido | PrimerNombre | SegundoNombre | ConceptoReclamado | Fechalnicio | FechaFin | ValorReclamado | Observacion    |
| 2 | 1      | 1      | D01                         | cc                 | 12345678             | CASTRO         | CASTRO          | ARLEY        | ARLEY         | VA                | 42530       | 42530    | 1000000        | NINGUNA        |
| 3 | 2      | 2      | D01                         | CC                 | 12345678             | CASTRO         | CASTRO          | ARLEY        | ARLEY         | PB                | 42530       | 42530    | 1000000        | NINGUNA        |
| 4 | 3      | 3      | D01                         | CC                 | 12345678             | CASTRO         | CASTRO          | ARLEY        | ARLEY         | СТ                | 42530       | 42530    | 1000000        | NINGUNA        |
| 5 |        |        |                             |                    |                      |                |                 |              |               |                   |             |          |                |                |

#### Presentación Extemporánea: Nombre del Archivo: E01\_12345678.csv TipoReclamación: E01

| Ar | chivo | Inicio | Insertar     | Disposición de página  | Fórmulas Datos       | Revisar Vis    | ta Ayuda A      | crobat       |               |                   |             |          | 다 Comenta      | rios 🖻 🖒 Cor | npa |
|----|-------|--------|--------------|------------------------|----------------------|----------------|-----------------|--------------|---------------|-------------------|-------------|----------|----------------|--------------|-----|
| C  | 9     | ~      | ] : [× 🗸 .   | fx                     |                      |                |                 |              |               |                   |             |          |                |              |     |
|    |       | A      | в            | С                      | D                    | E              | F               | G            | н             | 1                 | J           | к        | L              | M            | N   |
| 1  | Conse | cutivo | TipoReclamad | ion Tipoldentificacion | Numeroldentificacion | PrimerApellido | SegundoApellido | PrimerNombre | SegundoNombre | ConceptoReclamado | Fechalnicio | FechaFin | ValorReclamado | Observacion  |     |
| 2  |       | 1      | E01          | CC CC                  | 12345678             | CASTRO         | CASTRO          | ARLEY        | ARLEY         | VA                | 42530       | 42530    | 1000000        | NINGUNA 📑    |     |
| 3  |       | 2      | E01          | CC                     | 12345678             | CASTRO         | CASTRO          | ARLEY        | ARLEY         | PR                | 42530       | 42530    | 1000000        | NINGUNA      |     |
| 4  | :     | 3      | E01          | CC                     | 12345678             | CASTRO         | CASTRO          | ARLEY        | ARLEY         | СТ                | 42530       | 42530    | 1000000        | NINGUNA      |     |
| 5  |       |        |              |                        |                      |                |                 |              |               |                   |             |          |                |              |     |

#### 2.2 ALISTAMIENTO DE ARCHIVO CSV Y ORGANIZACIÓN DE DOCUMENTOS SOPORTES:

5. Para finalizar la elaboración del archivo que usará para el cargue de su información durante el proceso de radicación de su acreencia, este archivo deberá ser guardado con la extensión CSV (Delimitado por comas) (\*.csv) y cumplir la estructura del nombre de acuerdo al tipo de deuda.

Para guardar el archivo se deben seguir los siguientes pasos:

1. Debemos dar clic en la opción Archivo

|                  | x   | Autoguardado      |                           |                 |             |                      |        |  |  |  |
|------------------|-----|-------------------|---------------------------|-----------------|-------------|----------------------|--------|--|--|--|
| $\left(1\right)$ | Arc | hivo Inicio Inser | tar Disposición de página | a Fórmulas Da   | itos Revisa | r Vista Ayuda        | Acroba |  |  |  |
|                  | BS  | • • • >           | $\langle \checkmark f_x$  |                 |             |                      |        |  |  |  |
|                  |     | А                 | В                         | С               |             | D                    |        |  |  |  |
|                  | 1   | Consecutivo       | TipoReclamacion           | TipoIdentificac | ion         | NumeroIdentificacion |        |  |  |  |
|                  | 2   | 1                 | D01                       | CC              |             | 12345678             |        |  |  |  |
|                  | 3   | 2                 | D01                       | CC              |             | 12345678<br>12345678 |        |  |  |  |
|                  | 4   | 3                 | D01                       | CC              |             |                      |        |  |  |  |
|                  | 5   |                   |                           |                 |             |                      |        |  |  |  |
|                  | 6   |                   |                           |                 |             |                      |        |  |  |  |
|                  |     |                   |                           |                 |             |                      |        |  |  |  |

2. A continuación, debemos dar clic a la opción Exportar

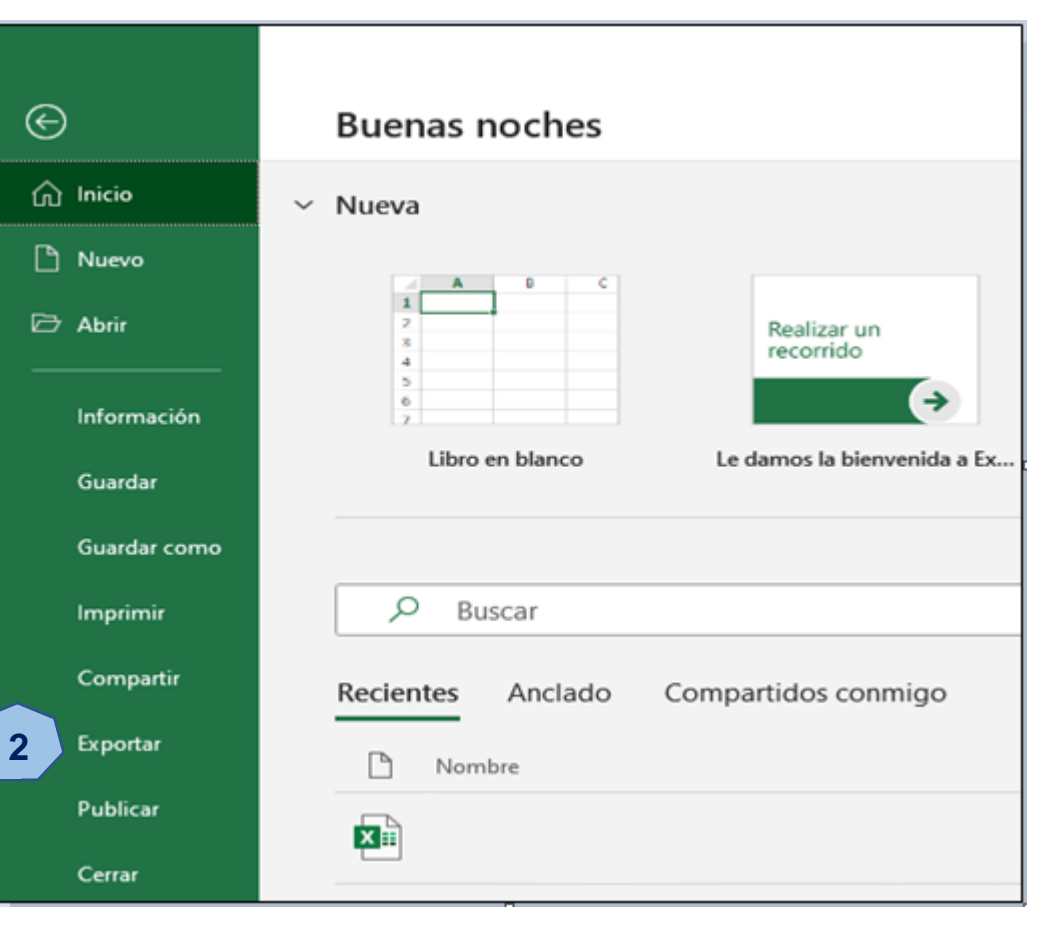

### 2.2 ALISTAMIENTO DE ARCHIVO CSV Y ORGANIZACIÓN DE DOCUMENTOS SOPORTES:

3. En la opción **Exportar**, deberá dar clic en la opción **Cambiar el tipo de archivo** y dentro de las opciones que se visualizan, seleccionar la opción **CSV (delimitado por coma) (\*.cvs).** 

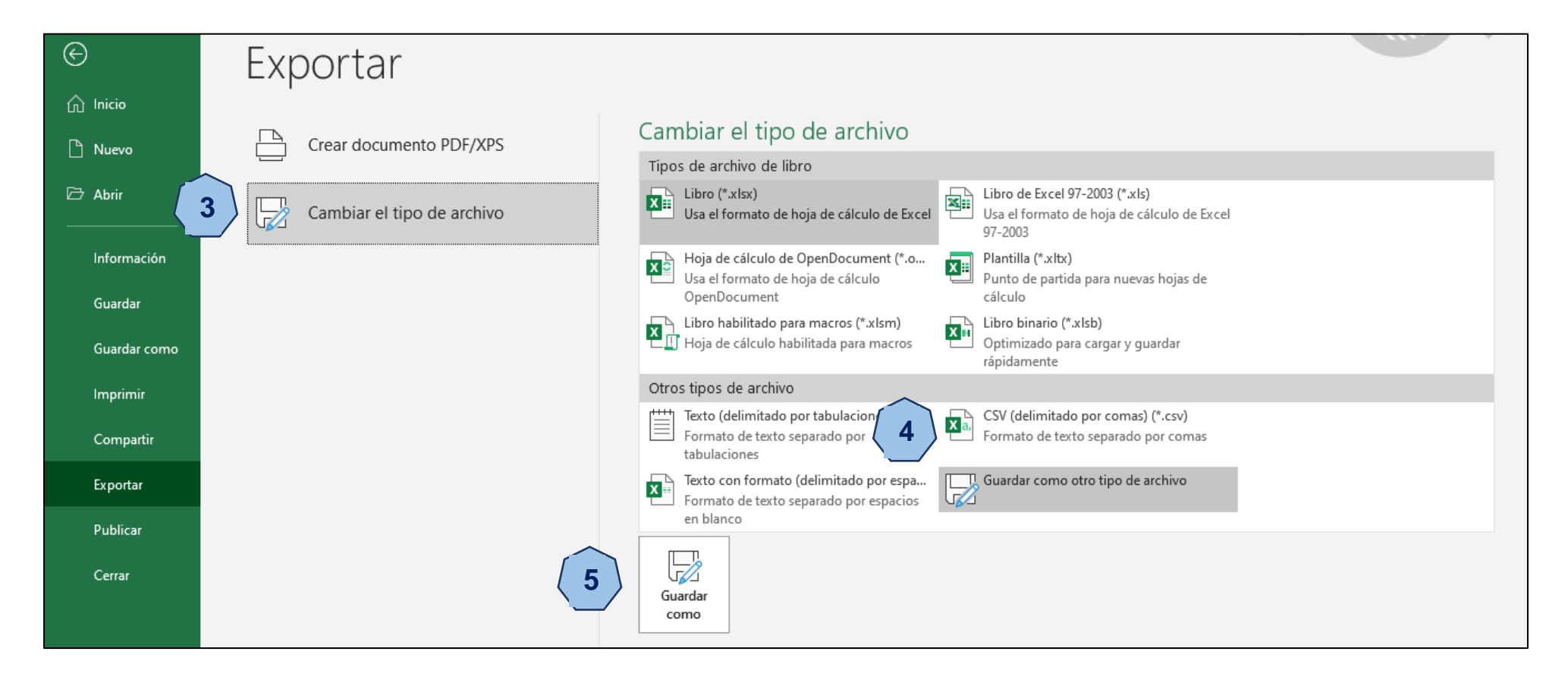

### 2.2 ALISTAMIENTO DE ARCHIVO CSV Y ORGANIZACIÓN DE DOCUMENTOS SOPORTE:

4. A continuación, se abrirá una ventana en la cual se debe seleccionar el lugar en donde se almacenará el archivo y allí se le coloca el nombre, siguiendo la estructura antes mencionada, es decir:

#### TipoReclamacion\_Numeroldentificacion.csv.

Para nuestro ejemplo, el nombre del archivo será D01\_12345678. Después de asignar el nombre al archivo, se da clic al botón **Guardar.** 

Este archivo es el que posteriormente se utilizará en la opción: **Detalle de la Acreencia**, cuando se esté realizando el proceso de radicación.

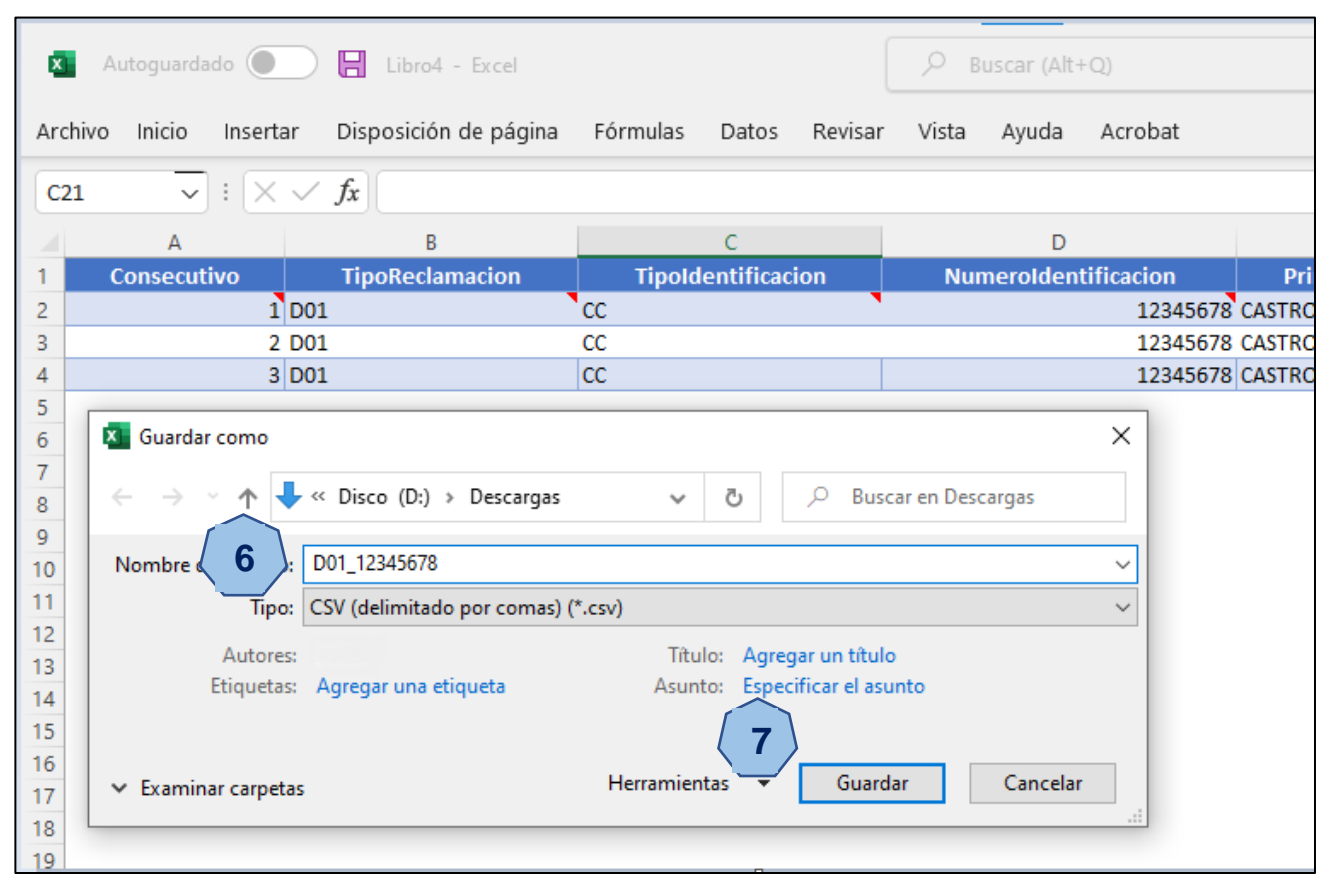

### 2.3 VALIDACIÓN DE ARCHIVO CSV - VALIDADOR QRS2:

Para la verificar si el archivo que se ha creado cumple con los parámetros requeridos para ser utilizado en el proceso de radicación web, se debe ingresar al link <u>https://liquidacionconvida.qrssas.com.co/</u> y a continuación se debe dar un clic en la opcion **Prevalidador**; opción que permitirá acceder a la aplicación de validación de archivos csv.

| ~                                           | $\rightarrow$ | С | ¢ | Ð |                                                                         |                             |                                             |    |          | ᠿ _{≡         | œ — …             |  |
|---------------------------------------------|---------------|---|---|---|-------------------------------------------------------------------------|-----------------------------|---------------------------------------------|----|----------|---------------|-------------------|--|
|                                             |               |   |   |   |                                                                         |                             |                                             | Pr | evalidad | or Registrars | se Iniciar Sesión |  |
|                                             |               |   |   |   | Pre Validador de Anexos po                                              | or Tipo de Deuda en Formato | (csv)                                       |    |          |               |                   |  |
| Los campos marcados con * son obligatorios. |               |   |   |   |                                                                         |                             |                                             |    |          |               |                   |  |
|                                             |               |   |   |   | Seleccione una opción                                                   |                             |                                             | •  |          |               |                   |  |
|                                             |               |   |   |   | Tipo de Identificación *                                                | Número de Identificación *  | Valor Reclamado *                           |    |          |               |                   |  |
|                                             |               |   |   |   | Seleccione una opción 🗸 🗸                                               |                             | \$0                                         |    |          |               |                   |  |
|                                             |               |   |   |   |                                                                         |                             | El valor no puede ser \$0 o empezar por \$0 |    |          |               |                   |  |
|                                             |               |   |   |   | Seleccione un archivo .csv<br>Seleccione máximo 1 archivo con extensión |                             |                                             |    |          |               |                   |  |
|                                             |               |   |   |   |                                                                         |                             | Limpiar Validar Archivo                     |    |          |               |                   |  |
|                                             |               |   |   |   |                                                                         |                             |                                             |    |          |               |                   |  |

### 2.3 VALIDACIÓN DE ARCHIVO CSV - VALIDADOR QRS2:

Para realizar el proceso de validación del archivo CSV que se ha elaborado, deberá ingresar toda la información solicitada; la cual encontrará en un gran porcentaje, en el archivo CSV.

La información solicita es la siguiente:

- ✓ Tipo de Acreencia.
- ✓ Tipo de Identificación.
- ✓ Número de Identificación.
- ✓ Valor Reclamado.

Es importante aclarar que el Valor reclamado será la sumatoria de la columna ValorReclamado del archivo CSV que contiene la relación de la totalidad de los títulos ejecutivos o facturas reclamados.

| Pre Validador de Anexos por Tipo de Deuda en Formato (csv)         Los campos marcados con * son obligatorios.         Tipo de Deuda *         D01 - DEUDAS CONTRATOS LABORALES         Tipo de Identificación *         Valor Reclamado *         CEDULA DE CIUDADANIA         98657555         Seleccione un archivo .csv         Seleccione máximo 1 archivo con extensión (.csv), tamaño máximo por archivo 10 MB         Browse         Limpiar       Validar Archivo | Pre Validador de Anexos por Tipo de Deuda en Formato (csv) Los campos marcados con * son obligatorios. Tipo de Deuda * D01 - DEUDAS CONTRATOS LABORALES  Tipo de Identificación * Número de Identificación * Valor Reclamado * CEDULA DE CIUDADANIA Seleccione un archivo .csv Seleccione máximo 1 archivo con extensión (.csv), tamaño máximo por archivo 10 MB Browse Limpiar Validar Archivo                              |                                                                           |                                         | Prevalidad        | lor Registrars |
|----------------------------------------------------------------------------------------------------|----------------------------------------------------------------------------------------------------|---------------------------------------------------------------------------|-----------------------------------------|-------------------|----------------|
| Los campos marcados con * son obligatorios. Tipo de Deuda * D01 - DEUDAS CONTRATOS LABORALES  Tipo de Identificación * Número de Identificación * Valor Reclamado * CEDULA DE CIUDADANIA V 98657555 S83,500,000  Seleccione un archivo .csv Seleccione máximo 1 archivo con extensión (.csv), tamaño máximo por archivo 10 MB Browse Limpiar Validar Archivo                                                                                                    | Los campos marcados con * son obligatorios.<br>Tipo de Deuda *          D01 - DEUDAS CONTRATOS LABORALES <ul> <li>Tipo de Identificación *</li> <li>Valor Reclamado *</li> <li>CEDULA DE CIUDADANIA</li> <li>98657555</li> <li>\$83,500,000</li> </ul> Seleccione un archivo .csv       Seleccione máximo 1 archivo con extensión (.csv), tamaño máximo por archivo 10 MB       Browse         Limpiar       Validar Archivo | Pre Validador de Anexos por                                               | Tipo de Deuda en Formato                | (csv)             |                |
| Tipo de Deuda *          D01 - DEUDAS CONTRATOS LABORALES       ✓         Tipo de Identificación *       Número de Identificación *       Valor Reclamado *         CEDULA DE CIUDADANIA       ✓       98657555       \$83,500,000         Seleccione un archivo .csv       Seleccione máximo 1 archivo con extensión (.csv), tamaño máximo por archivo 10 MB       Browse         Limpiar       Validar Archivo                                                           | Tipo de Deuda *   D01 - DEUDAS CONTRATOS LABORALES   Tipo de Identificación *   Valor Reclamado *     CEDULA DE CIUDADANIA     98657555   Seleccione un archivo .csv   Seleccione máximo 1 archivo con extensión (.csv), tamaño máximo por archivo 10 MB   Browse   Limpiar                                                                                                    | Los campos marcados con * son obligatorios.                               |                                         |                   |                |
| D01 - DEUDAS CONTRATOS LABORALES <ul> <li>Tipo de Identificación *</li> <li>Valor Reclamado *</li> <li>CEDULA DE CIUDADANIA</li> <li>98657555</li> <li>S83,500,000</li> </ul> <ul> <li>Seleccione un archivo .csv</li> <li>Seleccione máximo 1 archivo con extensión (.csv), tamaño máximo por archivo 10 MB</li> <li>Browse</li> <li>Limpiar</li> <li>Validar Archivo</li> </ul>                                                                                          | D01 - DEUDAS CONTRATOS LABORALES <ul> <li>Tipo de Identificación *</li> <li>Valor Reclamado *</li> <li>CEDULA DE CIUDADANIA</li> <li>98657555</li> <li>\$83,500,000</li> </ul> <ul> <li>Seleccione un archivo .csv</li> <li>Seleccione máximo 1 archivo con extensión (.csv), tamaño máximo por archivo 10 MB</li> <li>Browse</li> <li>Limpiar</li> <li>Validar Archivo</li> </ul>                                           | Tipo de Deuda *                                                           |                                         |                   |                |
| Tipo de Identificación *       Valor Reclamado *         CEDULA DE CIUDADANIA       98657555         Seleccione un archivo .csv         Seleccione máximo 1 archivo con extensión (.csv), tamaño máximo por archivo 10 MB         Browse         Limpiar       Validar Archivo                                                                                                    | Tipo de Identificación *       Valor Reclamado *         CEDULA DE CIUDADANIA       98657555       \$83,500,000         Seleccione un archivo .csv       Seleccione máximo 1 archivo con extensión (.csv), tamaño máximo por archivo 10 MB       Browse         Limpiar       Validar Archivo                                                                                                    | D01 - DEUDAS CONTRATOS LABORALES                                          |                                         |                   | ~              |
| CEDULA DE CIUDADANIA       98657555       \$83,500,000         Seleccione un archivo .csv       Seleccione máximo 1 archivo con extensión (.csv), tamaño máximo por archivo 10 MB       Browse         Limpiar       Validar Archivo                                                                                                    | CEDULA DE CIUDADANIA       98657555       \$83,500,000         Seleccione un archivo .csv       Seleccione máximo 1 archivo con extensión (.csv), tamaño máximo por archivo 10 MB       Browse         Limpiar       Validar Archivo                                                                                                    | Tipo de Identificación *                                                  | Número de Identificación *              | Valor Reclamado * |                |
| Seleccione un archivo .csv         Seleccione máximo 1 archivo con extensión (.csv), tamaño máximo por archivo 10 MB         Browse         Limpiar       Validar Archivo                                                                                                    | Seleccione un archivo .csv Seleccione máximo 1 archivo con extensión (.csv), tamaño máximo por archivo 10 MB Browse Limpiar Validar Archivo                                                                                                    | CEDULA DE CIUDADANIA                                                      | 98657555                                | \$83,500,000      |                |
| Limpiar Validar Archivo                                                                                                    | Limpiar Validar Archivo                                                                                                    | Seleccione un archivo .csv<br>Seleccione máximo 1 archivo con extensión / | (.csv), tamaño máximo por archivo 10 MB |                   | Browse         |
|                                                                                                    |                                                                                                    |                                                                           |                                         | Limpiar           | ar Archivo     |

### 2.3 VALIDACIÓN DE ARCHIVO CSV - VALIDADOR QRS2:

Para finalizar la validación el archivo **CSV guardado**, dé clic en el botón **Browse**, seleccione el documento a validar y finalice dando clic en el botón Abrir. Para procesar el archivo, solo debe dar clic en el botón **Validar Archivo** 

|                                                                                                    |                                                                                                   |                   | Prevalidador Registrarse I | ciar Sesión |  |                                                                                        |                             |                         |             |
|----------------------------------------------------------------------------------------------------|---------------------------------------------------------------------------------------------------|-------------------|----------------------------|-------------|--|----------------------------------------------------------------------------------------|-----------------------------|-------------------------|-------------|
| Pre Validador de Anex                                                                                                    | xos por Tipo de Deuda en Forn                                                                     | nato (csv)        |                            |             |  |                                                                                        |                             |                         |             |
| Los campos marcados con * son obliga                                                                                                    | natorios                                                                                          |                   |                            |             |  |                                                                                        |                             |                         |             |
| Tipo de Deuda *                                                                                                    |                                                                                                   |                   |                            |             |  |                                                                                        |                             |                         |             |
| D01 - DEUDAS CONTRATOS LABO                                                                                                    | ORALES                                                                                            | ~                 |                            |             |  |                                                                                        |                             |                         |             |
| Tipo de Identificación *                                                                                                    | Número de Identificación *                                                                        | Valor Reclamado * |                            |             |  |                                                                                        |                             |                         |             |
| CEDULA DE CIUDADANIA                                                                                                    | ♥ 98657555                                                                                        | \$83,500,000      |                            | l r         |  |                                                                                        |                             |                         |             |
|                                                                                                    |                                                                                                   |                   |                            |             |  |                                                                                        |                             |                         | Prevalidado |
| Seleccione un archivo .csv                                                                                                    |                                                                                                   |                   | 1                          |             |  |                                                                                        |                             |                         |             |
| Seleccione máximo 1 archivo con                                                                                                    | n extensión (.csv), tamaño máximo por archivo 10 ME                                               | Browse            |                            |             |  | Pre Validador de Anex                                                                  | kos por Tipo de Deuda en Fo | ormato (csv)            |             |
| ✓ DOC > DOCUMENTOS PRUEBA R ><br>Nueva carpeta           ^         Nombre           Image: State State Stat | ✓     ✓     Ø     Buscar en DOCUMENTOS       BEE     ✓     □       Fecha de modificación     Tipo | PR                |                            |             |  | Los campos marcados con * son oblig.<br>Tipo de Deuda *<br>D01 - DEUDAS CONTRATOS LABO | DRALES                      | ~                       |             |
| tos                                                                                                    | 16/05/2021 12:52 a.m. Archivo de v                                                                | ralor             |                            |             |  | Tipo de Identificación *                                                               | Número de Identificación *  | Valor Reclamado *       |             |
| D16_900602326.csv                                                                                                    | 16/05/2021 12:02 a.m. Archivo de v                                                                | alor 🗸            |                            |             |  | CEDULA DE CIUDADANIA                                                                   | ♥ 98657555                  | \$83,500,000            |             |
| Nombre de archivo: D01_98657555.csv                                                                                                    | Microsoft Excel Comma Separa     Abrir Cancelar                                                   |                   |                            |             |  |                                                                                        |                             |                         |             |
|                                                                                                    | ົງ                                                                                                |                   |                            |             |  | Seleccione un archivo .csv                                                             |                             |                         |             |
|                                                                                                    | <b>4</b>                                                                                          |                   |                            |             |  | D01_98657555.csv                                                                       |                             | Browse                  |             |
|                                                                                                    |                                                                                                   |                   |                            |             |  |                                                                                        |                             |                         |             |
|                                                                                                    |                                                                                                   |                   |                            |             |  |                                                                                        |                             | Limpiar Validar Archivo |             |
|                                                                                                    |                                                                                                   |                   |                            |             |  |                                                                                        |                             |                         | 3           |
|                                                                                                    |                                                                                                   |                   |                            |             |  |                                                                                        |                             |                         |             |

### 2.3 VALIDACIÓN DE ARCHIVO CSV - VALIDADOR QRS2:

Si al validar el archivo CSV, aparece el mensaje: "Archivos validado exitosamente"; indicara que su archivo esta elaborado correctamente y podrá continuar con la radicación de la acreencia.

| $\leftarrow$ $\rightarrow$ x (i) |                                                         |                                |                   |              | ₿ | Q 6      | <β <          | Ē           |          |
|----------------------------------|---------------------------------------------------------|--------------------------------|-------------------|--------------|---|----------|---------------|-------------|----------|
|                                  |                                                         |                                |                   |              |   | Prevalid | ador Registra | irse Inicia | r Sesión |
| Pr                               | e Validador de Anexos p                                 | or Tipo de Deuda en Formato    | o (csv)           |              |   |          |               |             |          |
| Los<br>Tipo                      | campos marcados con * son obligatorios.<br>o de Deuda * |                                |                   |              |   |          |               |             |          |
| D                                | 01 - DEUDAS CONTRATOS LABORALES                         |                                |                   |              | ~ |          |               |             |          |
| Тіро                             | ) de Identificación *                                   | Número de Identificación *     | Valor Reclamado * |              |   |          |               |             |          |
| c                                | EDULA DE CIUDADANIA                                     |                                | ),000             |              |   |          |               |             |          |
| s                                | Seleccione un archivo .csv                              | $\checkmark$                   |                   |              |   |          |               |             |          |
|                                  | D01_98657555.csv                                        | ¡Muy bien!                     |                   | Browse       |   |          |               |             |          |
|                                  |                                                         | Archivo validado exitosamente. |                   | _            |   |          |               |             |          |
|                                  |                                                         | ок                             | npiar Vali        | idar Archivo |   |          |               |             |          |
|                                  |                                                         |                                |                   |              |   |          |               |             |          |
|                                  |                                                         |                                |                   |              |   |          |               |             |          |

### 2.3 VALIDACIÓN DE ARCHIVO CSV - VALIDADOR QRS2:

Si llegase a presenta un error en el archivo, saldrá un mensaje "DXX\_XXXXX.csv contiene errores" informando que el archivo contiene errores identificados. Para continuar con el proceso, debe corregir el archivo para funcione correctamente. El botón Descargar Resultados le permitirá descargar un archivo en formato ".txt", que contendrá todos los errores identificados en la validación; el cual le serviría de guía para ajustar el archivo CSV de su acreencia.

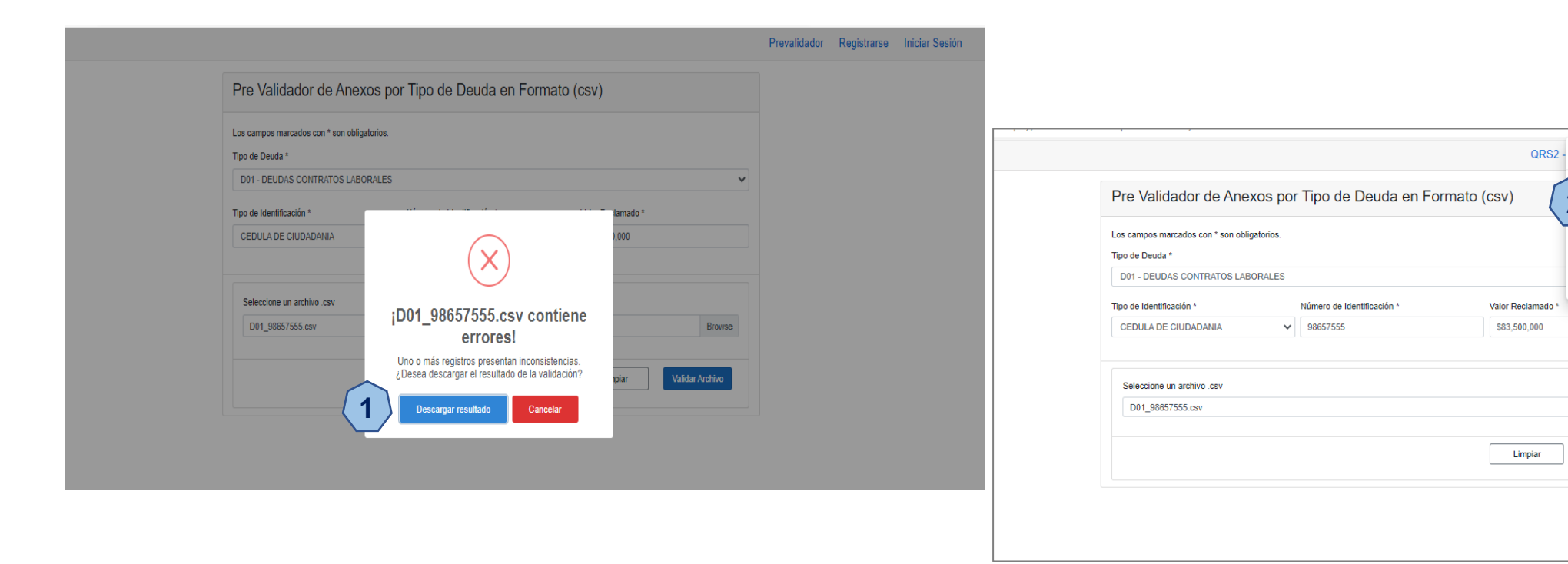

🗂 🔍 🚥 🖍 iciar Sesión

Descargas

Ver más

2

Qué quiere hacer con Resultado D01 9865755...

Resultado\_D01\_98657555.txt Abrir archivo

Browse

Validar Archivo

Guardar como

### 2.3 VALIDACIÓN DE ARCHIVO CSV - VALIDADOR QRS2:

Al darle clic al archivo descargado, se abrirá una ventana de block de Notas que mostrará una relación de todos los errores que deben ser revisados y corregidos para que el archivo CSV cumpla con los requerimientos de la aplicación de radicación web.

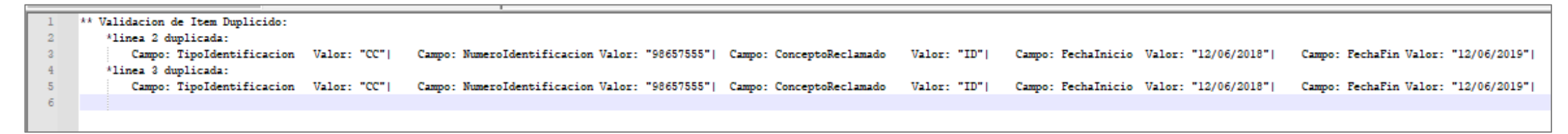

Los errores más comunes en el proceso de validación son: Tipo de Identificación no es Válido; Valor Reclamado ingresado es diferente al consolidado y El número de factura está duplicado. En el documento se indicaran las líneas del archivo donde se presentaron errores, esto con el fin de poder identificar con mayor facilidad las inconsistencias presentadas. En siguiente ejemplo, los errores identificados se presentaron a causa de una variación en el dato registrado en la columna **TipoReclamacion**, la cual deberán coincidir con las otras tres (3) líneas que contiene el archivo; y en columna **ConceptoReclamado**, no se pueden presentar duplicidad en los conceptos.

| ×     | Autogua  | ardado                                       |          | 8     | D01_12345678.csv   | 🗸 • Guardado 🗸     |                | ℅ Buscar (Alt+Q)     |             |                 |       |            |        |             |           | L              | <i>≯</i> −    | D       | $\times$ |
|-------|----------|----------------------------------------------|----------|-------|--------------------|--------------------|----------------|----------------------|-------------|-----------------|-------|------------|--------|-------------|-----------|----------------|---------------|---------|----------|
| rchiv | o Inici  | o In                                         | sertar   | Disp  | oosición de página | a Fórmulas Dato    | os Revisar     | Vista Ayuda Ao       | crobat      |                 |       |            |        |             |           | 모 Coment       | arios 🖻 🖻 Co  | omparti | r ~      |
| F15   |          | -                                            | $\times$ | fx    |                    |                    |                |                      |             |                 |       |            |        |             |           |                |               |         | ~        |
| d i   | А        |                                              | ∕₿       | ``    | с                  | D                  | E              | F                    | G           | н               |       | 15-        | 、<br>、 | J           | К         | L              | М             | N       | 1        |
| Co    | nsecutiv | o Tipo                                       | Reclama  | acion | TipoIdentificacion | NumeroIdentificaci | on PrimerApell | lido SegundoApellido | PrimerNombr | e SegundoNombre | Conce | eptoReclar | nado   | Fechalnicio | FechaFin  | ValorReclamado | o Observacion |         |          |
|       | 1        |                                              | D01      | ١     | CC                 | 12345678           | CASTRO         | CASTRO               | ARLEY       | ARLEY           |       | ID         | 1      | 9/06/2016   | 9/06/2016 | 1000000        | NINGUNA       |         | - 11     |
|       | 2        |                                              | D01      |       | CC                 | 12345678           | CASTRO         | CASTRO               | ARLEY       | ARLEY           |       | ID         | 1      | 9/06/2016   | 9/06/2016 | 5000000        | NINGUNA       | _       | - 11     |
|       | 3        |                                              | D02      |       | CC                 | 12345678           | CASTRO         | CASTRO               | ARLEY       | ARLEY           |       | СТ         | 1      | 9/06/2016   | 9/06/2016 | 7500000        | NINGUNA       |         | - 11     |
|       | 4        |                                              | D01      | - 1   | CC                 | 12345678           | CASTRO         | CASTRO               | ARLEY       | ARLEY           | 1     | ICT        | - 1    | 9/06/2016   | 9/06/2016 | 1500000        | NINGUNA       |         | - 11     |
|       |          | <u>`````````````````````````````````````</u> |          | - 1   |                    |                    |                |                      |             |                 |       |            | 1      |             |           |                |               |         | - 17     |
|       |          |                                              | `        | 1     |                    |                    |                |                      |             |                 |       | <u>``</u>  | 1      |             |           |                |               |         |          |
|       |          |                                              | ~ ~ ~    |       |                    |                    |                |                      |             |                 |       | ~~~        |        |             |           |                |               |         |          |

#### **2.4 ARCHIVOS ANEXOS:**

**Señor acreedor,** es de vital importancia la organización de los archivos anexos que darán soporte jurídico y técnico a su acreencia. Es por esto que formulamos a continuación, una serie de recomendaciones que le permitirán organizar con éxito su acreencia y no tener imprevistos al momento de ingresarla en la aplicación de radicación web. Estas recomendaciones también se encuentran enunciadas en la hoja Anexo del documento **Formato y Anexo Técnico**, de los 24 tipos de acreencias que se podrán presentar ante el proceso liquidatario.

- 1. Todos los documentos o archivos de soportes deberán ser guardados en formato PDF.
- 2. Los documentos de soporte Jurídico, deberán renombrarse cumpliendo la siguiente estructura:

 $\label{eq:tipoReclamation_NumeroIdentificationReclamanter_NombreDocumendoJuridico} \\$ 

D07\_90000000\_CEDULA D07 90000000 RUT

- 3. Los nombres de los archivos y los datos de éstos no deben llevar caracteres especiales (\$#%/!), ni tildes, ni puntos; se recomienda que sean escritos en MAYUSCULA.
- 4. Se recomienda que el **peso máximo de los archivos** que se elaboren con los documentos que soportaran cada título ejecutivo o factura relacionada en el archivo **Detalle Acreencia**, sea hasta de 2**0 MB**.
- 5. En el caso de los números de identificación de personas jurídicas, deben ser registrados sin digito de verificación.
- 6. Se debe tener en cuenta que los datos que contengan CEROS, No pueden ser reemplazados por la vocal 'o'.
- 7. Finalmente, no se debe olvidar que los términos para presentación de acreencias y sus anexos son perentorios y preclusivos.

### 2.4 ARCHIVOS ANEXOS:

8. En caso de tener más de un archivo correspondiente a una misma acreencia, se debe colocar al final del nombre "**N**" donde **N** se reemplazará por un numero consecutivo (1,2,3, …n). A manera de ejemplo podrá ser:

Consecutivo\_TipoReclamacion\_NumeroIdentificacion\_PrefijoFactura\_NumeroFactura\_N 1\_D07\_90000000\_PRF\_5151515151\_1, 1\_D07\_90000000\_PRF\_5151515151\_N.pdf

9. Tener muy presente los tiempos de oportunidad para la presentación de la reclamación, ya que de acuerdo a esto, el nombre del archivo iniciaría con la letra **D**, si es oportuna su presentación o, con la letra **E**, si es extemporánea.

1\_D07\_90000000\_PRF\_5151515151.pdf, si es **Oportuna**, 1\_E07\_90000000\_PRF\_5151515151.pdf, si es **Extemporánea** 

- 10. Se recomienda que las imágenes a escanear, para armar los documentos soporte, cumplan las siguientes características:
  - Sea en escala de Grises.
  - Resolución no mayor a 300DPI o 300PPP.
  - Deben guardase en formato PDF.
- 11. En el caso que un ítem, titulo ejecutivo o factura, llegara a tener más de un documento soporte, éstos podrán ser agrupados en una capeta que deberá estar nombrada de manera adecuada y luego ser comprimida en alguno de los siguientes formatos: \*.zip, \*.rar ,\*.7z. Esta opción puede servir para cargar archivos que superen más de 20MB o que tengan un formato diferente como por ejemplo, los documentos RIPS para el caso de las facturas de salud.

### **Procesos Previos.** 2.4 ARCHIVOS ANEXOS:

Los archivos que contengan los soportes de los títulos ejecutivos o facturas de los ítems relacionados en el archivo CSV **Deberán ser Nombrados** tal y como se detalla a continuación. Se reitera que se debe tener en cuenta el termino fijado, por la liquidación para la presentación oportuna de la acreencia; **D Oportunas y E Extemporáneas**. También recomendamos tener en cuenta la información contenida en el archivo CSV, con el fin de renombrar los documentos soporte de manera correcta. En el caso de la información referente a Fechas, deberá ser registrada en el formato **DD/MM/AAAA**.

| TIPO DE DEUDA | ATRIBUTOS                                                                                                    | EJEMPLO DE NOMBRES                                                                         |
|---------------|----------------------------------------------------------------------------------------------------|--------------------------------------------------------------------------------------------|
| D01 o E01     | Consecutivo_TipoReclamacion_NumeroIdentificacion_ConceptoReclamado_FechaFin.pdf<br>(El formato de la fecha aceptado es: DDMMAAAA)                               | 1_D01_1040034602_VA_01012022.pdf<br>o<br>1_E01_1040034602_VA_01012022.pdf                  |
| D02 o E02     | Consecutivo_TipoReclamacion_NumeroIdentificacion_NumeroDocumentoReclamado_FechaDocumento.pdf<br>(El formato de la fecha aceptado es: DDMMAAAA)                  | 1_D02_1040034602_985624_01012022.pdf<br>o<br>1_E02_1040034602_985624_01012022.pdf          |
| D03 o E03     | Consecutivo_TipoReclamacion_NumeroIdentificacion_ConceptoReclamo_PeriodoDocumento-o-Planilla_CodigoMunicipio.pdf<br>(El formato de periodo aceptado es: AAAAMM) | 1_D03_9000000_1_202201_2256.pdf<br>o<br>1_E03_90000000_1_202201_22256.pdf                  |
| D04 o E04     | Consecutivo_TipoReclamacion_NumeroIdentificacion_NumeroDocumentoReclamado_FechaDocumento.pdf<br>(El formato de la fecha aceptado es: DDMMAAAA)                  | 1_D04_90000000_1_01012022.pdf<br>o<br>1_E04_900000000_1_01012022.pdf                       |
| D05 o E05     | Consecutivo_TipoReclamacion_NumeroIdentificacion_NumeroDocumento_PeriodoDocumento.pdf<br>(El formato de periodo aceptado es: AAAAMM)                            | 1_D05_104000000_1_202201.pdf<br>o<br>1_E05_104000000_1_202201.pdf                          |
| D06 o E06     | Consecutivo_TipoReclamacion_NumeroIdentificacion_NumeroIdentificacionAportante_NumeroPlanilla.pdf                                                               | 1_D06_90000000_1040000000_PLN5454545.pdf<br>o<br>1_E06_900000000_1040000000_PLN5454545.pdf |
| D07 o E07     | Consecutivo_TipoReclamacion_NumeroIdentificacion_PrefijoNumeroFactura_NumeroFactura.pdf                                                                         | 1_D07_900000000_PRF_5151515151.pdf<br>o<br>1_E07_900000000_PRF_5151515151.pdf              |

### 2.4 ARCHIVOS ANEXOS:

| TIPO DE DEUDA           | ATRIBUTOS                                                                                                    | EJEMPLO DE NOMBRES                              |
|-------------------------|----------------------------------------------------------------------------------------------------|-------------------------------------------------|
| D00 - 500               | Consecutivo_TipoReclamacion_NumeroIdentificacionCotizante_ConceptoReclamacion_NumeroIncapacidad_                                     | 1_D08_10400000_LM_INC1515151_01012022.pdf       |
| DU8 0 EU8               | (El formato de la fecha aceptado es: DDMMAAAA)                                                                                       | o<br>1_D08_10400000_LM_INC1515151_01012022.pdf  |
|                         |                                                                                                    | 1_D09_900000_CTR151515_ACT151515.pdf            |
| D09 o E09               | Consecutivo_TipoReclamacion_NumeroIdentificacion_NumeroContrato_NumeroActaLiquidacionContrato.pdf                                    | o<br>1_E09_900000_CTR151515_ACT151515.pdf       |
|                         | Consecutivo TinoReclamacion NumeroIdentificacion Periodo Concento TinoPrestacionEconomica TinoAfiliado ndf                           | 1_D10_9000000_202201_L_TU_C.pdf                 |
| D10 o E10               | (El formato de periodo aceptado es: AAAAMM)                                                                                          | o<br>1 E10 9000000 2018-11 L TU C.pdf           |
| D11 o E11               |                                                                                                    | 1_D11_1040034602_10020440_PL15151.pdf           |
|                         | Consecutivo_ Inporeciamacion_ NumeroDocumentoAportante_ NumeroIdentificacionCotizante-o-Tomador_<br>NumeroPlanilla-o-Comprohante ndf | 0                                               |
|                         |                                                                                                    | 1_E11_1040034602_10020440_PL15151.pdf           |
| <b>B</b> 40 <b>F</b> 45 | Consecutivo_TipoReclamacion_NumeroIdentificacionAportante_NumeroIdentificacionCotizante-o-Tomador_                                   | 1_D12_1040034602_10020440_NP20190101.pdf        |
| DIZOEIZ                 | NumeroPlanilla-o-Comprobante.pdf                                                                                                    | 0<br>1 E12 10/003/602 10020//0 NP20190101 pdf   |
|                         |                                                                                                    | 1 D13 1040034602 NA20190101 1996 pdf            |
| D13 o E13               | Consecutivo_TipoReclamacion_NumeroIdentificacion_NumeroActaConciliacion_Vigencia.pdf                                                 | 0                                               |
|                         | (El formato de vigencia aceptado es: AAAA)                                                                                           | 1_E13_1040034602_NA20190101_1996.pdf            |
|                         | Consecutivo TinoReclamacion NumeroIdentificacion NumeroContratoActoAdministrativo EechaFinal ndf                                     | 1_D14_10679513254_1356_01012022.pdf             |
| D14 o E14               | (El formato de la fecha aceptado es: DDMMAAAA)                                                                                       | 0                                               |
|                         |                                                                                                    | 1_E14_10679513254_1356_01012022.pdf             |
|                         |                                                                                                    | 1_D15_10400000_ANDRES MARTINEZ_231213131213.pdf |
| D15 o E15               | Consecutivo_TipoReclamacion_NumeroIdentificacionDemandante_NombreDemandante_CodigoUnicoProceso.pdf                                   | 0                                               |
|                         |                                                                                                    | 1_E15_10400000_ANDRES MARTINE2_222323232323.pdf |
|                         |                                                                                                    | 1_D16_9000000_PR_1515151.pdf                    |
| D16 o E16               | Consecutivo_TipoReclamacion_NumeroIdentificacion_PrefijoNumeroFactura_NumeroFactura.pdf                                              | 0                                               |
|                         |                                                                                                    | 1_E16_9000000_PR_1515151.pdf                    |

### 2.4 ARCHIVOS ANEXOS:

| TIPO DE DEUDA | ATRIBUTOS                                                                                                    | EJEMPLO DE NOMBRES                                                                                       |
|---------------|----------------------------------------------------------------------------------------------------|----------------------------------------------------------------------------------------------------|
| D17 o E17     | Consecutivo_TipoReclamacion_NumeroIdentificacionDemandante_NombreDemandante_CodigoUnicoProceso.pdf                                                                                   | 1_D17_104000000_ANRES CASTRO_232323232.pdf<br>o<br>1_E17_104000000_ANRES CASTRO_232323232.pdf            |
| D18 o E18     | Consecutivo_TipoReclamacion_NumeroIdentificacionDemandante_NombreDemandante_CodigoUnicoProceso.pdf                                                                                   | 1_D18_10400000000_MARICELA PINEDA_232323232.pdf<br>o<br>1_E18_10400000000_MARICELA PINEDA_2322323232.pdf |
| D19 o E19     | Consecutivo_TipoReclamacion_NumeroIdentificacion_DocumentoSancionatorio.pdf                                                                                                    | 1_D19_9000000_R154545.pdf<br>o<br>1_E19_90000000_R154545.pdf                                             |
| D20 o E20     | Consecutivo_ TipoReclamacion_ NumeroIdentificacion_ NumeroFacturaDocumento_ PeriodoDocumento.pdf<br>(El formato de Periodo aceptado es: AAAAMM)                                      | 1_D20_10002034_FC151515_202201.pdf<br>o<br>1_E20_100002034_FC151515_202201.pdf                           |
| D21 o E21     | Consecutivo_TipoReclamacion_NumeroIdentificacion_Serial_FacturaDocumentoPropiedad_FechaDocumento-o-Planilla.pdf<br>(El formato de la fecha aceptado es: DDMMAAAA)                    | 1_D21_10002432_78741422_132018_01012022.pdf<br>o<br>1_E21_10002432_78741422_132018_01012022.pdf          |
| D22 o E22     | Consecutivo_TipoReclamacion_NumeroIdentificacion_NumeroFacturaDocumento_PeriodoDocumento.pdf                                                                                         | 1_D22_10400000_15550_202201.pdf<br>o<br>1_E22_10400000_15550_202201.pdf                                  |
| D23 o E23     | Consecutivo_ TipoReclamacion_ NumeroIdentificacionReclamante_ NumeroIdentificacionPaciente_ NumeroFactura_<br>FechaFactura.pdf <b>(El formato de la fecha aceptado es: DDMMAAAA)</b> | 1_D23_9000000_10400000_FAC1515151_01012022.pdf<br>o<br>1_E23_9000000_10400000_FAC1515151_01012022.pdf    |
| D24 o E24     | Consecutivo_TipoReclamacion_NumeroIdentificacion_NumeroContrato_NumeroFacturaDocumento.pdf                                                                                           | 1_D24_1040034602_LB0502010_010212022.pdf<br>o<br>1_E24_1040034602_LB0502010_010212022.pdf                |

## RADICACIÓN DE ACREENCIAS

Aplicativo Radicación WEB.

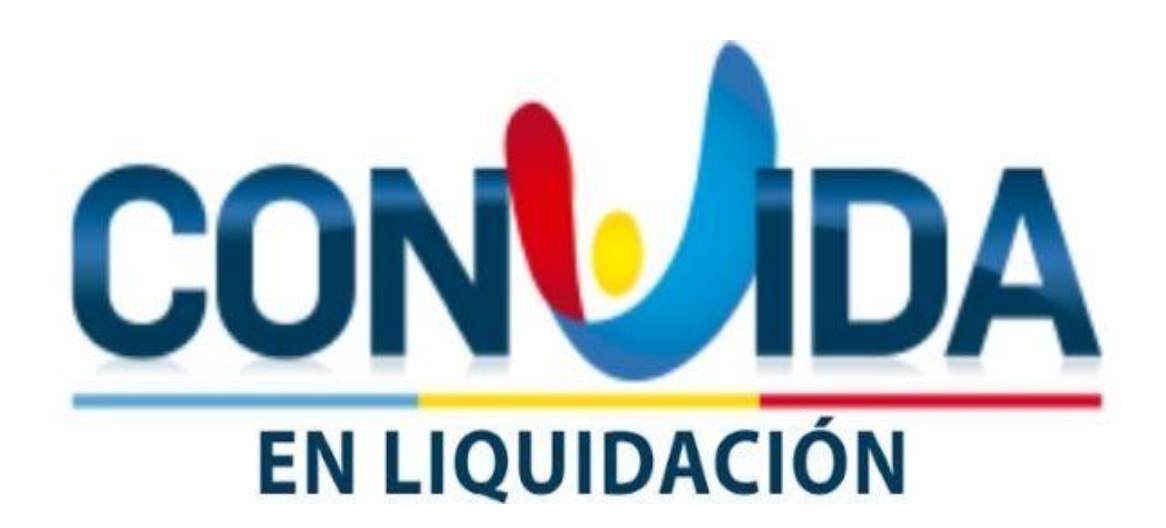
El proceso de radicación se llevará a cabo a través del Aplicativo Radicación Web QRS2, al cual podemos acceder a través del sitio web <u>https://liquidacionconvida.qrssas.com.co/</u>. El aplicativo permitirá realizar todo el proceso de registro de su acreencia en la plataforma, incluyendo los cargues de información requeridos y necesarios para presentación y sustentación de su reclamación en debida forma.

Requisitos a tener en cuenta antes de iniciar el proceso de radicación de la acreencia:

Antes de comenzar a trabajar con el aplicativo de Radicación Web QRS2, dedique por favor un momento para leer la información plasmada en este manual y verifique que cuenta con una conectividad adecuada, así como con los requerimientos mínimos de hardware y software.

- 1. Requisitos de hardware: Equipo de cómputo con 8 GB de memoria RAM y Capacidad disponible en disco de 100 GB.
- 2. Requisitos de Software: Como mínimo sistema operativo Windows 7 o Windows 10 Home y Microsoft Office 2016 o Office 365.
- 3. Navegadores compatibles: Microsoft Edge y Google Chrome.
- 4. Conexiones de red: Se debe contar con una conexión a Internet de al menos 20 Megas. También, es recomendable que durante el proceso de radicación de la acreencia no se sobrecargue la conexión a internet con descargas de música, vídeos, radio, entre otros. De igual manera, absténgase de navegar de manera simultánea por sitios que llegasen a generar alta actividad de descarga y carga a la web, como por ejemplo "YouTube".

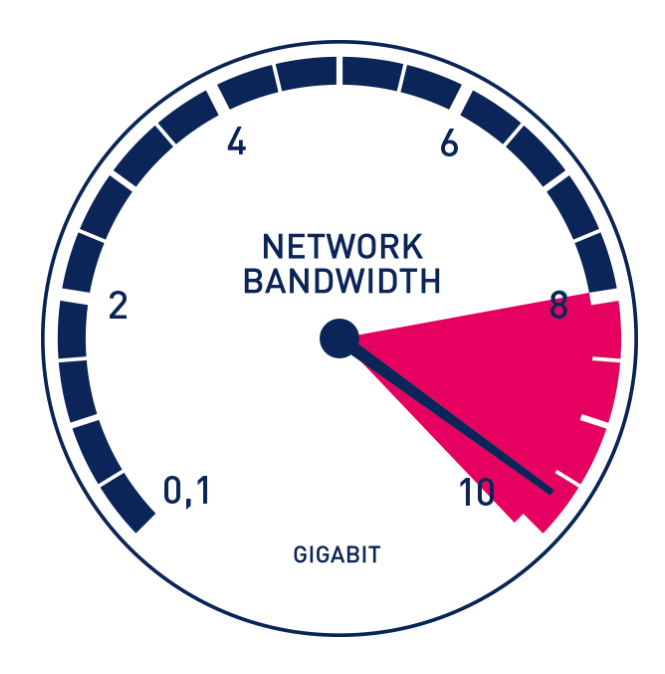

Adicionalmente, se recomienda tener organizado los siguientes documentos y archivos:

- 1. El archivo *Acreencia Detalle* del tipo acreencia a reclamar.
- Los documentos soportes Jurídicos guardados en formato \*.pdf y renombrado: (*TipoReclamacion\_NumeroIdentificacionReclamanter* \_*NombreDocumendoJuridico*)
- Los documentos soportes de los títulos ejecutivos o facturas deben ser guardados en formato PDF y renombrados de acuerdo al tipo de acreencia a presentar.
- 4. El peso máximo de los documentos PDF de soporte Jurídico y Titulo ejecutivo será 20MB.
- 5. En el caso que un titulo ejecutivo o factura llegase a tener más de un documento soporte, éstos podrán ser agrupados en una capeta que deberá estar renombrada de acuerdo al tipo de acreencia a presentar, y posteriormente podrá ser comprimida en alguno de los siguientes formatos: \*.zip, \*.rar, \*.7z. Esta opción puede servir para cargar archivos que superen más de 20MB o que tengan un formato diferente, como por ejemplo, los documentos RIPS para el caso de las facturas de salud.

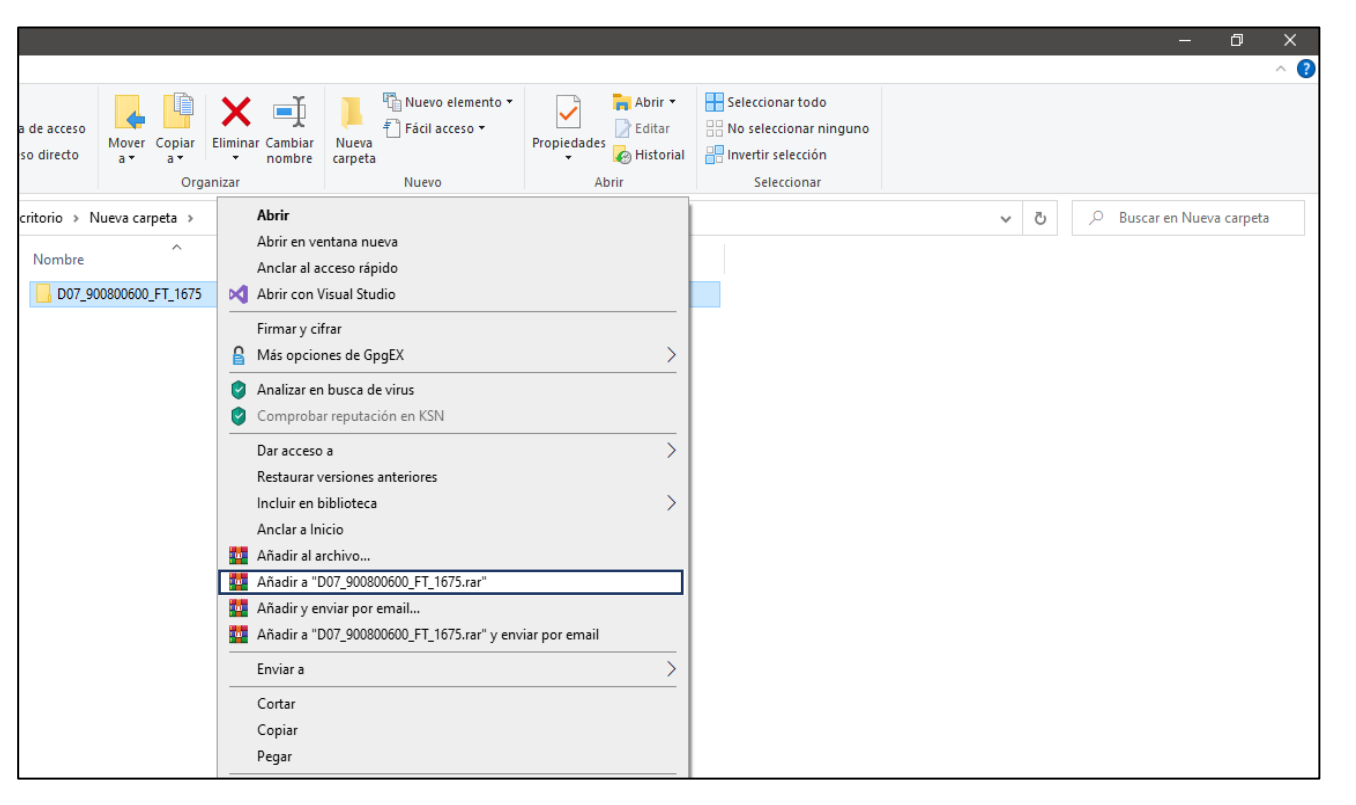

#### **1. CREACIÓN DE USUARIO:**

En la ventana principal del aplicativo de Radicación web, se encontrará un mensaje importante sobre los términos de presentación oportuna de las acreencias ante el proceso liquidatorio. Recuerde presentar su acreencia dentro del periodo fijado como oportuno. Si radica su acreencia en una fecha posterior al periodo fijado como oportuno, esta quedará catalogada como Extemporánea. Se advierte que los términos, señalados en esta guía por CONVIDA E.P.S. S EN LIQUIDACIÓN, para la radicación de las acreencias, incluidos sus anexos, son perentorios y preclusivos.

| $\leftarrow$ $\rightarrow$ C $\oplus$ |                                                                                                    |                                        |              | ર≦ (        | Invitado 😰 …   |
|---------------------------------------|----------------------------------------------------------------------------------------------------|----------------------------------------|--------------|-------------|----------------|
|                                       |                                                                                                    |                                        | Prevalidador | Registrarse | Iniciar Sesión |
|                                       | <b>i Información Importante!</b><br>Señor Acreedor: Para realizar una correcta radicación de su reclamación, le recomendamos realizar una lectura previa del manual de acreencia. Verifique en la página web del proceso Liquidatorio las fechas de presentación de las deudas para la oportunidad de presereclamación. El periodo de Oportunas concluirá el día 24 de Septiembre hasta las 05:00 P.M.<br>Descargue aquí el manual de Radicación Web | e presentación de la<br>entación de su |              |             |                |
|                                       | Formatos y Anexos Técnicos                                                                                                    | Descargar                              |              |             |                |
|                                       | D01 - DEUDAS CONTRATOS LABORALES                                                                                                    | Descargar                              |              |             |                |
|                                       | D02 - DEUDAS LIBRANZAS                                                                                                    | Descargar                              |              |             |                |
|                                       | D03 - DEUDAS FISCALES                                                                                                    | Descargar                              |              |             |                |
|                                       | D04 - DEUDAS CREDITICIAS (BANCOS Y COOPERATIVAS)                                                                                                    | Descargar                              |              |             |                |

#### **1. CREACIÓN DE USUARIO:**

Para iniciar el proceso de radicación de su acreencia, se deberá ingresar al sitio web <u>https://liquidacionconvida.qrssas.com.co/</u>, donde podrá realizar su proceso de registro en el aplicativo web, el cual podrá hacerlo dando clic sobren el botón **Registrarse**, así como se muestra en la siguiente imagen:

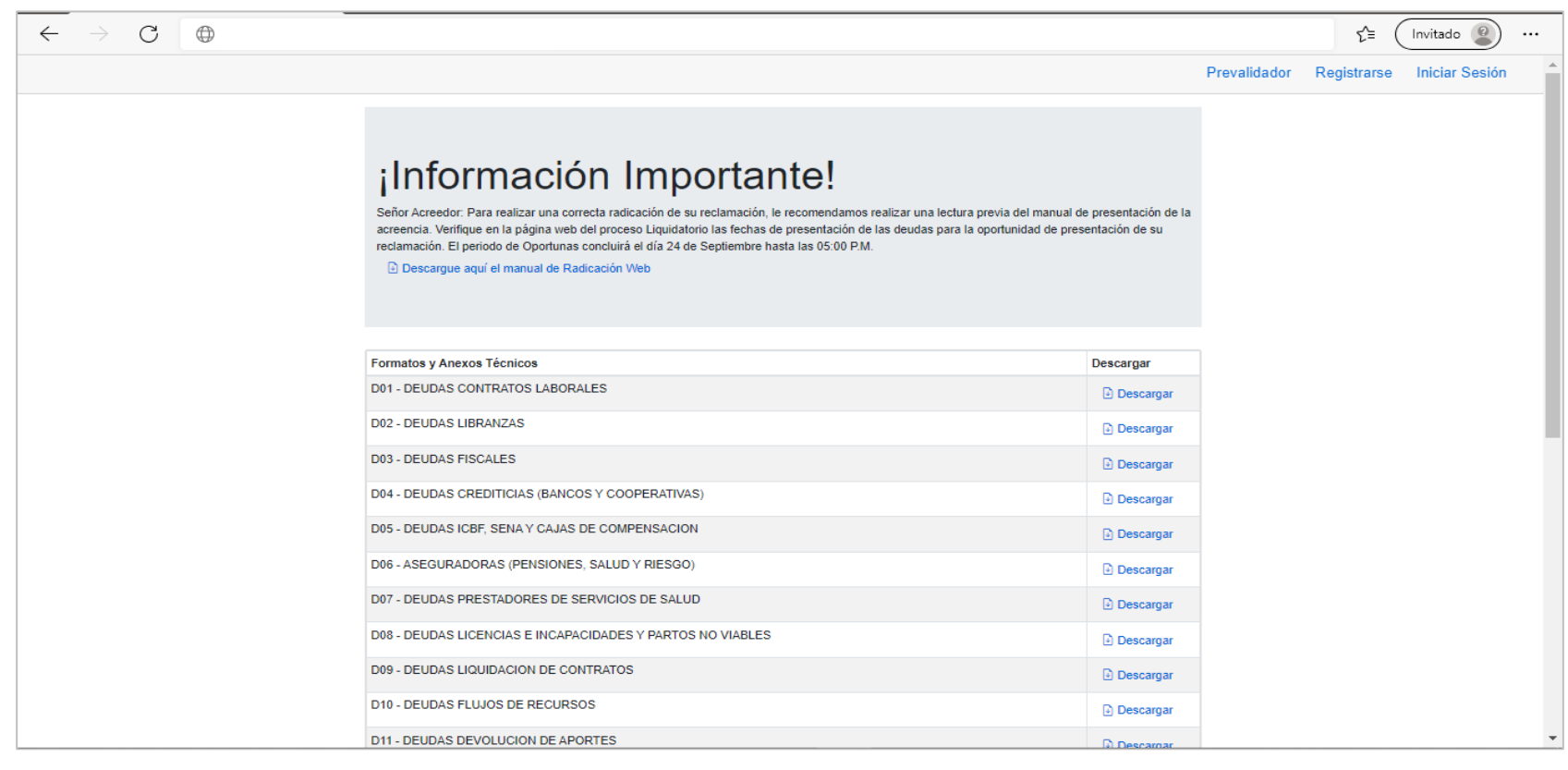

#### **1. CREACIÓN DE USUARIO:**

Antes de dar clic al botón **OK**; **DEBERÁ LEER EL MENSAJE INFORMATIVO**, puesto que el correo electrónico que se utilice para realizar el registro en el aplicativo de Radicación Web, será el tomado, por el equipo del proceso **CONVIDA E.P.S.'S en Liquidación**, para realizar válidamente, todas las notificaciones a que haya lugar.

|                                                                                                    | Prevalidador | Registrarse | Iniciar Sesión |
|----------------------------------------------------------------------------------------------------|--------------|-------------|----------------|
| Registro de usuario                                                                                                    |              |             |                |
| Los campos marcados con * son obligatorios.                                                                                                    |              |             |                |
| Tipo de identificación * Nr<br>Seleccione una opción V<br>Departamento * M                                                                                                    |              |             |                |
| Seleccione una opción V                                                                                                    |              |             |                |
| Teléfono Contraction de comenzar el proceso, inicie sesión en el correo electrónico a registrar, este será el asignado partificaciones el correite de comenzar el proceso de la signado partificaciones el correite de la signado partificaciones el correite de la signado partificacione |              |             |                |
| Email*                                                                                                    |              |             |                |
| Contraseña * Confirmar Contraseña *                                                                                                    |              |             |                |
|                                                                                                    |              |             |                |
| Código de verificación *                                                                                                    |              |             |                |

QRS2<sup>®</sup> Question Resolution Solution Consultant & Legal S.A.S 2016

### **1. CREACIÓN DE USUARIO:**

Luego de darle clic al botón **Ok**, aparecerá un formulario en donde deberá registrar toda la información relacionada con el usuario que realiza la radicación, especialmente, se deberá indicar el correo electrónico en donde se recibirán las notificaciones que deba hacer **CONVIDA E P S** ´ **S EN LIQUIDACIÓN** al acreedor, r especto del proceso de acreencias

También se debe ingresar una clave, la cual debe cumplir con las condiciones que más adelante se indican, toda vez que, si no se cumple con ellas, no se podrá avanzar al siguiente paso del proceso:

#### **CONDICIONES DE LA CLAVE**

- Tener como mínimo 8 Caracteres.
- Tener como mínimo Una (1) Mayúscula.
- Tener como mínimo Un (1) Número.
- Tener como mínimo Un (1) carácter especial.

| $\rightarrow$ C $\otimes$ |                                    |                                        |                                       |             |              |             | * =            |
|---------------------------|------------------------------------|----------------------------------------|---------------------------------------|-------------|--------------|-------------|----------------|
|                           |                                    |                                        |                                       |             | Prevalidador | Registrarse | Iniciar Sesión |
| $\frown$                  | Registro de usuario                |                                        |                                       |             |              |             |                |
| 3                         | Los campos marcados con * son obli | igatorios.                             |                                       |             |              |             |                |
|                           | Tipo de identificación *           | Número de identificación *             | Nombres *                             | Apellidos * |              |             |                |
|                           | Seleccione una opción 🗸 🗸          |                                        |                                       |             |              |             |                |
|                           | Departamento *                     | Municipio *                            | Dirección *                           |             |              |             |                |
|                           | Seleccione una opción 🗸 🗸          | Seleccione una opción 🗸 🗸              |                                       |             |              |             |                |
|                           | Teléfono                           | Celular *                              |                                       |             |              |             |                |
|                           | Email *                            |                                        | Confirmar Email *                     |             |              |             |                |
|                           |                                    |                                        |                                       |             |              |             |                |
|                           | Contraseña *                       | Confirmar Contraseña *                 |                                       |             |              |             |                |
|                           |                                    |                                        |                                       |             |              |             |                |
|                           |                                    |                                        |                                       |             |              |             |                |
|                           |                                    | Código de verificación *               |                                       |             |              |             |                |
|                           | Enviar código de verificación      |                                        |                                       |             |              |             |                |
|                           |                                    | Validar código de verificación         |                                       |             |              |             |                |
|                           | Al registrarme a                   | autorizo el tratamiento de mis datos p | ersonales de conformidad con la Lev 1 | 581 de 2012 |              |             |                |

#### **1. CREACIÓN DE USUARIO:**

Durante el proceso de ingreso de información, se debe estar muy atento a los mensajes de error que puedan aparecer después de ingresar algún dato y éste no cumpla con las condiciones requeridas.

| Registro de usuario           | 0                                         |                   |                                                                          |         |                                                             |                                             | Ρ                             | revalidador Registrarse | Inicia |
|-------------------------------|-------------------------------------------|-------------------|--------------------------------------------------------------------------|---------|-------------------------------------------------------------|---------------------------------------------|-------------------------------|-------------------------|--------|
| Los campos marcados con * son | obligatorios.                             |                   |                                                                          |         | Registro de usuario                                         | )                                           |                               |                         |        |
| Tipo de identificación *      | Número de identificación *                | Nombres *         | Apellidos *<br>MA<br>El valor ingresado debe tene<br>3 y 100 caracteres. | r entre | Los campos marcados con * son o<br>Tipo de identificación * | obligatorios.<br>Número de identificación * | Nombres *                     | Apellidos *             |        |
| Departamento *                | Municipio *                               | Dirección *       |                                                                          |         | CEDULA DE CIUDADANIA                                        | ✤ 900900888                                 | Agua de Dios IPS              |                         |        |
| Seleccione una opción         | <ul> <li>Seleccione una opción</li> </ul> | ~                 |                                                                          | 9       |                                                             |                                             | Solo letras mayúsculas, No se |                         |        |
| Teléfono                      | Celular *                                 |                   |                                                                          |         | Departamento *                                              | Municipio *                                 | Dirección *                   |                         |        |
|                               |                                           |                   |                                                                          |         | Seleccione una opción                                       | <ul> <li>Seleccione una opción</li> </ul>   | ~                             |                         | 9      |
| Email *                       |                                           | Confirmar Email * |                                                                          |         | Teléfono                                                    | Celular *                                   |                               |                         |        |
| Contraseña *                  | Confirmar Contraseña *                    |                   |                                                                          |         |                                                             |                                             | Conference Freedille          |                         |        |

Alguno de los mensajes más comunes que se pueden visualizar hacen referencia por ejemplo a: La cantidad de caracteres que requiere el dato ingresado, Uso de solo letras en mayúsculas; La longitud del dato ingresado es muy corto, entre otros.

### **1. CREACIÓN DE USUARIO:**

Cuando se hayan ingresado la totalidad de los datos requeridos en el formulario, incluido el correo electrónico, el cual se convierte en el medio idóneo a través del cual se pueden realizar todas las notificaciones, se debe dar clic en el botón *Enviar código de verificación*, para que sea enviado, al correo ingresado en el formulario, el código de verificación, con el cual se confirma el proceso exitoso de creación de su usuario; que le permitirá ingresar a la aplicación de radicación de acreencias del proceso liquidatorio.

|                                     |                                |                              | and the second second | Prevalidador | Registrars |
|-------------------------------------|--------------------------------|------------------------------|-----------------------|--------------|------------|
| Registro de usuario                 |                                |                              |                       |              |            |
| Los campos marcados con * son obliv | gatorios.                      |                              |                       |              |            |
| Tipo de identificación *            | Número de identificación *     | Nombres *                    | Apellidos *           |              |            |
| CEDULA DE CIUDADANIA 🗸              | 1067888888                     | JUAN JOSE                    | MARTINEZ JULIO        |              |            |
| Departamento *                      | Municipio *                    | Dirección *                  |                       |              |            |
| CORDOBA 🗸                           | MONTERÍA 🗸                     | CARRERA 14 # 36 -14          |                       | 9            |            |
| Teléfono                            | Celular *                      |                              |                       |              |            |
|                                     | 310444444                      |                              |                       |              |            |
| Email *                             |                                | Confirmar Email *            |                       |              |            |
| pruebas.radiciacion@gmail.com       |                                | pruebas.radiciacion@gmail.co | m                     |              |            |
| Contraseña *                        | Confirmar Contraseña *         |                              |                       |              |            |
| 9                                   | •••••                          |                              |                       |              |            |
|                                     |                                |                              |                       |              |            |
|                                     | Código de verificación *       |                              |                       |              |            |
| Enviar código de verificación       | 05UZO2RX                       |                              |                       |              |            |
|                                     | Validar código de verificación |                              |                       |              |            |

### **1. CREACIÓN DE USUARIO:**

Mensaje de confirmación de envió de código de Verificación

|                                                                           | Prevalidador Registrarse Iniciar Sesión |                                      |                                                      |                                                                 |                      |                        |       |
|---------------------------------------------------------------------------|-----------------------------------------|--------------------------------------|------------------------------------------------------|-----------------------------------------------------------------|----------------------|------------------------|-------|
| Registro de usuario                                                       |                                         |                                      |                                                      |                                                                 |                      |                        |       |
| Los campos marcados con * son obligatorios.                               |                                         |                                      |                                                      |                                                                 |                      |                        |       |
| Tipo de identificación * Número de identificación * Nombres * Apeliidos * |                                         |                                      |                                                      |                                                                 |                      |                        |       |
| CEDULA DE CIUDADANIA 🗸                                                    | 10                                      |                                      |                                                      |                                                                 |                      |                        |       |
| Departamento * M                                                          |                                         |                                      |                                                      |                                                                 |                      |                        |       |
|                                                                           | Ŷ                                       |                                      |                                                      |                                                                 |                      |                        |       |
| Teléfono Gi                                                               |                                         |                                      | Correo El                                            | lectrónico con Código de V                                      | erificación          |                        |       |
| Código de verificación enviado correctamente.                             |                                         |                                      |                                                      |                                                                 |                      |                        |       |
| pruebas radiciacion@gmail.com                                             | = M                                     | Gmail C                              | Buscar correo                                        |                                                                 | 荘                    | 0 3                    | III 🕑 |
| Contraseña * Cu                                                           |                                         |                                      |                                                      |                                                                 |                      |                        |       |
|                                                                           |                                         | actar 4                              |                                                      |                                                                 |                      | 10015 ( )              |       |
|                                                                           |                                         | hider d                              | Código de v                                          | erificación Recibidos ×                                         |                      | 0 C                    |       |
| Código de verificación *                                                  | + Dest                                  | acados 4                             |                                                      |                                                                 |                      |                        |       |
| Enviar código de verificación                                             | O Post                                  | ouestos                              | <ul> <li>Notificaciones QRI<br/>para mi -</li> </ul> | SZ Pruebas                                                      | 11.45 (hace 3 minuto | 4) Y 🌪 i               | 0     |
| Validar código de verificación                                            | > Envis                                 | ados                                 | 🕱 inglés * >                                         | español • Traducir mensaje                                      | Desc                 | sctivar para: inglés 🗶 |       |
|                                                                           | 📓 Borr<br>V Más                         | adores                               |                                                      |                                                                 | S 2                  |                        | -     |
|                                                                           | Meet<br>Nuev                            | va reunión                           |                                                      |                                                                 |                      |                        |       |
|                                                                           | 🖾 Unit                                  | se a una reunión                     |                                                      |                                                                 |                      |                        |       |
|                                                                           | Hangouts                                | es - +                               |                                                      | Utilice el siguiente código de verificación para co<br>O5UZO2RX | nfirmar el proceso:  |                        |       |
|                                                                           | No. h                                   | ay chats recientes<br>Idar uno nuevo |                                                      | Este correo no debe zer respondid                               | la.                  |                        |       |
|                                                                           | -                                       | • • •                                |                                                      |                                                                 |                      |                        | >     |

### **1. CREACIÓN DE USUARIO:**

Cuando se tenga el código de verificación, se debe volver nuevamente a la ventana del proceso de creación del usuario para ingresar el código en la casilla llamada **Código de Verificación** y posteriormente, se debe dar clic en el botón **Registrar** para culminar de esta manera la creación del usuario de radicación.

| $\epsilon \rightarrow c \otimes$ |                                                           |                                        |                                        |                        |              |             | * 4            | :   |
|----------------------------------|-----------------------------------------------------------|----------------------------------------|----------------------------------------|------------------------|--------------|-------------|----------------|-----|
|                                  |                                                           |                                        |                                        |                        | Prevalidador | Registrarse | Iniciar Sesión | -   |
|                                  | Registro de usuario                                       |                                        |                                        |                        |              |             |                |     |
|                                  | Los campos marcados con * son obli                        | gatorios.                              |                                        |                        |              |             |                | - 1 |
|                                  | Tipo de identificación *                                  | Número de identificación *             | Nombres *                              | Apellidos *            |              |             |                | - 1 |
|                                  | CEDULA DE CIUDADANIA 🗸                                    | 54980675                               | MARIA JULIANA                          | HERNANDEZ PARRA        |              |             |                | - 1 |
|                                  | Departamento *                                            | Municipio *                            | Dirección *                            |                        |              |             |                | - 1 |
|                                  | BOLIVAR 🗸                                                 | CARTAGENA 🗸                            | CALLE 52 # 11 - 25                     |                        |              |             |                |     |
|                                  | Teléfono                                                  | Celular *                              |                                        |                        |              |             |                | - 1 |
|                                  |                                                           | 3145567524                             |                                        |                        |              |             |                | - 1 |
|                                  | Email *                                                   |                                        | Confirmar Email *                      |                        |              |             |                | - 1 |
|                                  | pruebas.radicacion@gmail.com pruebas.radicacion@gmail.com |                                        |                                        |                        |              |             | - 1            |     |
|                                  | Contraseña * Confirmar Contraseña *                       |                                        |                                        |                        |              | - 1         |                |     |
|                                  |                                                           | •••••                                  |                                        |                        |              |             |                | - 1 |
|                                  |                                                           |                                        |                                        |                        |              |             |                |     |
|                                  |                                                           | Código de verificación *               | $\frown$                               |                        |              |             |                | - 1 |
|                                  | Enviar código de verificación                             | 05UZOSRX                               | 6                                      |                        |              |             |                | - 1 |
|                                  |                                                           | Validar código de verificación         |                                        |                        |              |             |                |     |
|                                  |                                                           |                                        |                                        |                        |              |             |                | - 1 |
|                                  |                                                           |                                        |                                        | [                      | 7            |             |                |     |
|                                  | Al registrarme a                                          | utorizo el tratamiento de mis datos pe | ersonales de conformidad con la Ley 15 | 581 de 2012. Registrar |              |             |                | -   |

### **1. CREACIÓN DE USUARIO:**

|                                                                                                    | Prevalidador Registrarse Iniciar Sesión                                                                |
|----------------------------------------------------------------------------------------------------|----------------------------------------------------------------------------------------------------|
| Registro de usuario                                                                                   |                                                                                                    |
| Los campos marcados con * son obligatorios.                                                           |                                                                                                    |
| Tipo de identificación * Número de identificación * Nombres * Apelidos *                              |                                                                                                    |
| CEDULA DE CIUDADANIA 👻 1067888888 JUAN JOSE MARTINEZ JULIO                                            |                                                                                                    |
| Departamento * Municipio * Dirección *                                                                |                                                                                                    |
| CORDOBA * ¡Espere Por favor!                                                                          |                                                                                                    |
| Teléfono Registrando usuario                                                                          | Prevalidador Registrarse Iniciar Sesión                                                                |
|                                                                                                    |                                                                                                    |
| Email * oruebas radiciacion@omail.com pruebas radiciacion@omail.com                                   | Registro de usuario                                                                                    |
| Contraseña * Confirmar Contraseña *                                                                   | Los campos marcados con * son obligatorios.                                                            |
|                                                                                                    | Tipo de identificación * Número de identificación * Nombres * Apellidos *                              |
|                                                                                                    | CEDULA DE CIUDADANIA 🗸 ACTOCOCO                                                                        |
| 7 A positivene subsiste al testeminate de mis debe exceedede de conformidad que la la vi 551 do 2010. | Departamento *                                                                                         |
| Mina registrame autorizo el tratamiento de mis parto males de comormo do una cey 1961 de 2012. Regis  |                                                                                                    |
|                                                                                                    | Teléfono (Muy bion)                                                                                    |
|                                                                                                    |                                                                                                    |
|                                                                                                    | Email* pruebas radiciacion/Dymail.com OK                                                               |
|                                                                                                    | Contraseña *                                                                                           |
|                                                                                                    |                                                                                                    |
|                                                                                                    |                                                                                                    |
|                                                                                                    | Al registrarme autorizo el tratamiento de mis datos personales de conformidad con la Ley 1581 de 2012. |
|                                                                                                    |                                                                                                    |

### Cuando nos salga el mensaje de Usuario Registrado, debemos dar clic al botón **OK**

### **1. CREACIÓN DE USUARIO:**

Al darle clic al botón **OK**, cuando haya finalizado la creación del usuario, se redireccionará de manera inmediata a la ventana de **Iniciar Sesión.** Allí deberá ingresar el correo electrónico con el cual se registro en el aplicativo de radicación web y su contraseña.. Para ingresar, solo deberá dar clic en el botón **Iniciar Sesión.** 

| $\leftrightarrow$ $\rightarrow$ G $\odot$ |      |                              |                | - 🔺 🕘 E |
|-------------------------------------------|------|------------------------------|----------------|---------|
|                                           | QRS2 |                              | Iniciar Sesión |         |
|                                           |      | Iniciar Sesión               |                |         |
|                                           |      | Email                        |                |         |
|                                           |      | pruebas.radicacion@gmail.com |                |         |
|                                           |      | Contraseña                   |                |         |
|                                           |      | •••••                        |                |         |
|                                           |      | □ ;Recordarme?               |                |         |
|                                           |      | Iniciar Sesión               |                |         |
|                                           |      | ¿Olvidó su contraseña?       |                |         |
|                                           |      |                              |                |         |
|                                           |      |                              |                |         |
|                                           |      |                              |                |         |

### **1.1 RESTAURAR CONTRASEÑA:**

Si llegase a olvidar su contraseña, podrá recuperarla dando clic en la opción ¿Olvidó su Contraseña?, en la ventana Iniciar Sesión. Esta opción le permitirá enviar un mensaje al correo electrónico registrado al momento de crear su usuario de radicación.

| ← → C (⊗ |                              |
|----------|------------------------------|
| QRS2     | Iniciar Sesión               |
|          | Iniciar Sesión               |
|          | Email                        |
|          | pruebas.radicacion@gmail.com |
|          | Contraseña                   |
|          |                              |
|          | □ ¿Recordarme?               |
|          | Iniciar Sesión               |
|          | ¿Olvidó su contraseña?       |
|          |                              |
|          |                              |
|          |                              |

### **1.1 RESTAURAR CONTRASEÑA:**

Al dar clic sobre en la opción ¿Olvido su Contraseña?, el sistema lo redireccionará a una nueva ventana en la cual deberá ingresar su correo electrónico y luego se dar clic al botón Enviar.

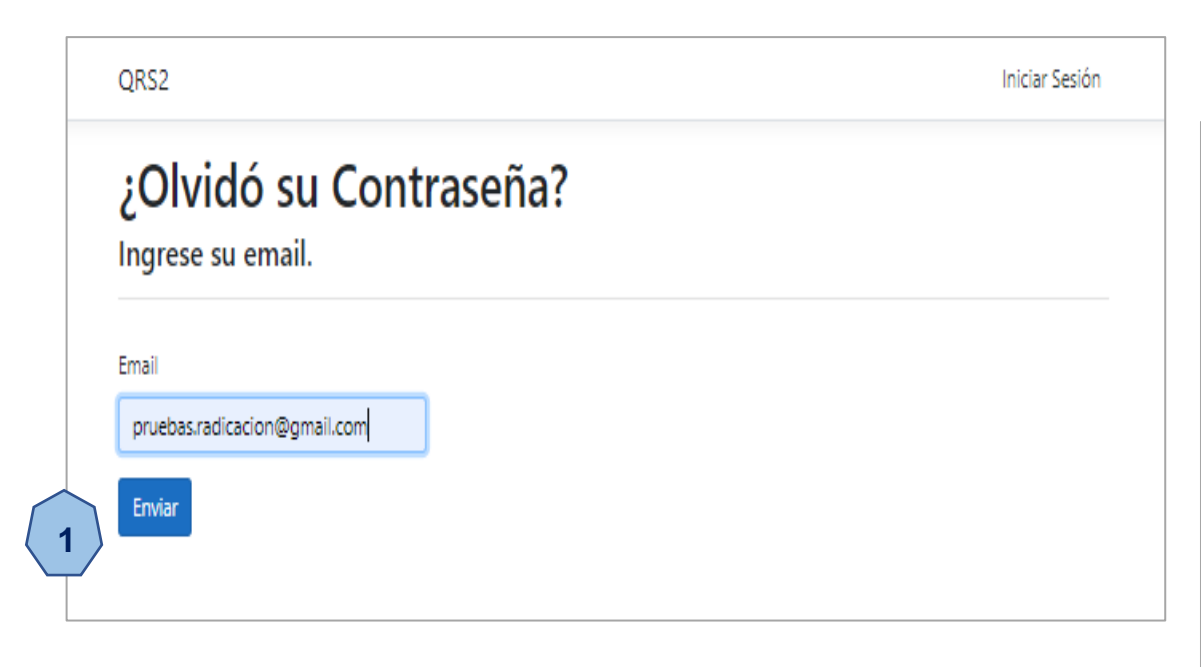

Seguidamente, aparecerá un mensaje indicando que debe revisar el correo electrónico ingresado; con el fin de continuar con el proceso de cambio de contraseña.

ORS2 Iniciar Sesión Confirmación de envío de contraseña Por favor revise el email ingresado para cambiar su contraseña.

### 1.1 RESTAURAR CONTRASEÑA.

En el cuerpo del mensaje que llegará al correo electrónico, podrá encontrar un link que dice "**Para cambiar su contraseña:** <u>haga clic aquí</u>"; sobre el cual debe dar clic para que sea direccionado a la ventana donde podrá realizar la asignación de su nueva contraseña.

En la ventana **Cambiar Contraseña**, solo ingrese su correo electrónico y la contraseña nueva que desea asignar. Para finalizar, debe dar clic en el botón **Cambiar**.

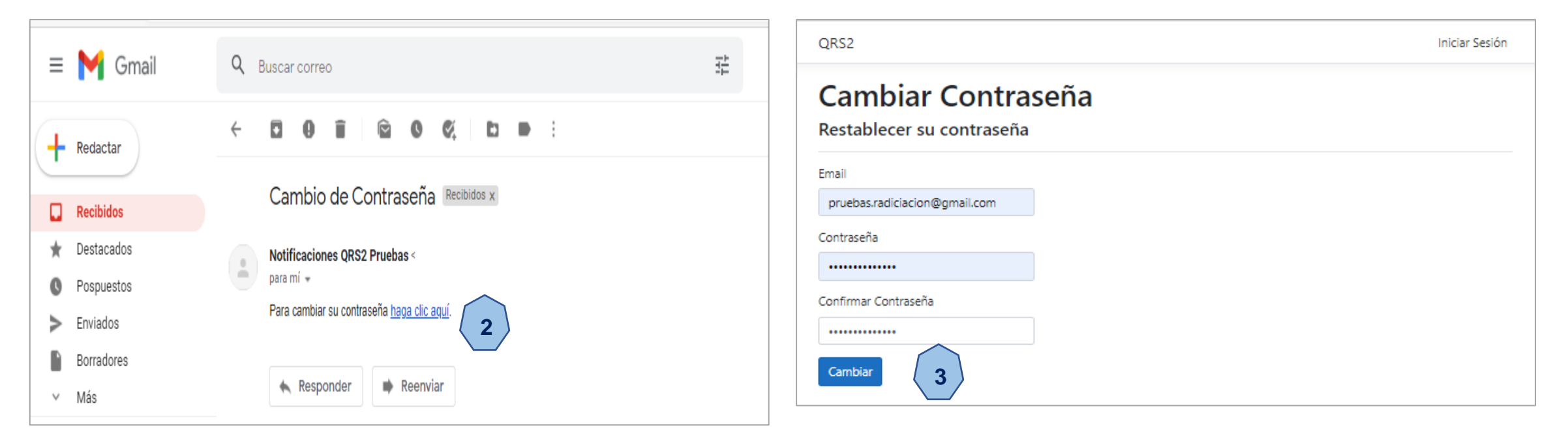

### **1.1 RESTAURAR CONTRASEÑA:**

Para continuar con el proceso, solo debe dar clic sobre el mensaje de color azul, <u>haga clic aquí para iniciar sesión</u>. Opción que le permitirá el redireccionamiento a la ventana de **Iniciar Sesión**.

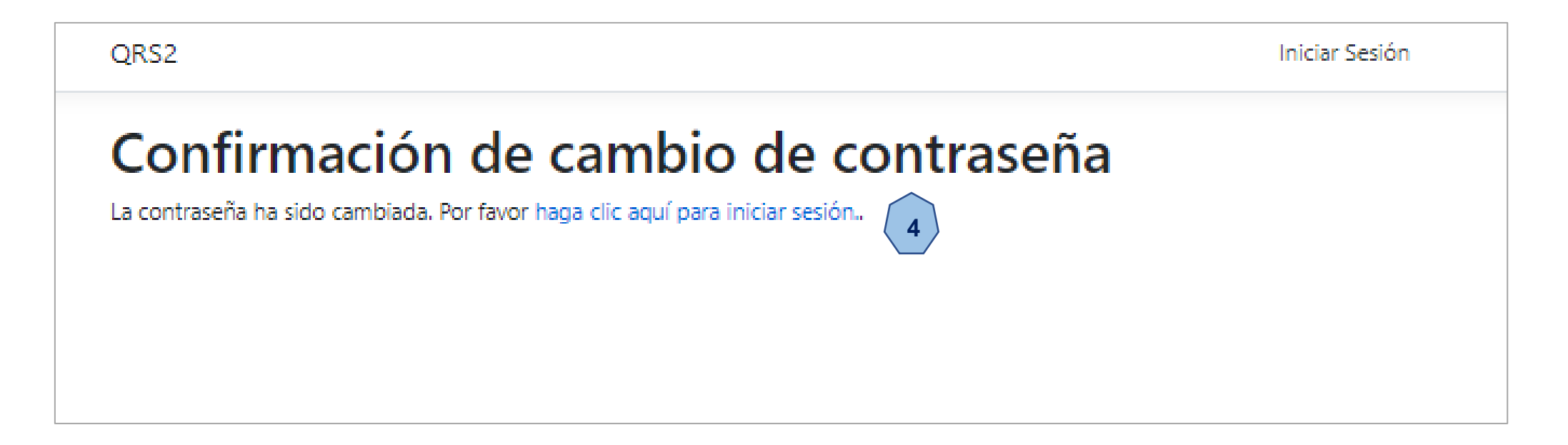

### **1.2 INICIAR SESIÓN:**

Con el usuario y contraseña definidos, podrá ingresar al aplicativo de radicación de acreencias e iniciar el proceso de registro y cargue de información de su acreencia de sus títulos ejecutivos o facturas, junto con la documentación soporte y los anexos.

**Señor Acreedor,** para que el proceso de radicación sea más ágil, tenga en cuenta lo siguiente:

- Usted podrá ingresar hasta en 5 estaciones de trabajo (equipos de cómputo) con el mismo usuario y contraseña.
- Es recomendable supervisar el trabajo que su equipo desarrolle durante el proceso de radicación con el fin de evitar errores en los cargues de información o finalizaciones intempestivas que impidan terminar de soportar la acreencia de manera correcta.
- Se recomienda que, antes de ingresar a la aplicación de radicación web, se eliminen cookies y caches de su explorador.
- Si aparece un mensaje indicando que ha consumido los limites de sesiones para ingresar, por favor, contáctese, vía correo electrónico, con el proceso de radicación y solicite soporte técnico. En el cuerpo del correo, suministre el nombre de contacto, un número de teléfono o número celular, así como su documento de identificación o NIT.

| Iniciar Sesión   Email pruebas.radiciacion@gmail.com Contraseña                                                                                                    | QRS2 |                               | Iniciar Sesión |
|----------------------------------------------------------------------------------------------------|------|-------------------------------|----------------|
| Email<br>pruebas.radiciacion@gmail.com<br>Contraseña<br><br>pruebas.radiciacion@gmail.com<br>Contraseña<br>contraseña<br>pruebas.radiciacion@gmail.com<br>contraseña<br>pruebas.radiciacion@gmail.com<br>contraseña<br>pruebas.radiciacion@gmail.com<br>contraseña<br>pruebas.radiciacion@gmail.com<br>contraseña<br>pruebas.radiciacion@gmail.com<br>contraseña<br>pruebas.radiciacion@gmail.com<br>contraseña<br>pruebas.radiciacion@gmail.com<br>contraseña<br>pruebas.radiciacion@gmail.com<br>contraseña<br>pruebas.radiciacion@gmail.com<br>pruebas.radiciacion@gmail.com<br>pruebas.r |      | Iniciar Sesión                |                |
| pruebas.radiciacion@gmail.com<br>Contraseña<br><br>                                                                                                    |      | Email                         |                |
| Contraseña<br><br>contraseña?<br>Contraseña?<br>Contraseña?                                                                                                    |      | pruebas.radiciacion@gmail.com |                |
| →                                                                                                    |      | Contraseña                    |                |
| □ ¿Recordarme?<br>Iniciar Sesión<br>¿Olvidó su contraseña?                                                                                                    |      | •••••                         |                |
| Iniciar Sesión<br>¿Olvidó su contraseña?                                                                                                    |      | □ ;Recordarme?                |                |
| ¿Olvidó su contraseña?                                                                                                    |      | Iniciar Sesión                |                |
|                                                                                                    |      | ¿Olvidó su contraseña?        |                |
|                                                                                                    |      |                               |                |
|                                                                                                    |      |                               |                |

#### 2. RADICACIÓN DE LA ACREENCIA:

Después de ingresar a la sesión, encontraremos la ventana **Radicación Web**; en la cual podrá visualizar todos los pre radicados y acreencias que hayan registrado con su usuario.

| Usuario, prueba                                | s.radiciacion@gmail.com! | Salir          |
|------------------------------------------------|--------------------------|----------------|
| Radicación Web                                 |                          |                |
| Número Criterio                                |                          |                |
|                                                |                          |                |
| información!<br>No hay registros para mostrar. |                          |                |
|                                                |                          |                |
|                                                | Radicación Web           | Racicación Web |

### 2. RADICACIÓN DE LA ACREENCIA:

En la ventana principal encontrará la siguiente información y botones que le permitirá navegar en la vista:

| QRS2         |                       |
|--------------|-----------------------|
| Radicación - | Radicación Woh        |
| l⊟ Registros | 2 Radicación Web      |
| PreValidador | 3 Número Criterio Q × |
| + Nueva      | 4                     |
| ⑦ Acerca de  |                       |

- <u>Menú Radicación:</u> De acuerdo al perfil asignado con la creación del usuario de radicación, este menú le permitirá acceder a los tres submenús a los cuales podrá tener acceso con el usuario, los cuales son: Registro, Prevalidador y Nueva.
- 2. <u>Registros:</u> Esta opción permitirá visualizar todos procesos registrado durante su radicación. También le permitirá continuar con proceso donde no se ha realizado el cargue de los documentos soporte, mientras **NO** se haya finalizado.
- **3.** <u>**Prevalidador:**</u> Esta opción permitirá la verificación del Archivo Detalle (\*.csv) de la acreencia que tiene la relación de títulos ejecutivos o facturas que serán objeto de reclamación.
- 4. <u>Nueva:</u> Esta opción permitirá iniciar un proceso de radicación NUEVO. Por favor no dar clic en esta opción, cuando se esté realizando un proceso de radicación y se haya cargado algún tipo de documento; porque causaría que el proceso quede sin finalizar.

### 2. RADICACIÓN DE LA ACREENCIA:

En la ventana principal también se encontrará la siguiente información y botones que le permitirán navegar en esta ventana:

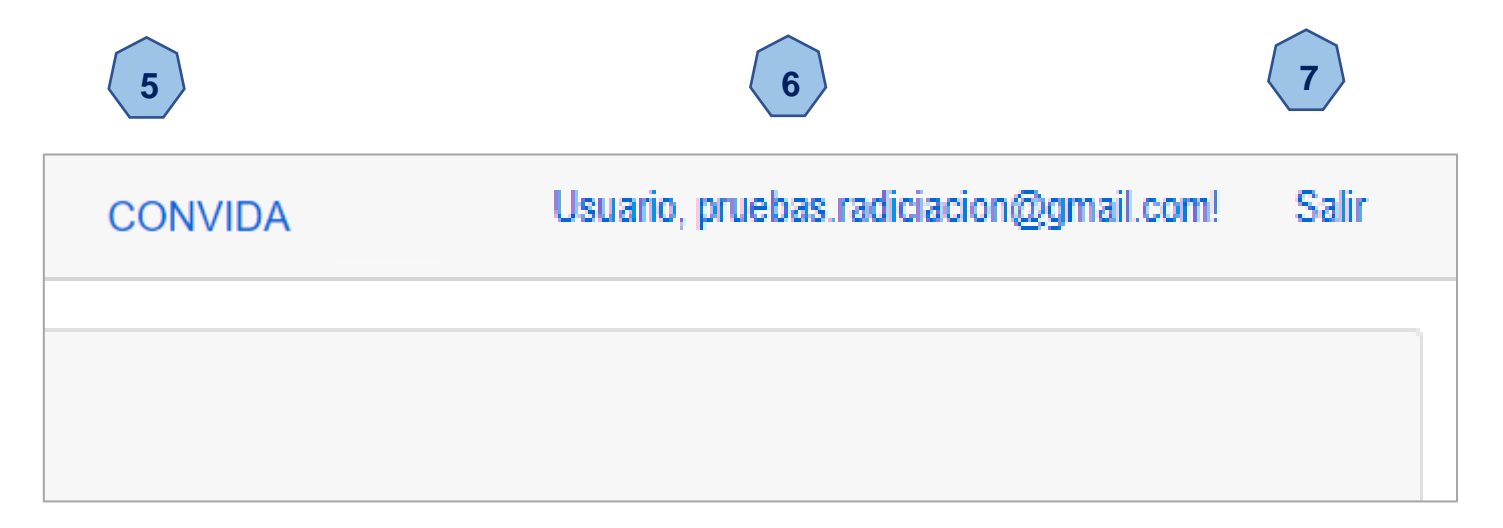

- 5. <u>Proceso Liquidatorio:</u> Permitirá identificar el proceso liquidatorio en el cual se encuentra conectados. En este caso será el proceso liquidatorio de CONVIDA EPS'S EN LIQUIDACIÓN.
- 6. <u>Usuario:</u> Permitirá visualiza el correo electrónico del usuario con el cual se realiza el ingreso a la aplicación de radicación web.
- 7. <u>Salir:</u> Esta opción permite salir del aplicativo de radicación.

#### 2. RADICACIÓN DE LA ACREENCIA:

Para dar inicio el proceso de radicación de una acreencia, debemos dar clic en la opción **Nueva**; de esta manera ingresamos a la página en donde se realizará el ingreso de la información del Formulario para Presentación de Deudas. Se recomienda en este punto, tener organizada toda la información jurídica, documentos soporte del detalle y el archivo detalle (\*.csv) con la relación de los títulos ejecutivos a reclamar, de acuerdo al tipo de acreencia que se vaya a presentar.

| QRS2                                            |                                                                                                    | Usuario, pruebas.radiciacion@gmail.com! | Salir |
|-------------------------------------------------|----------------------------------------------------------------------------------------------------|-----------------------------------------|-------|
| P Radicación - i≡ Registros                     | Registro de Nueva Acreencia                                                                                                    |                                         |       |
| <ul> <li>PreValidador</li> <li>Nueva</li> </ul> | Datos del Acreedor (Obligatorios)                                                                                                    |                                         |       |
| ? Acerca de                                     | Tipo de identificación *     Número de identificación *     Acreedor *       Seleccione una opción     Número de identificación     Nombre Completo del Acreedor |                                         |       |
|                                                 | Datos de la Acreencia (Obligatorios)                                                                                                    |                                         |       |
|                                                 | Valor Reclamado * S0                                                                                                    |                                         |       |
|                                                 | Tipo de Deuda * Seleccione una opción                                                                                                    |                                         | ~     |
|                                                 | Observación                                                                                                    |                                         |       |
|                                                 | Soportes Legales de la Acreencia                                                                                                    |                                         |       |
|                                                 |                                                                                                    |                                         |       |
|                                                 |                                                                                                    | Guardar y Continuar                     |       |

### 2. RADICACIÓN DE LA ACREENCIA:

Inicialmente debemos registrar toda la información del Acreedor que presentará la acreencia ante el proceso liquidatorio. A continuación, se debe seleccionar el Tipo de Identificación del reclamante, que podrá ser Cedula de Ciudadanía, cédula de extranjería, NIT, Pasaporte entre otros.

| QRS2                                                |   |                                                                                                    |                            |                                         | Usuario, pruebas.radiciacion@gmail.com! | Salir |
|-----------------------------------------------------|---|----------------------------------------------------------------------------------------------------|----------------------------|-----------------------------------------|-----------------------------------------|-------|
| <ul> <li>Radicación -</li> <li>Registros</li> </ul> |   | Registro de Nueva Acreencia                                                                                                    | •                          |                                         |                                         |       |
| PreValidador                                        |   | Datos del Acreedor (Obligatorios)                                                                                                    |                            |                                         |                                         |       |
| <ul> <li>? Acerca de</li> </ul>                     |   | Tipo de identificación * Seleccione una opción                                                                                                | Número de identificación * | Acreedor * Nombre Completo del Acreedor |                                         |       |
|                                                     | 2 | Seleccione una opción<br>CEDULA DE CIUDADANIA<br>CEDULA DE EXTRANJERIA<br>NIT<br>CARNÉ DIPLOMATICO 123<br>PASAPORTE<br>TARJETA DE EXTRANJERIA | os)                        |                                         |                                         |       |

Si es la primera vez que ingresamos la información que estamos digitando, con solo digitar el número de identificación del Acreedor, la aplicación buscará en la base de datos la información relacionada con este documento y, en el caso de no identificar ninguna relación con algún acreedor antes registrado, aparecerá una ventana con el mensaje **¡El Acreedor no Existe!;** adicional de dos opciones para continuar en el proceso que son: **Registrar Acreedor** o **Cancelar**. En el caso de dar clic sobre el botón **Registrar Acreedor** se habilitará una nueva ventana en donde se ingresará toda la información del Acreedor a registrar. En el caso que no deseemos crear el usuario, podemos dar clic en el botón **Cancelar**.

### 2. RADICACIÓN DE LA ACREENCIA:

Esta será la ventana que se visualizará, cuando la información con la que vamos a realizar la acreencia no se encuentra en la base de datos del proceso liquidatorio.

| 32 |                                                                                                    |                                                  |                            |         |  |  |  |  |  |  |
|----|----------------------------------------------------------------------------------------------------|--------------------------------------------------|----------------------------|---------|--|--|--|--|--|--|
|    | Registro de Nueva Acreencia                                                                                  |                                                  |                            |         |  |  |  |  |  |  |
|    | Datos del Acreedor (Obligatorios)                                                                            | Datos del Acreedor (Obligatorios)                |                            |         |  |  |  |  |  |  |
|    | Tipo de identificación *         Número de identificación           CEDULA DE CIUDADANIA         10678880909 | sación *                                         | Acreedor *                 | creedor |  |  |  |  |  |  |
|    | Datos de la Acreencia (Obligatorios)                                                                         | ?                                                |                            |         |  |  |  |  |  |  |
|    | Valor Reclamado * S0                                                                                         | i <b>El Acreedor no</b><br>Desea registrarlo ah: | existe!<br><sup>ora?</sup> |         |  |  |  |  |  |  |
|    | Tipo de Deuda * Seleccione una opción                                                                        | Registrar Acreedor                               | Cancelar                   |         |  |  |  |  |  |  |

| Datos del Acreedor (Obli | gatorios)                  |                                 |  |
|--------------------------|----------------------------|---------------------------------|--|
| Tipo de identificación * | Número de identificación * | Acreedor *                      |  |
| CEDULA DE CIUDADANIA     | ♥ 98657555                 | CASTELLANO LORDUIS ANA CATALINA |  |
|                          |                            |                                 |  |

En el caso que el acreedor ya haya presentado una acreencia ante el proceso liquidatorio, al momento de ingresar su número de identificación, el sistema traerá su información de manera automática.

#### 2. RADICACIÓN DE LA ACREENCIA:

En el caso, de que sea la primera vez que se realice el registro del acreedor ante el proceso liquidatorio, se debe dar clic en el botón **Registrar Acreedor** del menú emergente, esta acción lo redireccionará a una nueva ventana en la cual deberá diligenciar toda la información del nuevo acreedor. En el caso que no sepa que información ingresar en alguna casilla, podría seleccionar las opciones tales como **Sin Especificar**, **No Aplica u Otro**. En esta ventana, todos los datos solicitados que tenga un asterisco "\*" al finalizar su nombre, serán de carácter obligatorio.

| istro de Nuevo Acreedor<br>mpos marcados con * son obligatorios.<br>e identificación *<br>eleccione una opción ~<br>amento *<br>eleccione una opción ~ | 3<br>Número de identifi<br>Municipio *<br>- Seleccione ur                | icación *<br>na opción 🗸 🗸                              | Nombres *                                                                                                    | Apellidos *                                                                                                    |   |
|----------------------------------------------------------------------------------------------------|--------------------------------------------------------------------------|---------------------------------------------------------|----------------------------------------------------------------------------------------------------|----------------------------------------------------------------------------------------------------|---|
| mpos marcados con * son obligatorios.<br>e identificación *<br>eleccione una opción<br>amento *<br>eleccione una opción                                | Número de identifi<br>Municipio *                                        | icación *<br>na opción 🗸 🗸                              | Nombres *                                                                                                    | Apellidos *                                                                                                    |   |
| e identificación *  leccione una opción amento *  leccione una opción o                                                                                | Número de identifi<br>Municipio *<br>Seleccione ur                       | icación *<br>na opción 🗸 🗸                              | Nombres *                                                                                                    | Apellidos *                                                                                                    |   |
| eleccione una opción                                                                                                    | Municipio *                                                              | na opción 🗸 🗸                                           | Dirección *                                                                                                    |                                                                                                    |   |
| amento *<br>eleccione una opción                                                                                                    | Municipio *<br>Seleccione ur                                             | na opción 🗸 🗸                                           | Dirección *                                                                                                    |                                                                                                    |   |
| eccione una opción                                                                                                    | Seleccione ur                                                            | na opción 🗸 🗸 🗸                                         | Dirección *                                                                                                    |                                                                                                    |   |
|                                                                                                    |                                                                          |                                                         |                                                                                                    |                                                                                                    |   |
| 0                                                                                                    | Celular *                                                                |                                                         | Email *                                                                                                    |                                                                                                    |   |
| o de Cuenta                                                                                                    | Tipo de Cuenta                                                           |                                                         | Entidad Bancaria                                                                                                  |                                                                                                    |   |
|                                                                                                    | Seleccione ur                                                            | na opción 🗸 🗸                                           | Seleccione una opción                                                                                             |                                                                                                    | ~ |
| egimen Tributario                                                                                                    |                                                                          | Tipo Razón Social                                       |                                                                                                    | Tipo Naturaleza Juridical                                                                                                    |   |
| eleccione una opción                                                                                                    | ~                                                                        | Seleccione una opción                                   | ~                                                                                                    | Seleccione una opción                                                                                                    | ~ |
| Acreedor                                                                                                    |                                                                          |                                                         |                                                                                                    |                                                                                                    |   |
| leccione una opción                                                                                                    | ~                                                                        |                                                         |                                                                                                    |                                                                                                    |   |
|                                                                                                    | jimen Tributario<br>accione una opción<br>Acreedor<br>accione una opción | Seleccione un<br>pimen Tributario<br>eccione una opción | - Seleccione una opción  v  jimen Tributario Tipo Razón Social cocione una opción  Acreedor cocione una opción  v | - Seleccione una opción  - Seleccione una opción  - |   |

#### 2. RADICACIÓN DE LA ACREENCIA:

Esté muy pendiente de todos los diferentes errores que se puedan presentar al momento de ingresar la información en las diferentes variables que contiene el formulario de **Registro de Nuevo Acreedor.** 

| QRS2                          |                                             |                     |                       |                                                                          |                    | Usuario, pruebas.ra            | liciacion@gmail.com! Salir           |         |                                         |                          |                       |                 |                                         |       |
|-------------------------------|---------------------------------------------|---------------------|-----------------------|--------------------------------------------------------------------------|--------------------|--------------------------------|--------------------------------------|---------|-----------------------------------------|--------------------------|-----------------------|-----------------|-----------------------------------------|-------|
| Padicación -<br>I≡ Registros  | Registro de Nuevo Acreedor                  |                     |                       |                                                                          |                    |                                |                                      |         |                                         |                          |                       |                 |                                         |       |
| PreValidador                  | Los campos marcados con * son obligatorios. |                     |                       |                                                                          |                    |                                |                                      |         |                                         |                          |                       |                 |                                         |       |
| Nueva                         | Tipo de identificación *                    | Número de identific | ación *               | Nombres *                                                                |                    | Apellidos *                    |                                      |         |                                         |                          |                       |                 |                                         |       |
| <ul> <li>Acerca de</li> </ul> | CEDULA DE CIUDADANIA                        | 98657555            |                       | Ana Catalina<br>Solo letras mayúsculas, No se permiten ca<br>especiales. | aracteres          | QRS2                           |                                      |         |                                         |                          |                       |                 | Usuario, pruebas,radiciacion@gmail.com! | Salir |
|                               | Departamento *                              | Municipio *         | a onción              | Dirección *                                                              |                    | Radicación -                   | Registro de Nuevo Acr                | eedor   |                                         |                          |                       |                 |                                         |       |
|                               | Teléfono                                    | Celular *           | a opcion              | Email *                                                                  |                    | i⊟ Registros<br>⊡ PreValidador | Los campos marcados con * son obliga | torios. |                                         |                          |                       |                 |                                         |       |
|                               | Número de Cuenta                            | Tipo de Cuenta      |                       | Entidad Bancaria                                                         |                    | Nueva                          | Tipo de identificación *             |         | Número de identifica                    | ción *                   | Nombres *             |                 | Apellidos *                             |       |
|                               |                                             | Seleccione una      | a opción              | <ul> <li>Seleccione una opción</li> </ul>                                |                    | (?) Acerca de                  | CEDULA DE CIUDADANIA                 | ~       | 98657555                                |                          | ANA CATALINA          |                 | CASTELLANO LORDUIS                      |       |
|                               | Tipo Regimen Tributario                     |                     | Tipo Razón Social     |                                                                          | Tipo Naturaleza Ju |                                | Departamento *                       |         | Municipio *                             |                          | Dirección *           |                 |                                         |       |
|                               | Seleccione una opción                       | ~                   | Seleccione una opción | ~                                                                        | PRIVADA            |                                | CORDOBA                              | ~       | MONTERÍA                                |                          | CARRERA 12 # 25 -10   |                 |                                         |       |
|                               | Tipo de Acreedor                            |                     |                       |                                                                          |                    |                                | Teléfono                             |         | Celular *                               |                          | Email *               |                 |                                         |       |
|                               | Seleccione una opción                       | ~                   |                       |                                                                          |                    |                                |                                      |         | 310843567                               |                          |                       |                 |                                         |       |
|                               |                                             |                     |                       |                                                                          |                    |                                | Número de Cuenta                     |         | El valor ingresado de<br>Tipo de Cuenta | ebe tener 10 caracteres. | Entidad Bancaria      |                 |                                         |       |
|                               |                                             |                     |                       |                                                                          |                    |                                |                                      |         | - Seleccione una                        | opción                   | Seleccione una opción |                 |                                         | ~     |
|                               |                                             |                     |                       |                                                                          |                    |                                | Tipo Regimen Tributario              |         |                                         | Tipo Razón Social        |                       | Tipo Naturaleza | a Juridical                             |       |
| < F                           |                                             |                     |                       |                                                                          |                    |                                | Seleccione una opción                |         | ~                                       | Seleccione una opción    |                       | ✓ PRIVADA       |                                         | ~     |
|                               |                                             |                     |                       |                                                                          |                    |                                | Tipo de Acreedor                     |         |                                         |                          |                       |                 |                                         |       |
|                               |                                             |                     |                       |                                                                          |                    |                                | Seleccione una opción                |         | ~                                       |                          |                       |                 |                                         |       |
|                               |                                             |                     |                       |                                                                          |                    |                                |                                      |         |                                         |                          |                       |                 | Registrar Acreedor                      |       |
|                               |                                             |                     |                       |                                                                          |                    | ∢ ▶                            |                                      |         |                                         |                          |                       |                 |                                         |       |

### 2. RADICACIÓN DE LA ACREENCIA:

QRS2

Al momento de ingresar la información requerida, se requiere que esta información cumpla con los siguientes parámetros:

- Toda la información ingresada debe ser escrita en letra MAYÚSCULA.
- No se deben ingresar caracteres especiales tales como: Puntos, asteriscos, guiones, Etc., en datos como Nit o documento de identidad, direcciones, entre otros.
- En los campos en que sea requerido, se debe ingresar la información completa, como, por ejemplo, razón social y direcciones.

Cuando se haya digitado toda la información, se debe dar clic en el botón **Registrar Acreedor.** 

| Tipo de identificación *     Número de identificación *     Nombres *     Apellidos *       CEDULA DE CIUDADANIA     98657555     ANA CATALINA     CASTELLANO LORE       Departamento *     Municipio *     Dirección *       CORDOBA     MONTERIA     CARRERA 12 # 25 -10       Teléfono     Celular *     Email *       Image: State of the control of the control                                                                                                    | Nombres *     Apellidos *       ANA CATALINA     CASTELLANO LORDUIS       Dirección *     CARRERA 12 # 25 -10       Email *     PRUEBAS RADICACION@GMAIL.COM       Entidad Bancaria     MANCO AGRARIO       Tipo Naturaleza Juridical     Tipo Naturaleza Juridical |
|----------------------------------------------------------------------------------------------------|----------------------------------------------------------------------------------------------------|
| CEDULA DE CIUDADANIA       98657555       ANA CATALINA       CASTELLANO LORE         Departamento*       Municipio*       Dirección*       Intección*         CORDOBA       MONTERIA       CARRERA 12 # 25 - 10       Intección*         Teléfono       Celular *       Email *         1       3104569850       PRUEBAS.RADICACION@GMAIL.COM         Número de Cuenta       Tipo de Cuenta       Entidad Bancaria                                                                                                    | ANA CATALINA CASTELLANO LORDUIS Dirección * CARRERA 12 # 25 -10 Email * PRUEBAS.RADICACION@GMAIL.COM Entidad Bancaria W BANCO AGRARIO Tipo Naturaleza Jurídical                                                                                                    |
| Departamento*     Municipio *     Dirección *       CORDOBA     MONTERIA     CARRERA 12 # 25 - 10       Teléfono     Celular *     Email *       1     3104569850     PRUEBAS.RADICACION@GMAIL.COM       Número de Cuenta     Tipo de Cuenta     Entidad Bancaria                                                                                                    | Dirección * CARRERA 12 # 25 -10 Email * PRUEBAS:RADICACION@GMAIL.COM Entidad Bancaria CV BANCO AGRARIO Tipo Naturaleza Jurídical                                                                                                    |
| CORDOBA       ✓       MONTERIA       ✓       CARRERA 12 # 25 - 10         Teléfono       Celular *       Email *         3104569850       PRUEBAS.RADICACION@GMAIL.COM         Número de Cuenta       Tipo de Cuenta       Entidad Bancaria                                                                                                    |                                                                                                    |
| Teléfono     Celular *     Email *       Image: State of the state of the stat | Email * PRUEBAS.RADICACION@GMAIL.COM Entidad Bancaria BANCO AGRARIO Tipo Naturaleza Juridical                                                                                                    |
| 3104569850     PRUEBAS.RADICACION@GMAIL.COM       Número de Cuenta     Tipo de Cuenta       Entidad Bancaria                                                                                                    | PRUEBAS:RADICACION@GMAIL.COM  Entidad Bancaria  BANCO AGRARIO  Tipo Naturaleza Juridical                                                                                                    |
| Número de Cuenta Tipo de Cuenta Entidad Bancaria                                                                                                    | Entidad Bancaria  BANCO AGRARIO  Tipo Naturaleza Juridical                                                                                                    |
|                                                                                                    | BANCO AGRARIO  Tipo Naturaleza Juridical                                                                                                    |
| 98087654765453 AHORROS V BANCO AGRARIO                                                                                                    | Tipo Naturaleza Juridical                                                                                                    |
| Tipo Regimen Tributario Tipo Razón Social Tipo Naturaleza Juridical                                                                                                    |                                                                                                    |
| REGIMEN SIMPLIFICADO V SOCIEDAD POR ACCIONES SIMPLIFICADA - S.A.S. V PRIVADA                                                                                                    | IES SIMPLIFICADA - S.A.S.                                                                                                    |

### 2. RADICACIÓN DE LA ACREENCIA:

| QRS2                                                |                                            |                          |                   |              |               |                     | Usuario, pruebas radiciacion@gmail.com! | Salir |
|-----------------------------------------------------|--------------------------------------------|--------------------------|-------------------|--------------|---------------|---------------------|-----------------------------------------|-------|
| <ul> <li>Radicación -</li> <li>Registros</li> </ul> | Registro de Nuevo Acreeo                   | dor                      |                   |              |               |                     |                                         |       |
| PreValidador                                        | Los campos marcados con * son obligatorios |                          |                   |              |               |                     |                                         |       |
| Neva                                                | Tipo de identificación *                   | Número de identificación |                   | Nombres *    |               |                     | Apellidos *                             |       |
| ) Aoerca de                                         | Seleccione una opción                      | ♥ 98657555               |                   | ANA CATALINA |               |                     | CASTELLANO LORDUIS                      |       |
|                                                     | Departamento *                             | Municipio *              |                   | Dirección t  |               |                     |                                         |       |
|                                                     | Seleccione una opción                      | ✓ Seleccio               |                   |              | 10            |                     |                                         |       |
|                                                     | Teléfono                                   | Celular *                |                   |              |               |                     |                                         |       |
|                                                     |                                            | 310456985                |                   |              | CION@GMAIL.CO | M                   |                                         |       |
|                                                     | Número de Cuenta                           | Tipo de Cuer             | ¡Muy bien!        |              |               |                     |                                         |       |
|                                                     | 98087654765453                             | AHORROS                  | Registro Éxitoso. |              |               |                     |                                         | ~     |
|                                                     | Tipo Regimen Tributario                    |                          | ок                |              |               | Tipo Naturaleza Jur | idical                                  |       |
|                                                     | REGIMEN SIMPLIFICADO                       |                          |                   |              | ~             | PRIVADA             |                                         | ~     |
|                                                     | Tipo de Acreedor                           |                          |                   |              |               |                     |                                         |       |
|                                                     | OTRO                                       | *                        |                   |              |               |                     |                                         |       |
|                                                     |                                            |                          |                   |              |               |                     |                                         |       |
|                                                     |                                            |                          |                   |              |               |                     | Registrar Acreedor                      | _     |
|                                                     |                                            |                          |                   |              |               |                     |                                         |       |
|                                                     |                                            |                          |                   |              |               |                     |                                         |       |
|                                                     |                                            |                          |                   |              |               |                     |                                         |       |

#### 2. RADICACIÓN DE LA ACREENCIA:

Para el registro de los Datos del Apoderado, se debe diligenciar de la misma forma como se realizó para el registro de los Datos del Acreedor; ya que, si los datos del apoderado no han sido registrados por primera vez en el aplicativo de radicación, se deberá llenar un formulario con toda la información requerida para el apoderado. No obstante, lo anterior, es de precisar que el registro de esta información es **opcional**.

| Datos del Apoderado (Opcionale | s) 5                       |                               |
|--------------------------------|----------------------------|-------------------------------|
| Tipo de identificación *       | Número de identificación * | Apoderado (Opcional)          |
| Seleccione una opción          | Número de identificación   | Nombre Completo del Apoderado |
|                                |                            |                               |

En caso de que el apoderado se haya registrado en el aplicativo de radicación web, con solo ingresar su número de identificación en la casilla Número de Identificación, de manera automática traerá su información, en consecuencia, no habrá necesidad de registrar, nuevamente, la información del apoderado.

| Datos del Apoderado (Opcionales | )                          |                          |
|---------------------------------|----------------------------|--------------------------|
| Tipo de identificación *        | Número de identificación * | Apoderado (Opcional)     |
| CEDULA DE CIUDADANIA            | 1067888888                 | MARTINEZ JULIO JUAN JOSE |
|                                 |                            |                          |
|                                 |                            |                          |

#### 2. RADICACIÓN DE LA ACREENCIA:

En el caso de que el apoderado no haya ingresado su información en un proceso previo de registro de una acreencia, al momento de ingresar su número de identificación se mostrará un mensaje indicando que **¡El Apoderado no existe!** por lo cual se deberá dar clic en el botón **Registrar Apoderado** que se encuentra en la ventana emergente.

| Datos del Acreedor (Obli | gatorios)                  |                                 |
|--------------------------|----------------------------|---------------------------------|
| ipo de identificación *  | Número de identificación * | Acreedor *                      |
| CEDULA DE CIUDADANIA     | 98657555                   | CASTELLANO LORDUIS ANA CATALINA |
|                          |                            |                                 |
| Datos del Apoderado (O   | ocionales)                 | ?                               |
| ipo de identificación *  | Número de i                |                                 |
| CEDULA DE CIUDADANIA     | ✓ 106788888                | Apoderado no existe!<br>AN JOSE |
|                          |                            |                                 |
| Datas da la Asrassaia (C |                            | strar Apoderado Cancelar        |
| Datos de la Acreencia (C | bligatorios)               |                                 |
| alor Reclamado *         |                            |                                 |
| \$0                      |                            |                                 |
| īpo de Deuda *           |                            |                                 |
| Seleccione una opción    |                            |                                 |

#### 2. RADICACIÓN DE LA ACREENCIA:

En la ventana **Registro de Nuevo Apoderado**, se debe diligenciar los datos del apoderado y toda aquella información solicitada que tenga en su nombre un asterisco "\* " a su derecha, es un campo obligatorio. En el caso que no sepa que información ingresar en alguna casilla, podría seleccionar opciones tales como **Sin Especificar**, **No Aplica u Otro**. Para finalizar el registro de la información del apoderado, deberá dar clic al botón **Registrar Apoderado** y posteriormente dar clic en el botón **OK** de la ventana emergente.

| Los campos marcados con * son obligatorios | 3. |                     |                     |   |                             |        |                        |  |
|--------------------------------------------|----|---------------------|---------------------|---|-----------------------------|--------|------------------------|--|
| Tipo de identificación *                   |    | Número de identific | ación *             |   | Nombres *                   |        | Apellidos *            |  |
| CEDULA DE CIUDADANIA                       | ~  | 9204300             | 9204300             |   | MAURICIO JOSE               |        | SARMIENTO MENDEZ       |  |
| Departamento *                             |    | Municipio *         |                     |   | Dirección *                 |        |                        |  |
| BOYACA                                     | ~  | TUNJA               |                     | ~ | CARRERA 4 # 50 -10          |        |                        |  |
| Teléfono                                   |    | Celular *           |                     |   | Email *                     |        |                        |  |
|                                            |    | 3220008767          |                     |   | MAURICIO.SARMIENTO@HOTMAIL. | сом    |                        |  |
| Número de Cuenta                           |    | Tipo de Cuenta      |                     |   | Entidad Bancaria            |        |                        |  |
|                                            |    | Seleccione una      | a opción            | ~ | Seleccione una opción       |        |                        |  |
| Tarjeta Profesional *                      |    |                     |                     |   |                             |        |                        |  |
| 8776562-1                                  |    |                     |                     |   |                             |        |                        |  |
| Tipo Regimen Tributario *                  |    |                     | Tipo Razón Social * |   |                             | Tipo N | Naturaleza Juridical * |  |
| SIN ESPECIFICAR                            |    | ~                   | NO APLICA           |   | *                           | NO     | APLICA                 |  |
| Tipo de Acreedor *                         |    |                     |                     |   |                             |        |                        |  |
| OTRO                                       |    | ~                   |                     |   |                             |        |                        |  |
|                                            |    |                     | ,                   |   |                             |        |                        |  |

### 2. RADICACIÓN DE LA ACREENCIA:

| QRS2                         |                                             |                       |                     |               |               |                     | Usuario, pruebas.radiciacion@gmail.com! | Salir |
|------------------------------|---------------------------------------------|-----------------------|---------------------|---------------|---------------|---------------------|-----------------------------------------|-------|
| Padicación -<br>i≡ Registros | Registro de Nuevo Apodera                   | do                    |                     |               |               |                     |                                         |       |
| PreValidador                 | Los campos marcados con * son obligatorios. |                       |                     |               |               |                     |                                         |       |
| Nueva                        | Tipo de identificación *                    | Número de identificad | sión *              | Nombres *     |               |                     | Apellidos *                             |       |
| ? Acerca de                  | Seleccione una opción                       | ♥ 95431001            |                     | MAURICIO JOSE |               |                     | SARMIENTO MENDEZ                        |       |
|                              | Departamento *                              | Municipio *           |                     | Dirección t   |               |                     |                                         |       |
|                              | Seleccione una opción                       | Seleccio              |                     | 10            | )             |                     |                                         |       |
|                              | Teléfono                                    | Celular *             | $(\checkmark)$      |               |               |                     |                                         |       |
|                              |                                             | 322000876             |                     | N             | ITO@HOTMAIL.C | юм                  |                                         |       |
|                              | Número de Cuenta                            | Tipo de Cuen          | ¡Muy bien!          |               |               |                     |                                         |       |
|                              |                                             | Seleccio              | Registro Éxitoso.   | x             | :ión          |                     |                                         | ~     |
|                              | Tarjeta Profesional *                       |                       | ок                  |               |               |                     |                                         |       |
|                              | 8776562-1                                   |                       |                     | 8             |               |                     |                                         |       |
|                              | Tipo Regimen Tributario *                   |                       | Tipo Razón Social * | —             |               | Tipo Naturaleza Jur | idical *                                |       |
|                              | SIN ESPECIFICAR                             | ~                     | NO APLICA           |               | ~             | NO APLICA           |                                         | ~     |
|                              | Tipo de Acreedor *                          |                       |                     |               |               |                     |                                         |       |
|                              | OTRO                                        | ~                     |                     |               |               |                     |                                         |       |
|                              |                                             |                       |                     |               |               |                     | Registrar Apoderado                     |       |

#### 2. RADICACIÓN DE LA ACREENCIA:

En el aparte **Datos de la Acreencia**, primero se debe digitar el **Valor Reclamado** que será la sumatoria de la columna **ValorReclamado** del archivo **CSV** que contiene la relación de la totalidad de los **títulos ejecutivos o facturas reclamados**.

| Datos de la Acerencia (Obligatorios) |                                                                                                    |
|--------------------------------------|----------------------------------------------------------------------------------------------------|
| Valor Reclamado *                    |                                                                                                    |
| \$83,500,000                         |                                                                                                    |
| Tipo de Deuda *                      |                                                                                                    |
| D01 - DEUDAS CONTRATOS LABORALES     | ~                                                                                                    |
| Observación                          |                                                                                                    |
|                                      |                                                                                                    |
|                                      | Datos de la Acerencia (Obligatorios)          Valor Reclamado *       9         \$83,500,000       9         Tipo de Deuda *       01 - DEUDAS CONTRATOS LABORALES         Observación       0 |

A continuación, se debe seleccionar el tipo de acreencia a reclamar en el menú **Tipo de Deuda.** De igual manera, encontramos una casilla llamada **Observación**, que lo ayudará a registrar alguna información que pueda servir de orientación al proceso liquidatorio al momento de la revisión en el proceso de calificación.

#### 2. RADICACIÓN DE LA ACREENCIA:

En algunas ocasiones, al momento de seleccionar el tipo de deuda a radicar; se mostrará un mensaje informativo que le indicará que el tipo de deuda seleccionada está asociada una radicación en proceso o concluida. Este mensaje informativo es de utilidad para evitar duplicidad de radicaciones.

| /alor Reclamado *<br>\$83,500,000                | i                                                  |   |
|--------------------------------------------------|----------------------------------------------------|---|
| Fipo de Deuda *                                  | $\overline{}$                                      |   |
| D01 - DEUDAS CONTRATOS LABORALES                 | Información!                                       | ~ |
| Dbservación                                      | ¡Ya se encuentra(n) 2 acreencia(s) registradas del |   |
| SE VA A RADICAR ACREENCIA CON CESANTIAS          | ок                                                 |   |
| Soportes Legales de la Acreencia                 |                                                    |   |
| Doc. Identidad * (Obligatorio)                   |                                                    |   |
| 1. Estesonia desumente de Identidad #Obligatoria |                                                    |   |

#### 2. RADICACIÓN DE LA ACREENCIA:

Con la selección del **Tipo de Deuda** y el ingreso de la observación, se desplegará un menú de cargue de documentos jurídicos que conformaran los **Soportes Legales de la Acreencia**, los cuales deben ser nombrados de forma clara y cumpliendo con la estructura previamente expuesta en el archivo **Formatos y Anexos Técnicos** del tipo de acreencia.

La documentación que servirán de soporte legales para la reclamación, deberá ser guardada en formato PDF, en escala de grises y con resolución no mayor a 300DPI o 300PPP. Es importante indicar, que en este punto; la totalidad de los documentos jurídicos cargados en cada uno de los campos habilitados en el menú, no podrán superar en tamaño y en conjunto, la totalidad de 20MB permitidos.

En el caso de que la totalidad de la información que servirá como soportes Legales de la acreencia, superen los 20 MB permitidos; se podrá comprimir dicha información en los formatos \*.zip y \*.7z.

|              | S   | Soportes Legales de la Acreencia                     |
|--------------|-----|------------------------------------------------------|
|              |     | Doc. Identidad * (Obligatorio)                       |
| $\checkmark$ | 5   | 1. Fotocopia documento de Identidad *Obligatorio     |
| (12          | 2   | Elegir archivos No se ha seleccionado ningún archivo |
|              |     | Poder Autenticado                                    |
|              | 5   | 2. Poder del Apoderado Autenticado                   |
| (1:          | 3 ) | Elegir archivos No se ha seleccionado ningún archivo |
|              | -   |                                                      |
|              |     | Doc. Apoderado                                       |
| $\bigwedge$  |     | 3. Copia de cedula de ciudadania del Apoderado.      |
| (14          | 4   | Elegir archivos No se ha seleccionado ningún archivo |
|              |     | Certificado Bancario                                 |
|              | 5   | 4. Certificación bancaria, no mayor a 30 días        |
| (1           | 5 ) | Flerir archivos                                      |
|              |     |                                                      |
|              |     |                                                      |

### 2. RADICACIÓN DE LA ACREENCIA:

Para el cargue de los **documentos soporte jurídicos**, se debe dar clic en el botón los nombres de los documentos jurídicos de acuerdo al tipo de acreencia, lo cual le permitirá abrir una ventana de búsqueda y seleccionar el archivo correspondiente al documento a soportar. Es importante cargar todos aquellos documentos que tengan un asterisco (\*) al finalizar su nombre, ya que son de carácter obligatorio y si no se soportan, se visualizara un mensaje informativo indicando que no podrá continuar con el proceso, si dicho archivo no es soportando.

| Soportes Legales de la Acree                         | encia                                      |                                  |  |  |  |  |  |
|------------------------------------------------------|--------------------------------------------|----------------------------------|--|--|--|--|--|
| Doc. Identidad * (Obligatorio)                       |                                            |                                  |  |  |  |  |  |
| I. Fotocopia documento de Identidad *Obligatorio     |                                            |                                  |  |  |  |  |  |
| Elegir archivos No se ha seleccionado ningún archivo |                                            |                                  |  |  |  |  |  |
| Poder Autenticado                                    | C Abrir                                    | ×                                |  |  |  |  |  |
| 2. Poder del Apoderado Autenticado                   | ← → ヾ ↑ 🔤 « Nueva carpe > UD037279739 ∨ ひ  | , Buscar en UD037279739          |  |  |  |  |  |
| Liegii archivos 110 se na seleccionado hingui        | Organizar 🔻 Nueva carpeta                  | Bee 👻 🔟 😲                        |  |  |  |  |  |
| Doc. Apoderado                                       | Escritorio Nombre                          | Fecha de modificación Tipo ^     |  |  |  |  |  |
| 3. Copia de cedula de ciudadanía del Apoderado.      | CLINICA ZOI                                | 28/10/2019 8:35 a.m. Adobe       |  |  |  |  |  |
| Elegir archivos No se ha seleccionado ningúr         | DOCUMENTO DOL_98657555_ICT_20180612.pdf    | 28/10/2019 8:35 a.m. Adobe       |  |  |  |  |  |
|                                                      | DOCUMENTOS 🔒 D01_98657555_ID_20180612.pdf  | 28/10/2019 8:35 a.m. Adobe 🗸     |  |  |  |  |  |
| Certificado Bancario                                 | DOCUMENTOS : V <                           | >                                |  |  |  |  |  |
| Elegir archivos No se ha seleccionado ningúr         | Nombre de archivo: D01_98657555_CEDULA.pdf | → Adobe Acrobat Document (*.pc → |  |  |  |  |  |
|                                                      |                                            | Abrir Cancelar                   |  |  |  |  |  |

#### 2. RADICACIÓN DE LA ACREENCIA:

Si durante el proceso de radicación de su acreencia, llegase a seleccionar algunos de los siguientes tipos de acreencias; tales como (D01) Salarios y Prestaciones Laborales, (D15) Procesos Ordinarios, (D16) Procesos Ejecutivos, (D17) Sentencias en Firme y (D18) Conciliaciones; se desplegará unos campos adicionales, los cuales deben ser diligenciados para continuar con el proceso de radicación.

Por ejemplo, en el caso de la deuda (D01) se solicitará información laboral del empleado reclamante; tales como Tipo de Contrato, Cargo, Fecha de ingreso y Retiro, Días Trabajados, entre otros. En el caso de **Días Trabajados**, se debe calcular el número de días de acuerdo al total del tiempo laborado y en el caso de que no conozca esta información, podrá digitar valor Cero (0). Este proceso se puede repetir en los demás datos que se desconozca, como por ejemplo auxilio de transporte, anticipo préstamo y otros.

Al finalizar el cargue de toda la información, debemos darle clic al botón **Guardar y Continuar** 

| Tipo de Contrato *  | Cargo *                    | Fecha Ingreso *(DD/MM/AAAA) | Fecha Retiro *(DD/MM/AAAA) |   |
|---------------------|----------------------------|-----------------------------|----------------------------|---|
| TERMINO INDEFINIDO  | ✓ ASISTENTE ADMINISTRATICO | D 12/06/2018                | 12/06/2019                 | F |
| Días Trabajados *   | Salario Mensual Básico *   | Auxilio Transporte *        | Salario Mensual *          |   |
| 365                 | 2000000                    | 0                           | 0                          |   |
| Prestamo Libranza * | Anticipo Prestamo *        | Orden Judicial *            | Otros                      |   |
| d                   | = 0                        | 0                           | 0                          |   |
| Pagos *             |                            |                             |                            |   |
| 0                   |                            |                             |                            |   |
|                     |                            |                             |                            |   |
### 2. RADICACIÓN DE LA ACREENCIA:

En el caso de las deudas (D15) a la (D18), se solicitará información correspondiente al expediente judicial tales como código único del proceso, despacho, departamento y municipio donde se lleva el proceso judicial. Esta información es de carácter obligatoria.

| Datos Judiciales 17     |                 |                |   |                     |   |
|-------------------------|-----------------|----------------|---|---------------------|---|
| Código Único de Proceso | Despacho        | Departamento * |   | Municipio *         |   |
| 230987373773838         | JUZGADO TERCERO | CORDOBA        | ~ | MONTERÍA            | ~ |
|                         |                 |                |   |                     |   |
|                         |                 |                |   |                     |   |
|                         |                 |                | 8 | Guardar y Continuar |   |

Cuando se tenga la documentación jurídica cargada, al igual que toda la información adicional solicitada de acuerdo al tipo de acreencia, se debe dar clic en el botón **Guardar y Continuar**.

#### 2. RADICACIÓN DE LA ACREENCIA:

Cuando el proceso de cargue de documentos haya finalizado, se visualizará un mensaje informando que el proceso ha concluido de manera exitosa. De igual manera, en el mismo se indicarán la cantidad de soportes cargados.

Para continuar con el siguiente paso, dé clic en el botón "OK".

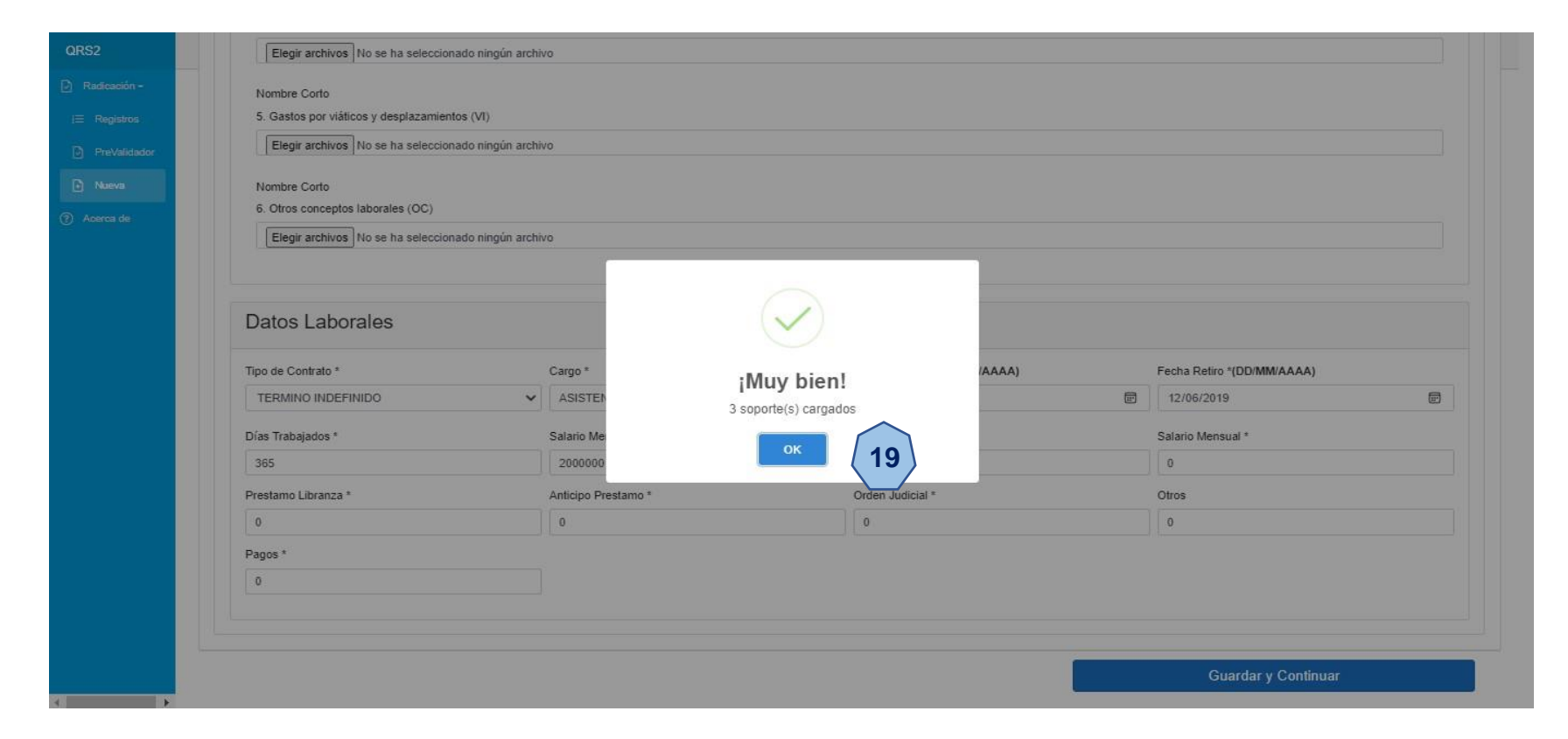

### 2. RADICACIÓN DE LA ACREENCIA:

Una vez finalizado el registro de los datos del acreedor y con sus respectivos documentos legales, se deberá realizar el cargue del documento CSV que contiene la relación de todos sus títulos ejecutivos o facturas reclamadas. Este proceso lo realizará en la ventana **Registro de Ítems – Archivo en Formato del archivo (csv)**.

Para realizar el proceso de cargue del Archivo CSV, tenemos que dar clic en el botón **Browse**; que le permitirá la búsqueda y selección del archivo csv antes generado, el cual debe estar nombrado de acuerdo a los requerimientos establecidos en cada uno de los **Formatos y Anexos Técnicos** de los tipos de acreencias. Cuando se haya seleccionado el archivo, debe dar clic en el botón **Registrar Ítems**.

| QRS2         |                                             |                                        | Usuario               | o, pruebas.radiciacion@gmail.com! | Salir |
|--------------|---------------------------------------------|----------------------------------------|-----------------------|-----------------------------------|-------|
| Radicación - | Registro de Items - Archivo e               | en Formato (csv)                       |                       |                                   |       |
| i≡ Registros |                                             |                                        |                       |                                   |       |
| PreValidador | Los campos marcados con * son obligatorios. |                                        |                       |                                   |       |
| Nueva        | Tipo de Deuda *                             |                                        |                       |                                   |       |
| ⑦ Acerca de  | D01 - DEUDAS CONTRATOS LABORALES            |                                        | ~                     |                                   |       |
|              | Tipo de Identificación *                    | Número de Identificación *             | Valor Reclamado *     |                                   |       |
|              | CEDULA DE CIUDADANIA 🗸                      | 98657555                               | \$83,500,000          |                                   |       |
|              |                                             |                                        |                       |                                   |       |
|              |                                             |                                        |                       |                                   |       |
|              | Seleccione un archivo .csv                  |                                        |                       | $\frown$                          |       |
|              | Seleccione máximo 1 archivo con extensión   | (.csv), tamaño máximo por archivo 10 l | MB Browse             | 20                                |       |
|              |                                             |                                        |                       |                                   |       |
|              |                                             |                                        | Atrás Registrar Ítems |                                   |       |
|              |                                             |                                        |                       |                                   |       |
|              |                                             |                                        |                       |                                   |       |
|              |                                             |                                        |                       |                                   |       |
|              |                                             |                                        |                       |                                   |       |
|              |                                             |                                        |                       |                                   |       |
|              |                                             |                                        |                       |                                   |       |
|              |                                             |                                        |                       |                                   |       |
|              |                                             |                                        |                       |                                   |       |
|              |                                             |                                        |                       |                                   |       |

### 2. RADICACIÓN DE LA ACREENCIA:

Cuando se tenga seleccionado el archivo CSV correspondiente a su reclamación, debemos dar clic en el botón Abrir.

| QRS2                                   |                                             |                                         | Usuario,          | pruebas.radiciacion@gmail.com! Salir |
|----------------------------------------|---------------------------------------------|-----------------------------------------|-------------------|--------------------------------------|
| Radicación -                           | Degistro de Itamo Arabivo                   | an Formata (aqui)                       |                   |                                      |
| i⊟ Registros                           | Registro de liems - Archivo e               | en Formato (CSV)                        |                   |                                      |
| PreValidador                           | Los campos marcados con * son obligatorios. |                                         |                   |                                      |
| 🕞 Nueva                                | Tipo de Deuda *                             |                                         |                   |                                      |
| (?) Acerca de                          | D01 - DEUDAS CONTRATOS LABORALES            |                                         | ~                 |                                      |
|                                        | Tipo de Identificación *                    | Número de Identificación *              | Valor Reclamado * |                                      |
|                                        | CEDULA DE CIUDADANIA 🗸                      | 98657555                                | \$83,500,000      |                                      |
|                                        |                                             |                                         |                   |                                      |
|                                        | Coloradore un ambien com                    |                                         |                   |                                      |
|                                        | Seleccione un archivo .csv                  | ( cev) tamaño mávimo por archivo 10 MB  | Browse            |                                      |
|                                        | Seleccione maximo i arcuivo con extension   | (.csv), tamano maximo por arcinvo to mo | Diouse            |                                      |
| Abrir                                  |                                             | ~                                       |                   | 22                                   |
| ← → ~ ↑ 📴 « DOC > DOCUMENTOS PRUEBA RA | DICACION > V O Pusca                        | ar en DOCUMENTOS PR                     | Allas             |                                      |
| Organizar 👻 Nueva carpeta              |                                             | E · I ?                                 |                   |                                      |
| BACK UP AMBUC A Nombre                 | Fecha de modificación Tip                   | Do Tam ^                                |                   |                                      |
| BACK UP EMDISA D01_98657555.csv        | 22/08/2021 9:22 p. m. Ar                    | chivo de valores                        |                   |                                      |
| LABORAL EMDISA D16_890107487.csv       | 16/05/2021 12:52 a.m. Ar                    | chivo de valores                        |                   |                                      |
| QRS2 💀 D16_900602326.csv               | 16/05/2021 12:02 a.m. Ar                    | chivo de valores 🗸                      |                   |                                      |
| Fste equino                            | 17.17.17.17.17.17.17.17.17.17.17.17.17.1    | ······                                  |                   |                                      |
| Nombre de archivo: D01 98657555.csv    | Microsoft                                   | Excel Comma Separa 🗸                    |                   |                                      |
|                                        |                                             | Cancelar                                |                   |                                      |
|                                        | ADIII                                       | al                                      |                   |                                      |

### 2. RADICACIÓN DE LA ACREENCIA:

Dependiendo el tamaño del documento CSV y la velocidad del su internet, puede variar la duración del proceso de cargue y validación de su archivo..

| QRS2                     | Usuario,                                                                                                   | pruebas.radiciacion@gmail.com! | Salir |
|--------------------------|----------------------------------------------------------------------------------------------------|--------------------------------|-------|
| Radicación - i Registros | Registro de Items - Archivo en Formato (csv)                                                               |                                |       |
| PreValidador             | Los campos marcados con * son obligatorios.                                                                |                                |       |
| Nueva                    | D01 - DEUDAS CONTRATOS LABORALES                                                                           |                                |       |
| (?) Aoerca de            | Tipo de Identificación * Valor Reclamado *                                                                 |                                |       |
|                          | CEDULA DE CIUDADANIA                                                                                       |                                |       |
|                          | Seleccione un archivo       iEspere Por favor!         D01_98657555.csv       Browse         C       Atràs |                                |       |
|                          |                                                                                                    |                                |       |
|                          |                                                                                                    |                                |       |

Durante del proceso de cargue del archivo CSV, se podrán identificar en el documento si este cuenta con uno o varios errores; gracias a que esta ventana realiza un proceso de validación. Por lo cual, si se llegase a presentar un inconveniente, solo deberá revisar el archivo con los errores y realizar los ajustes en el archivo CSV para su posterior verificación y continuar el proceso.

#### 2. RADICACIÓN DE LA ACREENCIA:

Cuando termine el proceso de cargue y validación del archivo csv, solo deberá dar clic en el botón **OK** para continuar con su proceso radicación de la acreencia.

| QRS2       |           |                                     |                            | Usua                  | rio, pruebas.radiciacion@gmail.com! | Salir |
|------------|-----------|-------------------------------------|----------------------------|-----------------------|-------------------------------------|-------|
| 🕑 Radica   | ción -    | Registro de Items - Ar              | chivo en Formato (csv)     |                       |                                     |       |
| i Regi     | istros    |                                     |                            |                       |                                     |       |
| Prev Prev  | /alidador | Los campos marcados con * son oblig | atorios.                   |                       |                                     |       |
| Nue        | va        | Tipo de Deuda *                     |                            |                       |                                     |       |
| (?) Acerca | ide.      | D01 - DEUDAS CONTRATOS LABO         | DRALES                     |                       | ·                                   |       |
|            |           | Tipo de Identificación *            | Número de Identificación * | Valor Reclamado *     |                                     |       |
|            |           | CEDULA DE CIUDADA                   |                            | \$83,500,000          |                                     |       |
|            |           |                                     |                            |                       |                                     |       |
|            |           | Seleccione un archivo               |                            |                       |                                     |       |
|            |           | D01 98657555 csv                    | Many biam!                 | Browse                |                                     |       |
|            |           |                                     | Imuy bien!                 | La constante de       |                                     |       |
|            |           |                                     | 4 item(s) registrados      | Atria Devistrar large |                                     |       |
|            |           |                                     | ок                         | Kirda Kogiadai nema   |                                     |       |
|            |           |                                     | 23                         |                       |                                     |       |
|            |           |                                     |                            |                       |                                     |       |
|            |           |                                     |                            |                       |                                     |       |
|            |           |                                     |                            |                       |                                     |       |
|            |           |                                     |                            |                       |                                     |       |
|            |           |                                     |                            |                       |                                     |       |
|            |           |                                     |                            |                       |                                     |       |
|            |           |                                     |                            |                       |                                     |       |
| 4          | •         |                                     |                            |                       |                                     |       |

#### 2. RADICACIÓN DE LA ACREENCIA:

Señor acreedor, si usted ha finalizado el cargue de los documentos soportes jurídicos y se la haya asignado un consecutivo de pre radicado, o a finalizado el cargue del documento csv que contiene la relación de sus títulos ejecutivos o facturas; usted podrá salir de la aplicación sin ningún problema, ya que toda la información registrada hasta este punto en el aplicativo web estará almacenada manera correcta.

Para continuar con el proceso de radicación de su acreencia, deberá dar clic en el botón **iniciar sesión**, buscar el consecutivo de pre radicado asignado a su acreencia en el submenú **Registro** y continuar con el proceso en el punto donde se haya suspendido.

| QRS2           |                    |             |                            |       | Usuario, pruebas.radiciacion@gmail.com! | Salir |
|----------------|--------------------|-------------|----------------------------|-------|-----------------------------------------|-------|
| 🕑 Radicación - | De die e ci ( a )A | 7-1-        |                            |       |                                         |       |
| i⊟ Registros   | Radicación w       | dev         |                            |       |                                         |       |
| PreValidador   | Número             | Criterio    |                            |       |                                         |       |
| Nueva          |                    |             |                            |       |                                         |       |
| ⑦ Acerca de    | Número             | Estado      | Tipo                       | İtems | Acreedor                                |       |
|                | P01-000001         | PRERADICADO | DEUDAS CONTRATOS LABORALES | 0     | CASTELLANO LORDUIS ANA CATALINA         |       |
|                |                    |             |                            |       |                                         |       |

#### 2. RADICACIÓN DE LA ACREENCIA:

En el caso de que haya suspendido el proceso de radicación antes del cargue del documento CSV, deberá ingresar al aplicativo y buscar el consecutivo de pre radicado en el submenú **Registro.** Para continuar con el proceso, deberá dar clic sobre el pre radicado y en la nueva ventana habilitada, se debe dar clic en botón **Ítems** y realizar todos los pasos antes mencionados.

| Acreencia P01-000       | 0034           |            |                           |                           |                  |                  |
|-------------------------|----------------|------------|---------------------------|---------------------------|------------------|------------------|
| Número                  | Código         | Tipo Deuda |                           |                           |                  |                  |
| P01-000034              | E01            | DEUDAS CON | FRATOS LABORALES          |                           |                  |                  |
| Valor Reclamado         | Valor Aceptado |            | Fecha de registro         | Fecha de radicación       | Items Reclamados | Items Soportados |
| \$83,500,000            |                |            | 8/25/2021                 |                           | 0                | 0                |
| Estado                  |                |            | Presentación              | Proceso                   |                  |                  |
| PRERADICADO             |                |            | PRERADICADA               | CALIFICACION Y GRADUACION | 4                |                  |
| Identificación Acreedor |                |            | Acreedor                  |                           |                  |                  |
| 98657555                |                |            | CASTELLANO LORDUIS ANA CA | TALINA                    |                  |                  |
| Observación             |                |            |                           |                           |                  |                  |
|                         |                |            |                           |                           |                  |                  |
|                         |                |            |                           |                           |                  | li               |
|                         |                |            |                           |                           |                  |                  |
|                         |                |            |                           | Atrás                     | Soportes         | Items            |
|                         |                |            |                           |                           |                  |                  |
|                         |                |            |                           |                           |                  |                  |
|                         |                |            |                           |                           |                  |                  |
|                         |                |            |                           |                           |                  |                  |
|                         |                |            |                           |                           |                  |                  |
|                         |                |            |                           |                           |                  |                  |

### 2. RADICACIÓN DE LA ACREENCIA:

Para el cargue de los documentos soporte de los títulos ejecutivos o facturas a reclamar; existen dos opciones de realizar dicho proceso: Cargue de documentos de manera individual y Cargue de documentos de manera Masiva.

#### 2.1 CARGUE DE DOCUMENTOS DE MANERA INDIVIDUAL:

Si ha optado por el cargue de los documentos soportes de manera individual, corresponde al uno a uno del cargue de los soportes de los ítems correspondientes a los títulos ejecutivos o facturas a reclamar. Para esto deberá dar clic en cada uno de los ítems reclamados de acuerdo al tipo de deuda, que se identificarán con un hipervínculo resaltado en color azul celeste.

Al dar clic sobre el titulo ejecutivo o factura a reclamar, se habilitará una visual del ítem seleccionado; en la cual podrá identificar el botón **Soporte**, opción que le permitirá realizar el cargue de los soportes respectivos.

| QRS2         | Acreencia P01-000450 | - Items           |          |              |                  |         |              |                      |                |                 |    |                         |
|--------------|----------------------|-------------------|----------|--------------|------------------|---------|--------------|----------------------|----------------|-----------------|----|-------------------------|
| Radicación - | Tine Contrate        | Carno             |          | Eacha Ingrae | 10               |         | acha Datire  |                      | Días Labora    | for             |    | Salario Menerual Pásico |
| i⊟ Registros | TERMINO INDEFINIDO   | auxiliar          |          | 27/10/2022   | :                |         | 27/10/202    | 2                    | 0              | 105             |    |                         |
| PreValidador | Auxilio Transporte   | Salario Mensual   |          | Prestamo Lit | oranza           | 4       | Anticipo Pre | stamo                | Orden Judic    | al              |    | Otros                   |
| Nueva        | 0                    | 0                 |          | 0            |                  |         | 0            |                      | 0              |                 |    | 0                       |
| ⑦ Acerca de  | Pagos                |                   |          |              |                  |         |              |                      |                |                 |    |                         |
|              | 0                    |                   |          |              |                  |         |              |                      |                |                 |    |                         |
|              |                      |                   |          |              |                  |         |              |                      |                |                 |    |                         |
|              | ConceptoReclamado    | Q ×               |          |              |                  |         |              |                      |                |                 |    |                         |
|              |                      |                   |          |              |                  |         |              |                      |                |                 |    |                         |
|              |                      | ConceptoReclamado | Soportes | Consecutivo  | TipoReclamacion  | Tipolde | ntificacion  | Numeroldentificacion | PrimerApellido | SegundoApellido | PI |                         |
|              | 24                   | PR                | 0        | 1            | D01              | сс      |              | 1234567899           | FLOREZ         | PERES           | R  |                         |
|              | _                    | VA                | 0        | 2            | D01              | сс      |              | 1234567899           | FLOREZ         | PERES           | R  |                         |
|              |                      | SA                | 0        | 3            | D01              | сс      |              | 1234567899           | FLOREZ         | PERES           | R  |                         |
|              |                      | VI                | 0        | 4            | D01              | сс      |              | 1234567899           | FLOREZ         | PERES           | R  |                         |
|              |                      |                   | 0        | 4            | D01              | cc      |              | 1234567899           | FLOREZ         | PERES           | R  |                         |
|              |                      | 50                |          |              |                  |         |              |                      |                |                 |    |                         |
|              |                      | 4                 |          |              |                  |         |              |                      |                |                 | +  |                         |
|              |                      |                   |          | Reg          | stros por página | 10      | ✓ Anterio    | or 1 Siguiente       |                |                 |    |                         |
|              |                      |                   |          |              | Atrás            |         |              | Cargar Soporte       | 5              |                 |    | Finalizar v Radicar     |
| 4            |                      |                   |          | L            |                  |         | L            | ougu obpons          | -              |                 |    |                         |

### 2. RADICACIÓN DE LA ACREENCIA:

#### 2.1 CARGUE DE DOCUMENTOS DE MANERA INDIVIDUAL:

| QRS2         |                           |                   |     |    |                                    |        |       |          |               | , Rol: Radicador Web | Salir |
|--------------|---------------------------|-------------------|-----|----|------------------------------------|--------|-------|----------|---------------|----------------------|-------|
| Radicación + | Acroopeia P01-000450 - It | om 08709          | Q1  |    |                                    |        |       |          |               |                      |       |
| }⊟ Registros |                           | em 30700          | 01  |    |                                    |        |       |          |               |                      |       |
| PreValidador |                           | <b>a</b> <i>t</i> |     |    |                                    |        |       | <b>.</b> |               |                      |       |
| Nueva        |                           | Consecutivo       | D01 | CC | Numeroidentificacion<br>1234567899 | FLOREZ | PERES | ROCIO    | SegundoNombre |                      |       |
| ? Acerca de  |                           | 4                 |     |    |                                    |        |       |          | •             |                      |       |
|              |                           |                   |     |    |                                    |        |       |          |               |                      | - 05  |
|              |                           |                   |     |    |                                    |        |       |          | Atrás         | Soportes             | (25   |
|              |                           |                   |     |    |                                    |        |       |          |               |                      | _     |

#### 2. RADICACIÓN DE LA ACREENCIA:

#### 2.1 CARGUE DE DOCUMENTOS DE MANERA INDIVIDUAL:

Una vez habilitado el menú de **Soporte Ítems**, se visualizar el botón **Nuevo**; con el cual se podrá acceder a la búsqueda de los documentos o archivos comprimidos que soportaran el ítem seleccionado.

| QRS2                      |                            |             |                 |                    |                      |                |                 |              |               |   | Rol: Radicador Web | Salir |
|---------------------------|----------------------------|-------------|-----------------|--------------------|----------------------|----------------|-----------------|--------------|---------------|---|--------------------|-------|
| 🕑 Radicación <del>-</del> |                            |             | 04              |                    |                      |                |                 |              |               |   |                    |       |
| l⊟ Registros              | Acreencia P01-000450 - Ite | em 98708    | 51              |                    |                      |                |                 |              |               |   |                    |       |
| PreValidador              |                            |             |                 |                    |                      |                |                 |              |               |   |                    |       |
| R) Nueva                  |                            | Consecutivo | TipoReclamacion | Tipoldentificacion | Numeroldentificacion | PrimerApellido | SegundoApellido | PrimerNombre | SegundoNombre | 1 |                    |       |
|                           |                            | 1           | D01             | cc                 | 1234567899           | FLOREZ         | PERES           | ROCIO        |               |   |                    |       |
| ? Acerca de               |                            | •           |                 |                    |                      |                |                 |              | )             | • |                    |       |
|                           | Soportes Item              |             |                 |                    |                      |                |                 |              |               |   |                    |       |
|                           | -                          |             |                 |                    |                      |                |                 |              |               |   |                    |       |
|                           |                            |             |                 |                    |                      |                |                 |              | Cerrar        |   | Nuevo              | 26    |

### 2. RADICACIÓN DE LA ACREENCIA:

#### 2.1 CARGUE DE DOCUMENTOS DE MANERA INDIVIDUAL:

Al dar clic en el botón **Nuevo**, se desplegará la opción **Subir Archivo** y continuará dando clic al botón **Browse.** Esta opción abrirá una ventana del Explorador de Archivos, en la cual podrá seleccionar uno o hasta 10 archivos en formato PDF o Comprimidos que deberán estar nombrados de acuerdo a la estructura establecida en el **Formato y Anexo Técnico** del tipo de acreencia a reclamar. Este proceso se puede repetir tantas veces se requiera.

Es de anotar, que la duración del proceso de cargue de los soportes; se verá afectada por el tamaño de los documentos, cantidades y velocidad de su conexión a internet. Se recomienda no refrescar la ventana durante el proceso de cargue de los documentos soportes ni salir del aplicativo de radicación web, hasta que el proceso haya finalizado de manera exitosa.

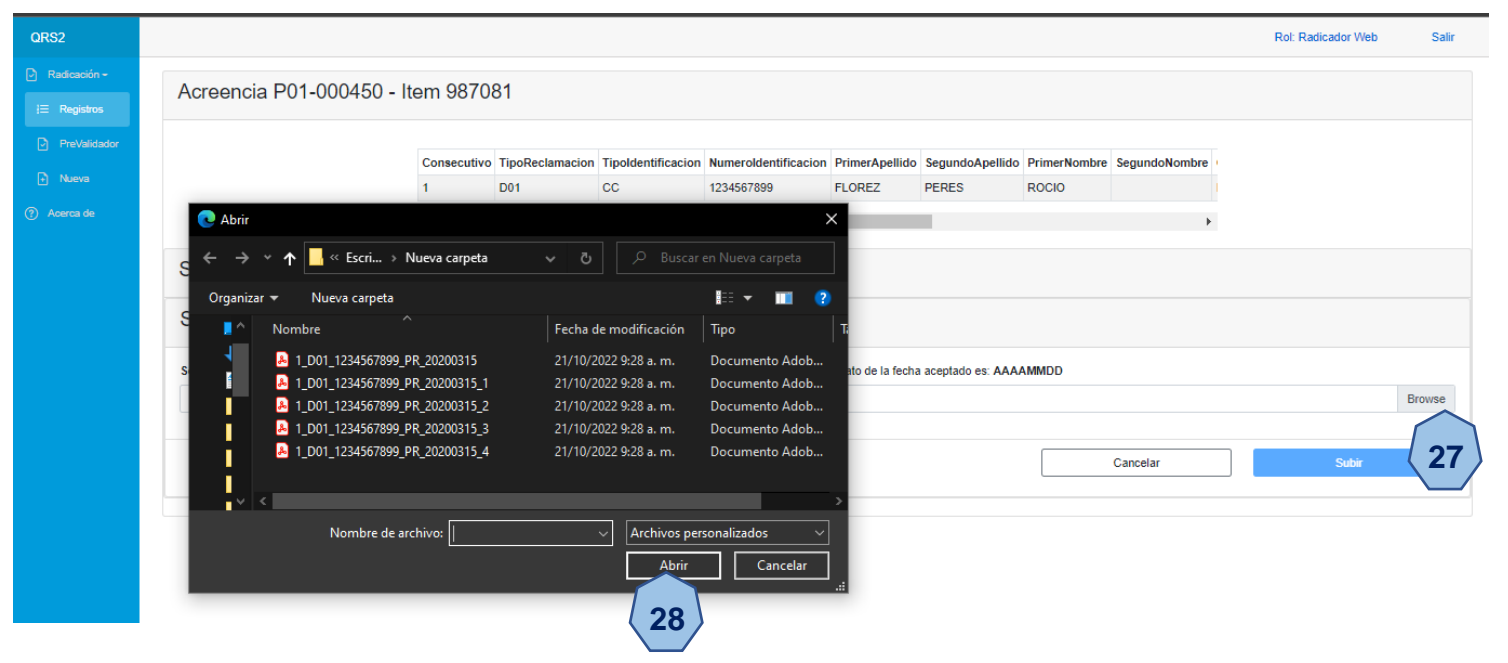

QRS2® Question Resolution Solution Consultant & Legal S.A.S 2016

### 2. RADICACIÓN DE LA ACREENCIA:

#### 2.1 CARGUE DE DOCUMENTOS DE MANERA INDIVIDUAL:

|              |                                         |                 |                 |                    |                                |                |                 |              |                  | Rol: Radicador Web | Salir  |
|--------------|-----------------------------------------|-----------------|-----------------|--------------------|--------------------------------|----------------|-----------------|--------------|------------------|--------------------|--------|
|              | Acroopoia D01 000450                    | ltom 0970       | 101             |                    |                                |                |                 |              |                  |                    |        |
| l⊟ Registros | Acreencia P01-000450 - 1                |                 | 101             |                    |                                |                |                 |              |                  |                    |        |
|              |                                         | Consecutivo     | TinoReclamacion | Tinoldentificacion | Numeroldentificacion           | PrimerAnellido | SegundoApellido | PrimerNomhre | SegundoNombre    |                    |        |
|              |                                         | 1               | D01             | CC                 | 1234567899                     | FLOREZ         | PERES           | ROCIO        | organitorionisro |                    |        |
|              |                                         | •               |                 |                    |                                |                |                 |              | ÷                |                    |        |
|              | Soportes Item                           |                 |                 |                    |                                |                |                 |              |                  |                    |        |
|              | Subir Archivo                           |                 |                 | Un me              | omento por f                   | avor           |                 |              |                  |                    |        |
|              | Soporte de Ítem (Nombre Válido: Consecu | tivo_TipoReclam | acion_Numerol   | "1_D01_12          | Cargando:<br>34567899_PR_20200 | 315.pdf"       | eptado es: AA   | AAMMDD       |                  |                    |        |
|              | 1_D01_1234567899_PR_20200315.pdf        |                 |                 |                    |                                |                |                 |              |                  |                    | Browse |
|              |                                         |                 |                 |                    | <u> </u>                       |                |                 |              | Cancelar         | Subir              |        |
|              |                                         |                 |                 |                    |                                |                |                 |              |                  |                    |        |

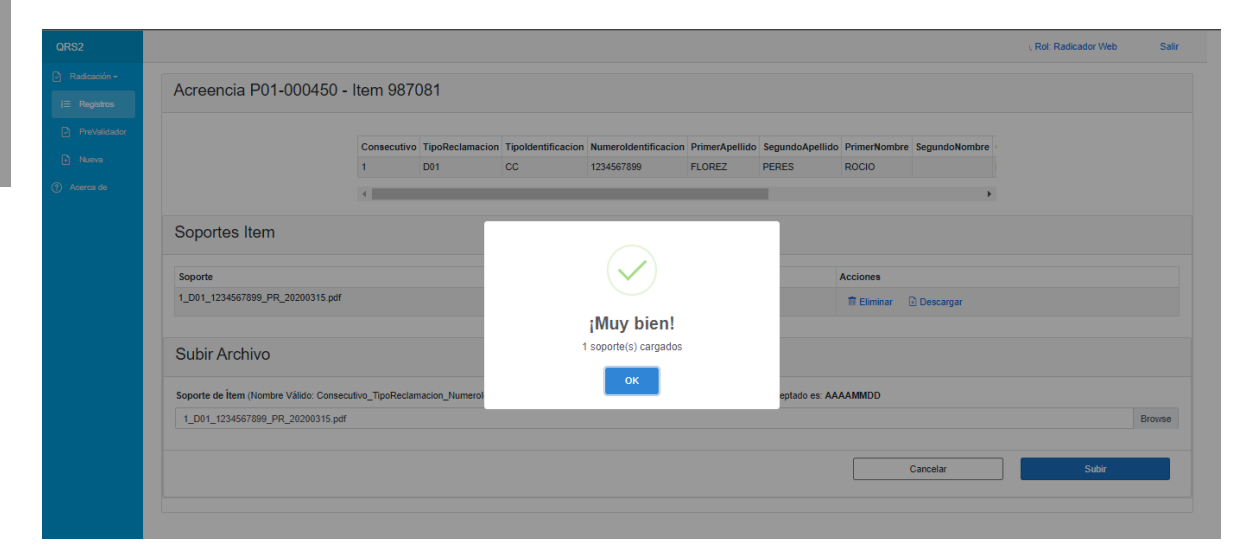

### 2. RADICACIÓN DE LA ACREENCIA:

#### 2.1 CARGUE DE DOCUMENTOS DE MANERA INDIVIDUAL:

| QRS2                                                                                                    |                                                                                                    | Rol: Radicador Web Sailr |
|----------------------------------------------------------------------------------------------------|----------------------------------------------------------------------------------------------------|--------------------------|
| ○ Radicación - I Registros                                                                                                    | Acreencia P01-000450 -                                                                                                    | tem 987081               |
| <ul> <li>PreVaidador</li> <li>Naeva</li> <li>Acera de</li> <li>Acera de</li> <li>C Abr</li> <li>G Abr</li> <li>G Abr</li> <li< th=""><th>r<br/>izar ▼ Nueva carpeta<br/>ste equipo<br/>Descargas<br/>Documentos<br/>Escritorio<br/>Imágenes<br/>Música<br/>Objetos 3D<br/>Vambre de archivo: 1_D01_1234567892 PI<br/>2_1_D01_1234567892 PI<br/>2_1_D01_123456789</th><th></th></li<></ul> | r<br>izar ▼ Nueva carpeta<br>ste equipo<br>Descargas<br>Documentos<br>Escritorio<br>Imágenes<br>Música<br>Objetos 3D<br>Vambre de archivo: 1_D01_1234567892 PI<br>2_1_D01_1234567892 PI<br>2_1_D01_123456789 |                          |

### 2. RADICACIÓN DE LA ACREENCIA:

#### 2.1 CARGUE DE DOCUMENTOS DE MANERA INDIVIDUAL:

En el caso de que se llegasen a presentar errores en el nombramiento de algunos de los documentos que soportan los ítems de la acreencia, el aplicativo mostrara un mensaje de error donde se informa cómo se deberá renombrar el archivo de acuerdo a la estructura establecida en el **Formato y Anexo Técnico** del tipo de acreencia a reclamar.

Un error muy común es que no se digite de manera correcta el número de documento de identificación del tercero que presenta de la reclamación.

| QRS2                      |                                        |                     |                    |                                      |                                              |                             |                          |        |               | Rol: Radicador Web | Salir  |
|---------------------------|----------------------------------------|---------------------|--------------------|--------------------------------------|----------------------------------------------|-----------------------------|--------------------------|--------|---------------|--------------------|--------|
| 🕑 Radicación <del>-</del> | Acroopoia P01 000450                   | Itom 0970           | 101                |                                      |                                              |                             |                          |        |               |                    |        |
| i⊟ Registros              | Acreencia P01-000450 -                 | item 9070           | 101                |                                      |                                              |                             |                          |        |               |                    |        |
| PreValidador              |                                        |                     |                    | -                                    |                                              |                             |                          |        |               |                    |        |
| Nueva                     |                                        | Consecutivo<br>1    | D01                | CC                                   | Numeroldentificacion<br>1234567899           | FLOREZ                      | SegundoApellido<br>PERES | ROCIO  | SegundoNombre |                    |        |
| ? Acerca de               |                                        | •                   |                    |                                      |                                              |                             |                          |        | •             |                    |        |
|                           | Soportes Item                          |                     |                    |                                      | $\bigcirc$                                   |                             |                          |        |               |                    |        |
|                           | Subir Archivo                          |                     |                    |                                      | (X)                                          |                             |                          |        |               |                    |        |
|                           |                                        |                     |                    |                                      | Error                                        |                             |                          |        |               |                    |        |
|                           | Soporte de Ítem (Nombre Válido: Consec | utivo_TipoReclam    | acion_Numerol      | *1 D01 12                            | 234567888 PR 2020                            | )315.pdf:                   | eptado es: AA.           | AAMMDD |               |                    |        |
|                           | Seleccione máximo 10 archivos con exte | ensiones (.pdf,.rar | r,.zip,.7z), tamai | El nombre del a<br>o ser igual a: "1 | archivo no es válido, d<br>_D01_1234567899_P | ebe contener<br>R_20200315" |                          |        |               |                    | Browse |
|                           |                                        |                     |                    | 30                                   | ок                                           |                             |                          |        | Cancelar      | Subir              |        |
|                           |                                        |                     |                    |                                      |                                              |                             |                          |        |               |                    |        |

\* Señor Acreedor, En el caso de que esté realizando un proceso de radicación de una acreencia fuera de los términos oportunos, es posible que se visualice un mensaje de error respecto al nombre del archivo; debido al requerimiento del sistema para la identificación del archivo soporte, proceso por el cual se requiere realizar el cambio de la letra inicial "D" por la letra "E" en los nombres de los archivos a ser cargados.

#### 2. RADICACIÓN DE LA ACREENCIA

#### 2.2 CARGUE DE DOCUMENTOS DE MANERA MASIVA

Si ha optado por el cargue de los documentos soportes de los títulos ejecutivo o factura de manera masiva, usted podrá dar clic en el botón **Cargar Soporte** de la ventana **ítem.** 

| QRS2         |                        |               |          |             |                   |                    |                      | Usuari                 | o: pruebas.radiciacion@gm | ail.com, Rol: Radicador Web | Salir |
|--------------|------------------------|---------------|----------|-------------|-------------------|--------------------|----------------------|------------------------|---------------------------|-----------------------------|-------|
| Radicación - | Acreencia P07-000452 - | Items         |          |             |                   |                    |                      |                        |                           |                             |       |
| i⊟ Registros |                        |               |          |             |                   |                    |                      |                        |                           |                             |       |
| PreValidador | NumeroFactura          | Q×            |          |             |                   |                    |                      |                        |                           |                             |       |
| 🗈 Nueva      |                        |               |          |             |                   |                    |                      |                        |                           |                             |       |
| ? Acerca de  |                        | NumeroFactura | Soportes | Consecutivo | TipoReclamacion   | Tipoldentificacion | Numeroldentificacion | DigitoVerificacion     | NombreRazonSocial         |                             |       |
|              |                        | 1             | 0        | 1           | D07               | NI                 | 8888888              | 4                      | ESEHOSPITALREGION.        |                             |       |
|              |                        | 2             | 0        | 2           | D07               | NI                 | 8888888              | 4                      | ESEHOSPITALREGION.        |                             |       |
|              |                        | 3             | 0        | 3           | D07               | NI                 | 88888888             | 4                      | ESEHOSPITALREGION.        |                             |       |
|              |                        | 4             | 0        | 4           | D07               | NI                 | 8888888              | 4                      | ESEHOSPITALREGION.        |                             |       |
|              |                        | 5             | 0        | 5           | D07               | NI                 | 88888888             | 4                      | ESEHOSPITALREGION.        |                             |       |
|              |                        | 6             | 0        | 6           | D07               | NI                 | 8888888              | 4                      | ESEHOSPITALREGION.        |                             |       |
|              |                        | 7             | 0        | 7           | D07               | NI                 | 88888888             | 4                      | ESEHOSPITALREGION.        |                             |       |
|              |                        | 8             | 0        | 8           | D07               | NI                 | 8888888              | 4                      | ESEHOSPITALREGION.        |                             |       |
|              |                        | 9             | 0        | 9           | D07               | NI                 | 88888888             | 4                      | ESEHOSPITALREGION.        |                             |       |
|              |                        | 10            | 0        | 10          | D07               | NI                 | 8888888              | 4                      | ESEHOSPITALREGION.        |                             |       |
|              |                        | 4             |          |             |                   |                    |                      |                        | Þ                         |                             |       |
|              |                        |               |          | Regis       | tros por página 1 | 0 V Anterior       | 1 2 3 4 S            | <sup>iguiente</sup> 31 |                           |                             |       |
|              |                        |               |          |             | Atrás             |                    | Cargar S             | oportes                |                           | Finalizar y Radicar         |       |

#### 2. RADICACIÓN DE LA ACREENCIA

#### 2.2 CARGUE DE DOCUMENTOS DE MANERA MASIVA

En la ventana **Carga de Archivos**, es importante que haga una lectura detallada de las validaciones y recomendaciones que deben ser tenidas en cuenta para realizar el cargue masivo de información. Para dar inicio al proceso de cargue de información, debe dar clic en el botón **Browse** que abrirá el explorador de archivos.

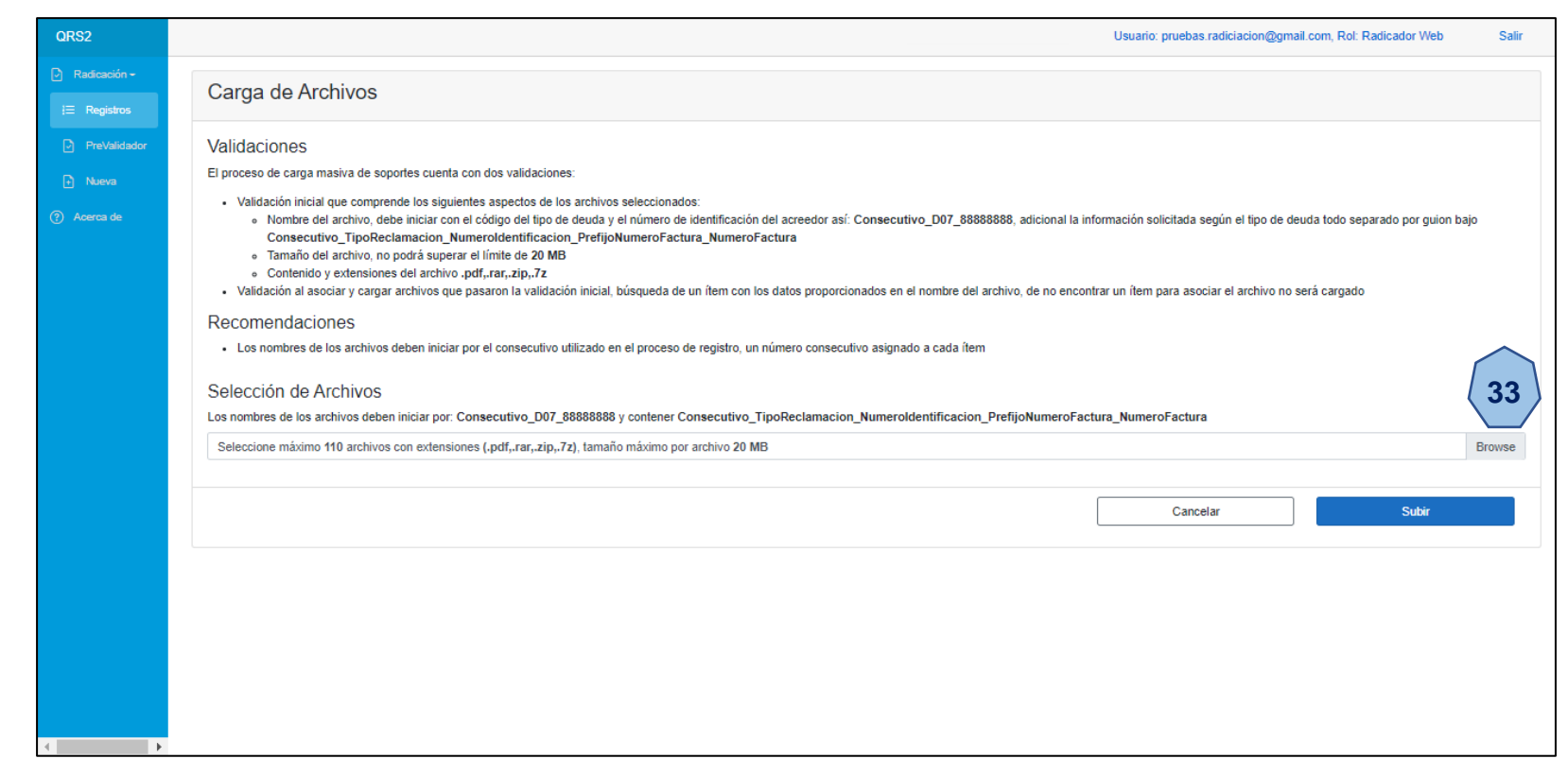

#### 2. RADICACIÓN DE LA ACREENCIA

#### 2.2 CARGUE DE DOCUMENTOS DE MANERA MASIVA

Una vez ubicado en el explorador de archivo, identifique los documentos que desea cargar para soportar los ítems reclamados, selecciónelos y de clic en el botón Abrir para iniciar la validación del cargue.

Señor acreedor, recuerde que la duración del proceso de validación y cargue de los soportes; se verá afectada de acuerdo por tamaño de los documentos, cantidades y velocidad de su conexión a internet.

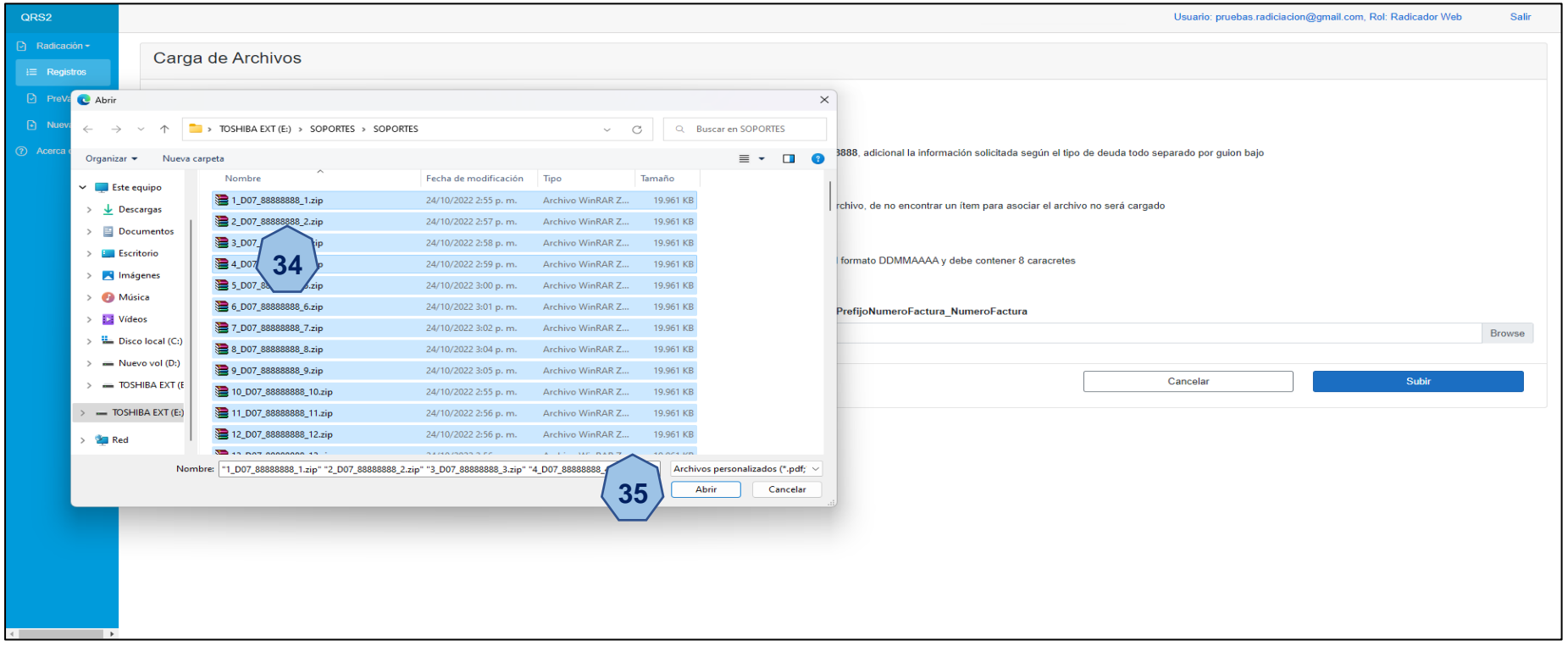

#### 2. RADICACIÓN DE LA ACREENCIA

#### 2.2 CARGUE DE DOCUMENTOS DE MANERA MASIVA

| Cancel Construction Construction Construc | QRS2                                                               |                                                                                                    |                                                                                                    | Usuario: pruebas.radiciacion@gmail.com, Rol: Radicador Web                                                                                                    | Salir  |
|----------------------------------------------------------------------------------------------------|--------------------------------------------------------------------|----------------------------------------------------------------------------------------------------|----------------------------------------------------------------------------------------------------|----------------------------------------------------------------------------------------------------|--------|
| Cancel and Cancel and Cancel a | Radicación - I Registros                                           | Carga de Archivos                                                                                                    |                                                                                                    |                                                                                                    |        |
|                                                                                                    | <ul> <li>PreValidador</li> <li>Nueva</li> <li>Acerca de</li> </ul> | Validaciones El proceso de carga masiva de soportes cuenta con dos validaciones:  • Validación inicial que comprende los siguientes aspectos de los archivos e  • Nombre del archivo, debe iniciar con el código del tipo de deuda y el Consecutivo_TipoReclamacion_NumeroIdentificacion_PrefijoNe  • Tamaño del archivo, no podrá superar el límite de 20 MB  • Contenido y extensiones del archivo.pdf,.rar,.zip,.7z  • Validación al asociar y cargar archivos que pasaron la validación inicial, bu Recomendaciones  • Los nombres de los archivos deben iniciar por el consecutivo utilizado Selección de Archivos Seleccione máximo 110 archivos con extensiones (.pdf,.rar,.zip,.7z), tama | seleccionados:<br>I número de identificación del acreedor así: Consecutivo_D07_88<br>umeroFactura_NumeroFactura<br>úsqueda de un ítem con los datos proporcionados en el nombre de<br><b>Un momento por favor</b><br>Verificando 110 archivos | 383883       adicional la información solicitada según el tipo de deuda todo separado por guion t         I archivo, de no encontrar un ítem para asociar el archivo no será cargado         PrefijoNumeroFactura_NumeroFactura         I         Cancelar | Browse |

#### 2. RADICACIÓN DE LA ACREENCIA

#### 2.2 CARGUE DE DOCUMENTOS DE MANERA MASIVA

Una vez realizada la validación de los documentos cargados y esta haya finalizado de manera exitosa, deberá dar clic en el botón subir para que los soportes seleccionados se carguen y asocien en los ítems correspondientes.

|                       | <ul> <li>Tamaño del archivo, r</li> <li>Contenido y extension</li> </ul> | no podrá superar el límite de 20 MB<br>nes del archivo .pdf,rar,zip,.7z                                                 |                                                                    |   |
|-----------------------|--------------------------------------------------------------------------|----------------------------------------------------------------------------------------------------|--------------------------------------------------------------------|---|
| ficación <del>-</del> | <ul> <li>Validación al asociar y carg</li> </ul>                         | ar archivos que pasaron la validación inicial, búsqueda de un ítem con los datos proporcionados en el nombre del archiv | o, de no encontrar un ítem para asociar el archivo no será cargado |   |
| Registros             | Recomendaciones<br>• Los nombres de los archivo                          | os deben iniciar por el consecutivo utilizado en el proceso de registro, un número consecutivo asignado a cada ítem     |                                                                    |   |
| reValidador           |                                                                          |                                                                                                    |                                                                    |   |
| tuova.                | Selección de Archivos                                                    | 6                                                                                                    |                                                                    |   |
|                       | Los nombres de los archivos deb                                          | pen iniciar por: Consecutivo_D07_888888888 y contener Consecutivo_TipoReclamacion_Numeroldentificacion_Pref             | ijoNumeroFactura_NumeroFactura                                     |   |
| rca de                | 110 archivos                                                             |                                                                                                    | Browse                                                             | • |
|                       | Archivos listos para as                                                  | sociar                                                                                                    |                                                                    |   |
|                       | Número                                                                   | Nombre                                                                                                    | Tamaño                                                             |   |
|                       | 1                                                                        | 1_D07_88888888_1.zip                                                                                                    | 19,49 MB                                                           |   |
|                       | 2                                                                        | 2_D07_88888888_2.zip                                                                                                    | 19,49 MB                                                           |   |
|                       | 3                                                                        | 3_D07_88888888_3.zip                                                                                                    | 19,49 MB                                                           |   |
|                       | 4                                                                        | 4_D07_88888888_4.zip                                                                                                    | 19,49 MB                                                           |   |
|                       | 5                                                                        | 5_D07_88888888_5.zip                                                                                                    | 19,49 MB                                                           |   |
|                       | 6                                                                        | 6_D07_88888888_6.zip                                                                                                    | 19,49 MB                                                           |   |
|                       | 7                                                                        | 7_D07_88888888_7.zip                                                                                                    | 19,49 MB                                                           |   |
|                       | 8                                                                        | 8_D07_88888888_8.zip                                                                                                    | 19,49 MB                                                           |   |
|                       | 9                                                                        | 9_D07_88888888_9.zip                                                                                                    | 19,49 MB                                                           |   |
|                       | 10                                                                       | 10_D07_88888888_10.zip                                                                                                  | 19,49 MB                                                           |   |
|                       | Sub total                                                                | 10 de 110 archivos                                                                                                    | 194,92 MB                                                          |   |
|                       | Total                                                                    | 110 archivos                                                                                                    | 2144,15 MB                                                         |   |

### 2. RADICACIÓN DE LA ACREENCIA

#### 2.2 CARGUE DE DOCUMENTOS DE MANERA MASIVA

| Los nombres de los archivos deb | en iniciar por: Consecutivo_D07_88888888 y ( | contener Consecutivo_TipoReclamacion_Numeroldentificacion_PrefijoNu | meroFactura_NumeroFactura |   |
|---------------------------------|----------------------------------------------|---------------------------------------------------------------------|---------------------------|---|
| 110 archivos                    |                                              |                                                                     |                           | В |
| Archivos listos para as         | ociar                                        |                                                                     |                           |   |
| Número                          | Nombre                                       |                                                                     | Tamaño                    |   |
| 1                               | 1_D07_888888888_1.zip                        |                                                                     | 19,49 MB                  |   |
| 2                               | 2_D07_888888888_2.zip                        | Un momento por favor                                                | 19,49 MB                  |   |
| 3                               | 3_D07_888888888_3.zip                        | Procesando 110 soportes                                             | 19,49 MB                  |   |
| 4                               | 4_D07_888888888_4.zip                        |                                                                     | 19,49 MB                  |   |
| 5                               | 5_D07_888888888_5.zip                        | ()                                                                  | 19,49 MB                  |   |
| 6                               | 6_D07_888888888_6.zip                        |                                                                     | 19,49 MB                  |   |
| 7                               | 7_D07_888888888_7.zip                        |                                                                     | 19,49 MB                  |   |
| 8                               | 8_D07_888888888_8.zip                        |                                                                     | 19,49 MB                  |   |
| 9                               | 9_D07_88888888_9.zip                         |                                                                     | 19,49 MB                  |   |
| 10                              | 10_D07_888888888_10.zip                      |                                                                     | 19,49 MB                  |   |
| Sub total                       | 10 de 110 archivos                           |                                                                     | 194,92 MB                 |   |
| Total                           | 110 archivos                                 |                                                                     | 2144,15 MB                |   |

| Los nombres de los archivos debe<br>110 archivos | n iniciar por: Consecutivo_D07_88888888 y | contener Consecutivo_TipoReclamacion_NumeroIdentificacion_PrefijoN | umeroFactura_NumeroFactura |  |
|--------------------------------------------------|-------------------------------------------|--------------------------------------------------------------------|----------------------------|--|
| Archivos listos para as                          | Nombra                                    |                                                                    | Tamaño                     |  |
| 1                                                | 1 D07 88888888 1 zin                      |                                                                    | 19.49 MR                   |  |
| 2                                                | 2 D07 88888888 2.zip                      |                                                                    | 19.49 MB                   |  |
| 3                                                | 3 D07 88888888 3.zip                      |                                                                    | 19.49 MB                   |  |
| 4                                                | 4_D07_888888888_4.zip                     | Información                                                        | 19,49 MB                   |  |
| 5                                                | 5_D07_888888888_5.zip                     | Información                                                        | 19,49 MB                   |  |
| 6                                                | 6_D07_888888888_6.zip                     | descargará un archivo en formato csv con el                        | 19,49 MB                   |  |
| 7                                                | 7_D07_888888888_7.zip                     | resultado                                                          | 19,49 MB                   |  |
| 8                                                | 8_D07_888888888_8.zip                     | ок                                                                 | 19,49 MB                   |  |
| 9                                                | 9_D07_888888888_9.zip                     |                                                                    | 19,49 MB                   |  |
| 10                                               | 10_D07_888888888_10.zip                   |                                                                    | 19,49 MB                   |  |
| Sub total                                        | 10 de 110 archivos                        |                                                                    | 194,92 MB                  |  |
| Total                                            | 110 archivos                              |                                                                    | 2144,15 MB                 |  |

### 2. RADICACIÓN DE LA ACREENCIA

#### 2.2 CARGUE DE DOCUMENTOS DE MANERA MASIVA

Después de finalizado el proceso de cargue de los soportes se generará un archivo CSV donde se detallará línea a línea el proceso realizado.

|                                      |                        |               |          |             |                   |                    |                      |                    |                        | `                |     |
|--------------------------------------|------------------------|---------------|----------|-------------|-------------------|--------------------|----------------------|--------------------|------------------------|------------------|-----|
| RS2                                  |                        |               |          |             |                   |                    |                      | Qué q ک            | uieres hacer con D07_8 | 38888888_Resulta | Sal |
| Radicación <del>-</del><br>Registros | Acreencia P07-000454 - | ltems         |          |             |                   |                    | (:                   | 37                 | Abrir Guard            | lar como 🛛 🗸     |     |
| PreValidador                         | NumeroFactura          | Q×            |          |             |                   |                    |                      |                    |                        |                  |     |
| voerca de                            |                        | NumeroFactura | Soportes | Consecutivo | TipoReclamacion   | Tipoldentificacion | Numeroldentificacion | DigitoVerificacion | NombreRazon Social     |                  |     |
|                                      |                        | 1             | 0        | 1           | D07               | NI                 | 88888888             | 4                  | ESEHOSPITALREGION.     |                  |     |
|                                      |                        | 2             | 0        | 2           | D07               | NI                 | 88888888             | 4                  | ESEHOSPITALREGION.     |                  |     |
|                                      |                        | 3             | 0        | 3           | D07               | NI                 | 88888888             | 4                  | ESEHOSPITALREGION      |                  |     |
|                                      |                        | 4             | 0        | 4           | D07               | NI                 | 88888888             | 4                  | ESEHOSPITALREGION.     |                  |     |
|                                      |                        | 5             | 0        | 5           | D07               | NI                 | 88888888             | 4                  | ESEHOSPITAL REGION.    |                  |     |
|                                      |                        | 6             | 0        | 6           | D07               | NI                 | 88888888             | 4                  | ESEHOSPITALREGION.     |                  |     |
|                                      |                        | 7             | 0        | 7           | D07               | NI                 | 88888888             | 4                  | ESEHOSPITALREGION.     |                  |     |
|                                      |                        | 8             | 0        | 8           | D07               | NI                 | 88888888             | 4                  | ESEHOSPITALREGION.     |                  |     |
|                                      |                        | 9             | 0        | 9           | D07               | NI                 | 88888888             | 4                  | ESEHOSPITALREGION.     |                  |     |
|                                      |                        | 10            | 0        | 10          | D07               | NI                 | 88888888             | 4                  | ESEHOSPITALREGION.     |                  |     |
|                                      |                        | •             |          |             |                   |                    |                      |                    | Þ                      |                  |     |
|                                      |                        |               |          | Regis       | tros por página 1 | 0 V Anterior       | 1 2 3 4 S            | iguiente           |                        |                  |     |

### 2. RADICACIÓN DE LA ACREENCIA

#### 2.2 CARGUE DE DOCUMENTOS DE MANERA MASIVA

Este archivo estará compuesto por tres columnas: Archivo, Estado y Errores. La columna Archivo detallara los nombres de todos los archivo que fueron seleccionados para el cargue, la columna Estado indicara si el archivo fue cargado y asociado o no al ítems correspondiente; y la columna errores discriminaran los posibles errores por los cuales no se hayan cargado y asociado los documentos soportes en el caso que suceda.

| A                               | В                     | С       | D | E | F | G | н | 1 | J | К | L | М | N | 0 | Р | Q | R | S | т | U |
|---------------------------------|-----------------------|---------|---|---|---|---|---|---|---|---|---|---|---|---|---|---|---|---|---|---|
| 1 Archivo                       | Estado                | Errores |   |   |   |   |   |   |   |   |   |   |   |   |   |   |   |   |   |   |
| 2 7_D07_888888888_7.zip         | ASOCIADO Y CARGADO    |         |   |   |   |   |   |   |   |   |   |   |   |   |   |   |   |   |   |   |
| 3 1_D07_888888888_1.zip         | ASOCIADO Y CARGADO    |         |   |   |   |   |   |   |   |   |   |   |   |   |   |   |   |   |   |   |
| 4 9_D07_888888888_9.zip         | ASOCIADO Y CARGADO    |         |   |   |   |   |   |   |   |   |   |   |   |   |   |   |   |   |   |   |
| 5 5_D07_888888888_5.zip         | ASOCIADO Y CARGADO    |         |   |   |   |   |   |   |   |   |   |   |   |   |   |   |   |   |   |   |
| 6 6_D07_88888888_6.zip          | ASOCIADO Y CARGADO    |         |   |   |   |   |   |   |   |   |   |   |   |   |   |   |   |   |   |   |
| 7 2_D07_888888888_2.zip         | ASOCIADO Y CARGADO    |         |   |   |   |   |   |   |   |   |   |   |   |   |   |   |   |   |   |   |
| 8 8_D07_888888888_8.zip         | ASOCIADO Y CARGADO    |         |   |   |   |   |   |   |   |   |   |   |   |   |   |   |   |   |   |   |
| 9 3_D07_888888888_3.zip         | ASOCIADO Y CARGADO    |         |   |   |   |   |   |   |   |   |   |   |   |   |   |   |   |   |   |   |
| 10 4_D07_888888888_4.zip        | ASOCIADO Y CARGADO    |         |   |   |   |   |   |   |   |   |   |   |   |   |   |   |   |   |   |   |
| 11 10_D07_888888888_10.zip      | ASOCIADO Y CARGADO    |         |   |   |   |   |   |   |   |   |   |   |   |   |   |   |   |   |   |   |
| 12 11_D07_888888888_11.zip      | ASOCIADO Y CARGADO    |         |   |   |   |   |   |   |   |   |   |   |   |   |   |   |   |   |   |   |
| 13 13_D07_888888888_13.zip      | ASOCIADO Y CARGADO    |         |   |   |   |   |   |   |   |   |   |   |   |   |   |   |   |   |   |   |
| 14 12_D07_888888888_12.zip      | ASOCIADO Y CARGADO    |         |   |   |   |   |   |   |   |   |   |   |   |   |   |   |   |   |   |   |
| 15 15_D07_888888888_15.zip      | ASOCIADO Y CARGADO    |         |   |   |   |   |   |   |   |   |   |   |   |   |   |   |   |   |   |   |
| 16 14_D07_888888888_14.zip      | ASOCIADO Y CARGADO    |         |   |   |   |   |   |   |   |   |   |   |   |   |   |   |   |   |   |   |
| 17 17_D07_888888888_17.zip      | ASOCIADO Y CARGADO    |         |   |   |   |   |   |   |   |   |   |   |   |   |   |   |   |   |   |   |
| 18 19_D07_888888888_19.zip      | ASOCIADO Y CARGADO    |         |   |   |   |   |   |   |   |   |   |   |   |   |   |   |   |   |   |   |
| 19 18_D07_888888888_18.zip      | ASOCIADO Y CARGADO    |         |   |   |   |   |   |   |   |   |   |   |   |   |   |   |   |   |   |   |
| 20 16_D07_888888888_16.zip      | ASOCIADO Y CARGADO    |         |   |   |   |   |   |   |   |   |   |   |   |   |   |   |   |   |   |   |
| 21 20_D07_888888888_20.zip      | ASOCIADO Y CARGADO    |         |   |   |   |   |   |   |   |   |   |   |   |   |   |   |   |   |   |   |
| 22 21_D07_888888888_21.zip      | ASOCIADO Y CARGADO    |         |   |   |   |   |   |   |   |   |   |   |   |   |   |   |   |   |   |   |
| 23 23_D07_888888888_23.zip      | ASOCIADO Y CARGADO    |         |   |   |   |   |   |   |   |   |   |   |   |   |   |   |   |   |   |   |
| 24 22_D07_888888888_22.zip      | ASOCIADO Y CARGADO    |         |   |   |   |   |   |   |   |   |   |   |   |   |   |   |   |   |   |   |
| 25 25_D07_888888888_25.zip      | ASOCIADO Y CARGADO    |         |   |   |   |   |   |   |   |   |   |   |   |   |   |   |   |   |   |   |
| 26 24_D07_888888888_24.zip      | ASOCIADO Y CARGADO    |         |   |   |   |   |   |   |   |   |   |   |   |   |   |   |   |   |   |   |
| 27 27_D07_888888888_27.zip      | ASOCIADO Y CARGADO    |         |   |   |   |   |   |   |   |   |   |   |   |   |   |   |   |   |   |   |
| 28 26_D07_888888888_26.zip      | ASOCIADO Y CARGADO    |         |   |   |   |   |   |   |   |   |   |   |   |   |   |   |   |   |   |   |
| 29 28_D07_888888888_28.zip      | ASOCIADO Y CARGADO    |         |   |   |   |   |   |   |   |   |   |   |   |   |   |   |   |   |   |   |
| 30 29_D07_888888888_29.zip      | ASOCIADO Y CARGADO    |         |   |   |   |   |   |   |   |   |   |   |   |   |   |   |   |   |   |   |
| 31 31_D07_888888888_31.zip      | ASOCIADO Y CARGADO    |         |   |   |   |   |   |   |   |   |   |   |   |   |   |   |   |   |   |   |
| 32 33_D07_888888888_33.zip      | ASOCIADO Y CARGADO    |         |   |   |   |   |   |   |   |   |   |   |   |   |   |   |   |   |   |   |
| 33 30_D07_888888888_30.zip      | ASOCIADO Y CARGADO    |         |   |   |   |   |   |   |   |   |   |   |   |   |   |   |   |   |   |   |
| 34 34_D07_888888888_34.zip      | ASOCIADO Y CARGADO    |         |   |   |   |   |   |   |   |   |   |   |   |   |   |   |   |   |   |   |
| 35 32_D07_888888888_32.zip      | ASOCIADO Y CARGADO    |         |   |   |   |   |   |   |   |   |   |   |   |   |   |   |   |   |   |   |
| 36 37_D07_888888888_37.zip      | ASOCIADO Y CARGADO    |         |   |   |   |   |   |   |   |   |   |   |   |   |   |   |   |   |   |   |
| 37 36_D07_888888888_36.zip      | ASOCIADO Y CARGADO    |         |   |   |   |   |   |   |   |   |   |   |   |   |   |   |   |   |   |   |
| 38 38_D07_888888888_38.zip      | ASOCIADO Y CARGADO    |         |   |   |   |   |   |   |   |   |   |   |   |   |   |   |   |   |   |   |
| <ul> <li>D07_8888888</li> </ul> | 88_ResultadoCargaMasi | +       |   |   |   |   |   |   |   |   |   | 4 |   |   |   |   |   |   |   |   |
| Listo 🔠 😋 Accesibilidad: No     | disponible            |         |   |   |   |   |   |   |   |   |   |   |   |   |   |   | E |   |   | + |

Imagen de archivo csv correspondiente a cargue exitoso

### 2. RADICACIÓN DE LA ACREENCIA

#### 2.2 CARGUE DE DOCUMENTOS DE MANERA MASIVA

|             | А                       | В                         | C                                                                                                    | D | E | F | G | н | 1 | J | К   |
|-------------|-------------------------|---------------------------|----------------------------------------------------------------------------------------------------|---|---|---|---|---|---|---|-----|
| 1 Archive   | o 🔽                     | Estado 🗐                  | Errores                                                                                                    |   |   |   |   |   |   |   |     |
| 84 90_D07   | 7_888888888_90.zip      | NO ASOCIADO/CARGADO       | El nombre del archivo no cumple con las condiciones de renombramiento para el ítem, debe iniciar por "90_D07_88888888_HRDB_90"   |   |   |   |   |   |   |   |     |
| 85 91_D07   | 7_888888888_91.zip      | NO ASOCIADO/CARGADO       | El nombre del archivo no cumple con las condiciones de renombramiento para el ítem, debe iniciar por "91_D07_8888888_HRDB_91"    |   |   |   |   |   |   |   |     |
| 87 92_D07   | 7_888888888_92.zip      | NO ASOCIADO/CARGADO       | El nombre del archivo no cumple con las condiciones de renombramiento para el ítem, debe iniciar por "92_D07_88888888_HRDB_92"   |   |   |   |   |   |   |   |     |
| 88 93_D07   | 7_888888888_93.zip      | NO ASOCIADO/CARGADO       | El nombre del archivo no cumple con las condiciones de renombramiento para el ítem, debe iniciar por "93_D07_88888888_HRDB_93"   |   |   |   |   |   |   |   |     |
| 89 95_D07   | 7_888888888_95.zip      | NO ASOCIADO/CARGADO       | El nombre del archivo no cumple con las condiciones de renombramiento para el ítem, debe iniciar por "95_D07_88888888_HRDB_95"   |   |   |   |   |   |   |   |     |
| 90 94_D07   | 7_888888888_94.zip      | NO ASOCIADO/CARGADO       | El nombre del archivo no cumple con las condiciones de renombramiento para el ítem, debe iniciar por "94_D07_88888888_HRDB_94"   |   |   |   |   |   |   |   |     |
| 91 96_D07   | 7_888888888_96.zip      | NO ASOCIADO/CARGADO       | El nombre del archivo no cumple con las condiciones de renombramiento para el ítem, debe iniciar por "96_D07_8888888_HRDB_96"    |   |   |   |   |   |   |   |     |
| 92 97_D07   | 7_888888888_97.zip      | NO ASOCIADO/CARGADO       | El nombre del archivo no cumple con las condiciones de renombramiento para el ítem, debe iniciar por "97_D07_88888888_HRDB_97"   |   |   |   |   |   |   |   |     |
| 93 98_D07   | 7_888888888_98.zip      | NO ASOCIADO/CARGADO       | El nombre del archivo no cumple con las condiciones de renombramiento para el ítem, debe iniciar por "98_D07_88888888_HRDB_98"   |   |   |   |   |   |   |   |     |
| 94 99_D07   | 7_88888888_99.zip       | NO ASOCIADO/CARGADO       | El nombre del archivo no cumple con las condiciones de renombramiento para el ítem, debe iniciar por "99_D07_88888888_HRDB_99"   |   |   |   |   |   |   |   |     |
| 95 100_D0   | 07_888888888_100.zip    | NO ASOCIADO/CARGADO       | El nombre del archivo no cumple con las condiciones de renombramiento para el ítem, debe iniciar por "100_D07_88888888_HRDB_100" |   |   |   |   |   |   |   |     |
| 96 101_D0   | 07_888888888_101.zip    | NO ASOCIADO/CARGADO       | El nombre del archivo no cumple con las condiciones de renombramiento para el ítem, debe iniciar por "101_007_8888888_HRDB_101"  |   |   |   |   |   |   |   |     |
| 97 102_D0   | 07_888888888_102.zip    | NO ASOCIADO/CARGADO       | El nombre del archivo no cumple con las condiciones de renombramiento para el ítem, debe iniciar por "102_D07_88888888_HRDB_102" |   |   |   |   |   |   |   |     |
| 98 104_D0   | 07_888888888_104.zip    | NO ASOCIADO/CARGADO       | El nombre del archivo no cumple con las condiciones de renombramiento para el ítem, debe iniciar por "104_D07_8888888_HRDB_104"  |   |   |   |   |   |   |   |     |
| 99 103_D0   | 07_888888888_103.zip    | NO ASOCIADO/CARGADO       | El nombre del archivo no cumple con las condiciones de renombramiento para el ítem, debe iniciar por "103_D07_88888888_HRDB_103" |   |   |   |   |   |   |   |     |
| 100 105_D0  | 07_888888888_105.zip    | NO ASOCIADO/CARGADO       | El nombre del archivo no cumple con las condiciones de renombramiento para el ítem, debe iniciar por "105_D07_88888888_HRDB_105" |   |   |   |   |   |   |   |     |
| 101 107_D0  | 07_888888888_107.zip    | NO ASOCIADO/CARGADO       | El nombre del archivo no cumple con las condiciones de renombramiento para el ítem, debe iniciar por "107_007_88888888_HRDB_107" |   |   |   |   |   |   |   |     |
| 102 106_D0  | 07_888888888_106.zip    | NO ASOCIADO/CARGADO       | El nombre del archivo no cumple con las condiciones de renombramiento para el ítem, debe iniciar por "106_D07_88888888_HRDB_106" |   |   |   |   |   |   |   |     |
| 103 108_D0  | 07_888888888_108.zip    | NO ASOCIADO/CARGADO       | El nombre del archivo no cumple con las condiciones de renombramiento para el ítem, debe iniciar por "108_D07_8888888_HRDB_108"  |   |   |   |   |   |   |   |     |
| 104 109_D0  | 07_888888888_109.zip    | NO ASOCIADO/CARGADO       | El nombre del archivo no cumple con las condiciones de renombramiento para el ítem, debe iniciar por "109_D07_88888888_HRDB_109" |   |   |   |   |   |   |   |     |
| 105 110_D0  | 07_888888888_110.zip    | NO ASOCIADO/CARGADO       | El nombre del archivo no cumple con las condiciones de renombramiento para el ítem, debe iniciar por "110_D07_8888888_HRDB_110"  |   |   |   |   |   |   |   |     |
| 112         |                         |                           |                                                                                                    |   |   |   |   |   |   |   |     |
| 113         |                         |                           |                                                                                                    |   |   |   |   |   |   |   |     |
| 114         |                         |                           |                                                                                                    |   |   |   |   |   |   |   |     |
| 115         |                         |                           |                                                                                                    |   |   |   |   |   |   |   |     |
| 116         |                         |                           |                                                                                                    |   |   |   |   |   |   |   |     |
| 117         |                         |                           |                                                                                                    |   |   |   |   |   |   |   |     |
| 118         |                         |                           |                                                                                                    |   |   |   |   |   |   |   |     |
| 119         |                         |                           |                                                                                                    |   |   |   |   |   |   |   |     |
| 120         |                         |                           |                                                                                                    |   |   |   |   |   |   |   |     |
| 121         |                         |                           |                                                                                                    |   |   |   |   |   |   |   |     |
| 122         |                         |                           |                                                                                                    |   |   |   |   |   |   |   |     |
| 123         |                         |                           |                                                                                                    |   |   |   |   |   |   |   |     |
| 124         |                         |                           |                                                                                                    |   |   |   |   |   |   |   |     |
| 125         |                         |                           |                                                                                                    |   |   |   |   |   |   |   |     |
| 126         |                         |                           |                                                                                                    |   |   |   |   |   |   |   |     |
| 127         |                         |                           |                                                                                                    |   |   |   |   |   |   |   |     |
|             | D07_88888888            | 8_ResultadoCargaMasi      | •                                                                                                    |   |   |   |   |   |   |   |     |
| Listo Se er | ncontraron 21 de 110 re | gistros 🖩 😋 Accesibilidad | t: No disponible                                                                                                    |   |   |   |   |   |   | • | + + |

Imagen de archivo csv correspondiente a cargue con errores

### 2. RADICACIÓN DE LA ACREENCIA:

Después de haber cargado los documentos mediante de cualquiera de las dos formas antes enunciadas, se visualizarán dos opciones que son: **Eliminar** o **Descargar**; las cuales permitirán revisar o eliminar los soportes cargados; con el fin de poder realizar cualquier cambio en la documentación anexada como soporte del título ejecutivo o factura dentro de la acreencia a reclamar.

En el caso de dar clic sobre el botón **Eliminar**, aparecerá una ventana emergente preguntando si desea eliminar el documento seleccionado; si su respuesta es **SI**, debe dar clic en el botón *Sí, Eliminar.* En el caso de que **NO**, debe dar clic en el botón **Cancelar**.

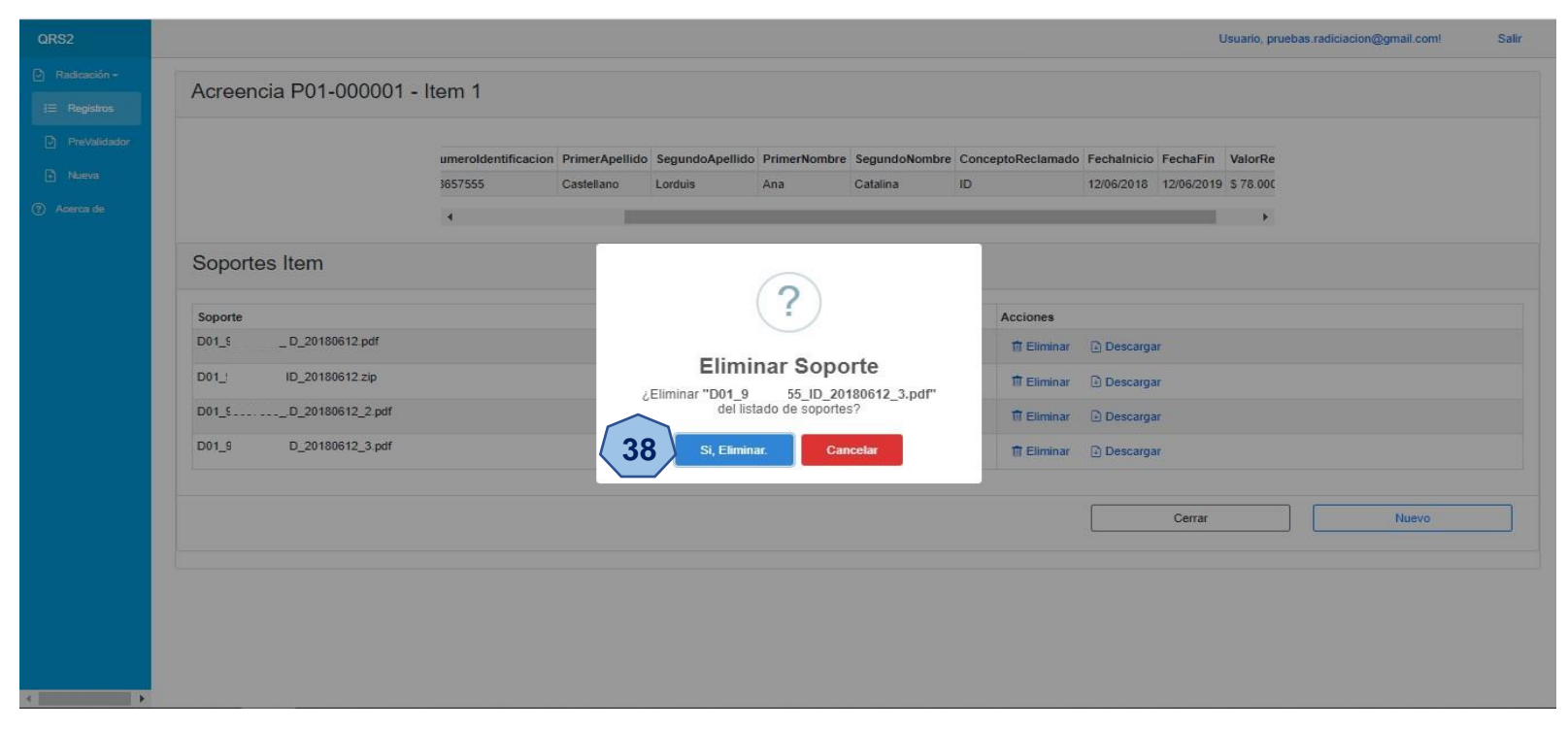

#### 2. RADICACIÓN DE LA ACREENCIA:

En el caso de dar clic sobre el botón **Descargar**, comenzará de manera automática la descarga del documento seleccionado. Para visualizarlo, debe dar clic en el botón **Abrir** o dirigirse a la carpeta de descarga de su explorador.

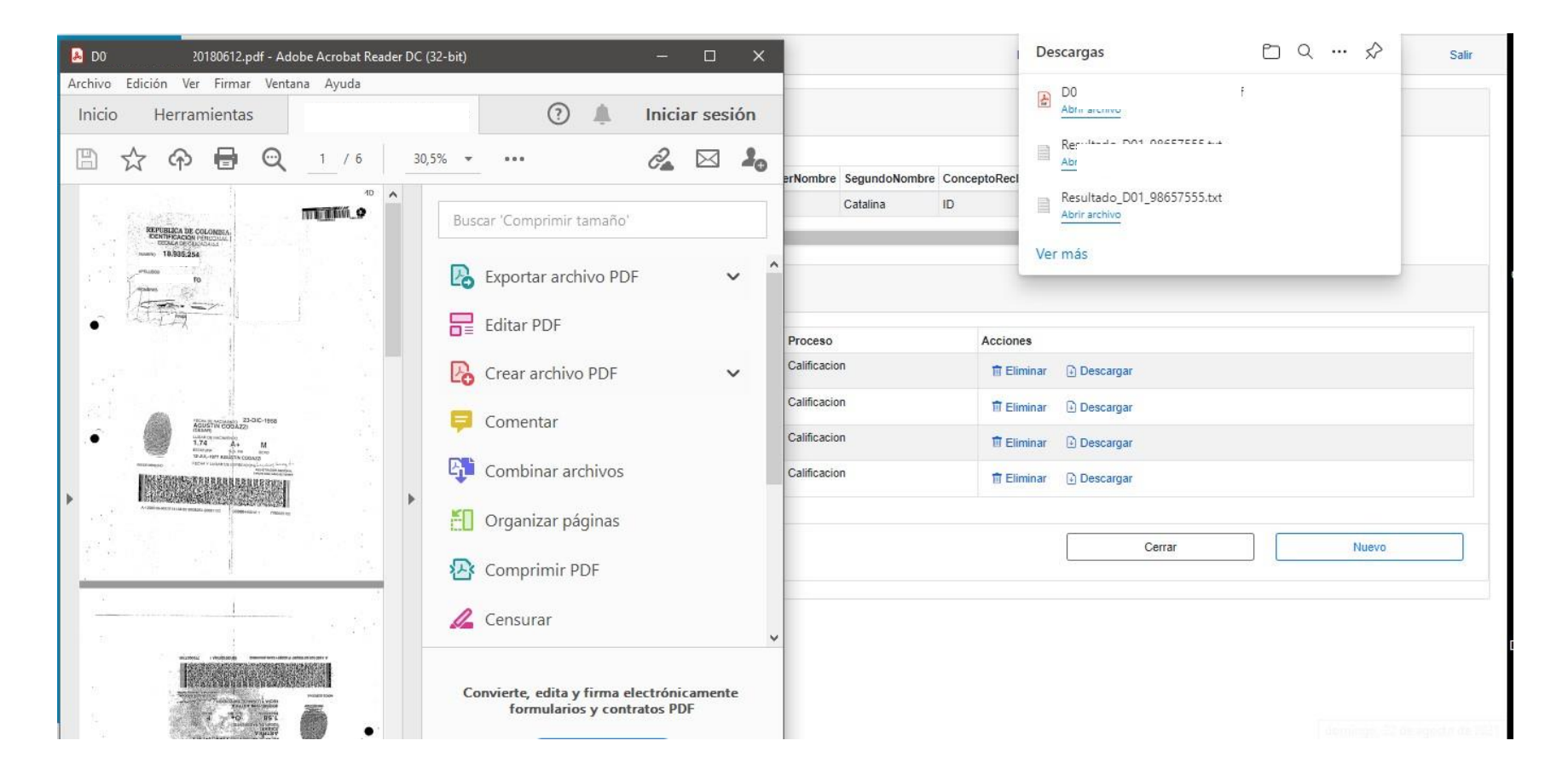

### 2. RADICACIÓN DE LA ACREENCIA:

Si durante el proceso de cargue de la documentación de la acreencia, no se han soportado la totalidad de los títulos ejecutivos o facturas a reclamar y llegase a dar clic sobre el botón **Finalizar y Radicar**; el aplicativo mostrará un mensaje de alerta con el número de ítems sin soportar, esto con el fin de evitar que concluya el proceso de radicación de manera accidental.

En caso, que **NO** desee finalizar la radicación de su acreencia, deberá dar clic en el botón **Cancelar** y continuar con el proceso de cargue de soportes en los ítems faltantes.

| Radipación -   |                    |                                                   |                                                                                                    |                                                                                                    |                                                                                                    |                                                                 |                                                             | Usuario, pruet                           | bas.radiciacion@gmail.com! | Sa |
|----------------|--------------------|---------------------------------------------------|----------------------------------------------------------------------------------------------------|----------------------------------------------------------------------------------------------------|----------------------------------------------------------------------------------------------------|-----------------------------------------------------------------|-------------------------------------------------------------|------------------------------------------|----------------------------|----|
| E Registros    | Acreencia P01-000  | 001 - Items                                       |                                                                                                    |                                                                                                    |                                                                                                    |                                                                 |                                                             |                                          |                            |    |
| ) PreValidador | Tipo Contrato      | Cargo                                             | Fecha Ingr                                                                                           | reso                                                                                                    | Fecha Retiro                                                                                                    |                                                                 | Días Laborados                                              |                                          | Salario Mensual Básico     |    |
| Nueva          | TERMINO INDEFINIDO | ASISTENTE ADMINISTRA                              | TICO 6/12/201                                                                                        | 8                                                                                                    | 6/12/2019                                                                                                    |                                                                 | 365                                                         |                                          | 2000000                    |    |
| voenca de      | Auxilio Transporte | Salario Mensual                                   | Prestamo I                                                                                           | Libranza                                                                                                    | Anticipo Prestamo                                                                                                    |                                                                 | Orden Judicial                                              |                                          | Otros                      |    |
|                | 0                  | 0                                                 | 0                                                                                                    |                                                                                                    | 0                                                                                                    |                                                                 | 0                                                           |                                          | 0                          |    |
|                | Pagos              |                                                   |                                                                                                    |                                                                                                    |                                                                                                    |                                                                 |                                                             |                                          |                            |    |
|                | 0                  |                                                   |                                                                                                    | 2                                                                                                    |                                                                                                    |                                                                 |                                                             |                                          |                            |    |
|                | ConceptoReclamado  | Q ×                                               |                                                                                                    | Padicar Acro                                                                                                    | nnoia                                                                                                    |                                                                 |                                                             |                                          |                            |    |
|                | ConceptoReclamado  | ConceptoReclamado                                 | ¿De:                                                                                                 | Radicar Acre<br>Hay 3 item(s) sin sop<br>sea finalizar el proceso d                                                       | encia<br>portes.<br>Je radicación?                                                                                                    | rimerApellido                                                   | SegundoApellido                                             | PrimerNombre                             |                            |    |
|                | ConceptoReclamado  | ConceptoReclamado                                 | ى<br>Sopoi<br>3                                                                                      | Radicar Acree<br>Hay 3 item(s) sin so<br>sea finalizar el proceso d<br>Si, Finalizar.                                     | encia<br>portes.<br>le radicación?<br>Cancelar                                                                                                  | rimerApellido                                                   | SegundoApellido<br>Lorduis                                  | PrimerNombre<br>Ana                      |                            |    |
|                | ConceptoReclamado  | ConceptoReclamado                                 | çDe<br>Sopoi<br>3<br>0 DU1                                                                           | Radicar Acree<br>Hay 3 item(s) sin sor<br>sea finalizar el proceso d<br>Si, Finalizar                                     | encia<br>portes.<br>le radicación?<br>cancetar<br>9869/555                                                                                      | rimerApellido<br>stellano<br>llano                              | SegundoApellido<br>Lorduis<br>Lorduis                       | PrimerNombre<br>Ana<br>Ana               |                            |    |
|                | ConceptoReclamado  | ConceptoReclamado                                 | Sopor<br>3<br>0 D01                                                                                  | Radicar Acree<br>Hay 3 item(s) sin sor<br>sea finalizar el proceso o<br>Si, Finalizar.                                    | encia<br>bortes.<br>le radicación?<br>cancelar<br>9665/555 co                                                                                   | rimerApellido<br>satellano<br>Ilano<br>astellano                | SegundoApellido<br>Lorduis<br>Lorduis<br>Lorduis            | PrimerNombre<br>Ana<br>Ana<br>Ana        |                            |    |
|                | ConceptoReclamado  | ConceptoReclamado<br>ID<br>ID<br>CT<br>ICT        | Sopoi<br>3<br>0<br>0<br>0<br>0<br>0<br>0<br>0<br>0<br>0<br>0<br>0<br>0<br>0<br>0<br>0<br>0<br>0<br>0 | Radicar Acree<br>Hay 3 item(s) sin sor<br>sea finalizar el proceso o<br>Si, Finalizar<br>CC<br>CC<br>CC                   | encia<br>bortes.<br>le radicación?<br>sancetar<br>90605/555 C<br>90605/555 C                                                                    | rimerApellido<br>estellano<br>llano<br>astellano<br>astellano   | SegundoApellido<br>Lorduis<br>Lorduis<br>Lorduis<br>Lorduis | PrimerNombre<br>Ana<br>Ana<br>Ana<br>Ana |                            |    |
|                | ConceptoReclamado  | ConceptoReclamado<br>ID<br>ID<br>CT<br>ICT        | Sopoi<br>3<br>0 D01<br>0 D01<br>0 D01                                                                | Radicar Acree<br>Hay 3 item(s) sin sor<br>sea finalizar el proceso (<br>Si, Finalizar<br>CC<br>CC                         | encia<br>bortes.<br>le radicación?<br>sancelar<br>9065/555<br>9665/555<br>C<br>9665/555<br>C                                                    | rimerApellido<br>astellano<br>Jlano<br>astellano                | SegundoApellido<br>Lorduis<br>Lorduis<br>Lorduis            | PrimerNombre<br>Ana<br>Ana<br>Ana<br>Ana |                            |    |
|                | ConceptoReclamado  | ConceptoReclamado<br>ID<br>ID<br>CT<br>ICT<br>KCT | Sopor<br>3<br>0 001<br>0 001<br>0 001<br>0 001                                                       | Radicar Acree<br>Hay 3 item(s) sin sop<br>sea finalizar el proceso (<br>Si, Finalizar<br>CC<br>CC<br>CC<br>CC             | encia<br>bortes.<br>le radicación?<br>cancelar<br>98657555<br>98657555<br>C<br>98657555<br>C<br>98657555<br>C<br>98657555<br>C<br>98657555<br>C | rimerApeilido<br>astellano<br>llano<br>astellano<br>astellano   | SegundoApellido<br>Lorduis<br>Lorduis<br>Lorduis            | PrimerNombre<br>Ana<br>Ana<br>Ana<br>Ana |                            |    |
|                | ConceptoReclamado  | ConceptoReclamado<br>ID<br>ID<br>CT<br>ICT        | 50p01<br>3<br>0 001<br>0 001<br>0 001<br>Re                                                          | Radicar Acree<br>Hay 3 item(s) sin sop<br>see finalizar el proceso (<br>Si, Finalizar<br>CC<br>CC<br>CC<br>CC<br>CC<br>CC | encia<br>bortes.<br>le radicación?<br>secos/ses<br>96657555 C<br>96657555 C<br>Anterior 1 Si                                                    | rimerApellido<br>estellano<br>astellano<br>astellano<br>guiente | SegundoApellido<br>Lorduis<br>Lorduis<br>Lorduis            | PrimerNombre<br>Ana<br>Ana<br>Ana<br>Ana |                            |    |

### 2. RADICACIÓN DE LA ACREENCIA:

Una vez terminado el cargue de la documentación que servirá como soporte de los títulos ejecutivos o facturas a reclamar ante el proceso **CONVIDA EPS'S EN LIQUIDACIÓN**, y desee concluir la radicación de acreencia; deberá dar clic en el botón **Finalizar y Radicar.** 

| alidador | Tipo Contrato      | Cargo                                      |                              | Fecha Ingreso                                      |                                            | Fecha Retiro                                                         |                                                                        | Días Laborados                                              |                                          | Salario Mensual Básico |
|----------|--------------------|--------------------------------------------|------------------------------|----------------------------------------------------|--------------------------------------------|----------------------------------------------------------------------|------------------------------------------------------------------------|-------------------------------------------------------------|------------------------------------------|------------------------|
| a        | TERMINO INDEFINIDO | ASISTENTE ADMINISTR                        | ATICO                        | 6/12/2018                                          |                                            | 6/12/2019                                                            |                                                                        | 365                                                         |                                          | 2000000                |
| de       | Auxilio Transporte | Salario Mensual                            |                              | Prestamo Libranz                                   | а                                          | Anticipo Prestamo                                                    |                                                                        | Orden Judicial                                              |                                          | Otros                  |
|          | 0                  | 0                                          |                              | 0                                                  |                                            | 0                                                                    |                                                                        | 0                                                           |                                          | 0                      |
|          | Pagos              |                                            |                              |                                                    |                                            |                                                                      |                                                                        |                                                             |                                          |                        |
|          | 0                  |                                            |                              |                                                    |                                            |                                                                      |                                                                        |                                                             |                                          |                        |
|          |                    |                                            |                              |                                                    |                                            |                                                                      |                                                                        |                                                             |                                          |                        |
|          |                    | ConceptoReclamado                          | Soportes                     | TipoReclamacion                                    | Tipoldentificacion                         | Numeroldentificacion                                                 | PrimerApellido                                                         | SegundoApellido                                             | PrimerNombre                             |                        |
|          |                    | ConceptoReclamado                          | Soportes<br>3                | TipoReclamacion<br>D01                             | Tipoldentificacion<br>CC                   | Numeroldentificacion<br>98657555                                     | PrimerApellido<br>Castellano                                           | SegundoApellido<br>Lorduis                                  | PrimerNombre<br>Ana                      |                        |
|          |                    | ConceptoReclamado<br>ID<br>ID              | Soportes<br>3                | TipoReclamacion<br>D01<br>D01                      | Tipoldentificacion<br>CC<br>CC             | Numeroldentificacion<br>98657555<br>98657555                         | PrimerApellido<br>Castellano<br>Castellano                             | SegundoApellido<br>Lorduis<br>Lorduis                       | PrimerNombre<br>Ana<br>Ana               |                        |
|          |                    | ConceptoReclamado<br>ID<br>ID<br>CT        | Soportes<br>3<br>1           | TipoReclamacion<br>D01<br>D01<br>D01               | Tipoldentificacion<br>CC<br>CC<br>CC       | Numeroldentificacion<br>98657555<br>98657555<br>98657555             | PrimerApellido<br>Castellano<br>Castellano<br>Castellano               | SegundoApellido<br>Lorduis<br>Lorduis<br>Lorduis            | PrimerNombre<br>Ana<br>Ana<br>Ana        |                        |
|          |                    | ConceptoReclamado<br>ID<br>ID<br>CT<br>ICT | Soportes<br>3<br>1<br>1<br>1 | TipoReclamacion<br>D01<br>D01<br>D01<br>D01<br>D01 | Tipoldentificacion<br>CC<br>CC<br>CC<br>CC | Numeroldentificacion<br>98657555<br>98657555<br>98657555<br>98657555 | PrimerApellido<br>Castellano<br>Castellano<br>Castellano<br>Castellano | SegundoApellido<br>Lorduis<br>Lorduis<br>Lorduis<br>Lorduis | PrimerNombre<br>Ana<br>Ana<br>Ana<br>Ana |                        |
|          |                    | ConceptoReclamado<br>ID<br>ID<br>CT<br>ICT | Soportes<br>3<br>1<br>1<br>1 | TipoReclamacion<br>D01<br>D01<br>D01<br>D01<br>D01 | Tipoldentificacion<br>CC<br>CC<br>CC<br>CC | Numeroldentificacion<br>98657555<br>98657555<br>98657555<br>98657555 | PrimerApellido<br>Castellano<br>Castellano<br>Castellano<br>Castellano | SegundoApellido<br>Lorduis<br>Lorduis<br>Lorduis<br>Lorduis | PrimerNombre<br>Ana<br>Ana<br>Ana<br>Ana |                        |

### 2. RADICACIÓN DE LA ACREENCIA:

Al dar clic en botón **Finalizar y Radicar**, se mostrará un mensaje informativo comunicándole que tiene **Cero** ítems sin soporte; el cual quiere decir que la totalidad de ítems reclamados han sido soportados por al menos con un documento. Si está de acuerdo y desea concluir el proceso de radicación de su acreencia, solo deberá dar clic al botón **Si, Radicar.** 

Si por el contrario, al dar clic en el botón **Finalizar y Radicar**; se muestra un mensaje que indique que tiene uno o más ítems sin soporte y usted considera que ha cargado la totalidad de la información, puede dar clic en el botón **Si, Finalizar**; terminando de esta forma el proceso de radicación de su acreencia. En caso que no desee finalizar el proceso y quiera soportar los ítems faltantes, solo deberá dar clic en el botón **Cancelar** y continuar con el proceso.

|               |                    |                               |                                    |                                                                                                    |                                                                   |                                          | Usuario, pruet                          | pas.radiciacion@gmail.com! Sa |
|---------------|--------------------|-------------------------------|------------------------------------|----------------------------------------------------------------------------------------------------|-------------------------------------------------------------------|------------------------------------------|-----------------------------------------|-------------------------------|
| Radipación -  | Acreencia P01-000  | 001 - Items                   |                                    |                                                                                                    |                                                                   |                                          |                                         |                               |
| = Registros   | Tipo Contrato      | Caroo                         | Fecha Ingreso                      | Fecha Retiro                                                                                                    |                                                                   | Días Laborados                           |                                         | Salario Mensual Básico        |
| N NARA        | TERMINO INDEFINIDO | ASISTENTE ADMINISTRATIC       | D 6/12/2018                        | 6/12/2019                                                                                                    |                                                                   | 365                                      |                                         | 2000000                       |
| 1999-199<br>A | Auxilio Transporte | Salario Mensual               | Prestamo Libranza                  | Anticipo Prestam                                                                                                    | 0                                                                 | Orden Judicial                           |                                         | Otros                         |
| Malericia (de | 0                  | 0                             | 0                                  | 0                                                                                                    |                                                                   | 0                                        |                                         | 0                             |
|               | Pagos<br>0         |                               |                                    | 2                                                                                                    |                                                                   |                                          |                                         |                               |
|               | ConceptoReclamado  |                               |                                    |                                                                                                    |                                                                   |                                          |                                         |                               |
|               |                    |                               | Radi                               | car Acreencia                                                                                                    |                                                                   |                                          |                                         |                               |
|               |                    |                               | Hay (<br>Desea final)              | J item(s) sin soportes.<br>izar el proceso de radicación?                                                                                                    | -                                                                 |                                          |                                         |                               |
|               |                    | ConceptoReclamado Sop         |                                    |                                                                                                    | rimerApellido                                                     | SegundoApellido                          | PrimerNombre                            |                               |
|               |                    |                               |                                    |                                                                                                    | Conception and the second                                         | A 1000 A 1000                            | 1.1.0.201                               |                               |
|               |                    | ID 3                          | ( 41 ) SI, PM                      | alizar. Cancelar                                                                                                    | astellano                                                         | Lorduis                                  | Ana                                     |                               |
|               |                    | ID 3<br>ID 1                  | 41                                 | Cancelar<br>C 9865/555                                                                                                    | astellano<br>Castellano                                           | Lorduis<br>Lorduis                       | Ana                                     |                               |
|               |                    | ID 3<br>ID 1<br>CT 1          | 41<br>D01 C                        | Cancelar<br>C 98657555                                                                                                    | astellano<br>Castellano<br>Castellano                             | Lorduis<br>Lorduis<br>Lorduis            | Ana<br>Ana<br>Ana                       |                               |
|               |                    | ID 3<br>ID 1<br>CT 1<br>ICT 1 | 41 SI, FIN                         | Cancelar         Cancelar           C         96657555           C         96657555                                                                                             | astellano<br>Castellano<br>Castellano<br>Castellano               | Lorduis<br>Lorduis<br>Lorduis            | Ana<br>Ana<br>Ana<br>Ana                |                               |
|               |                    | ID 3<br>ID 1<br>CT 1<br>ICT 1 | 41 s, rm<br>001 c<br>001 c         | Cancelar         Cancelar           IC         90657555           IC         98657555           IC         98657555                                                             | astellano<br>Castellano<br>Castellano<br>Castellano               | Lorduis<br>Lorduis<br>Lorduis<br>Lorduis | Ana<br>Ana<br>Ana<br>Ana                |                               |
|               |                    | ID 3<br>ID 1<br>CT 1<br>ICT 1 | 41 St, Fri<br>D01 C<br>Registros p | Cancelar         Cancelar           IC         9665/555           IC         98657555           IC         98657555           IC         98657555           IC         98657555 | astellano<br>Castellano<br>Castellano<br>Castellano<br>Castellano | Lorduis<br>Lorduis<br>Lorduis            | Ana Ana Ana Ana Ana Ana Ana Ana Ana Ana |                               |

### 2. RADICACIÓN DE LA ACREENCIA:

Posterior al dar clic en el botón **Si, Radicar**; la aplicación lo redireccionara a la ventana **Finalizar y Radicar Acreencia**; en la cual usted será informado sobre los términos de la notificación electrónica, de acuerdo con lo expuesto en el aviso emplazatorio y la resolución que avala **CONVIDA EPS'S EN LIQUIDACIÓN** sobre el proceso de notificación electrónica. Realice la lectura del texto antes mencionado, y en el caso de **aceptar** el proceso de **notificación por vía electrónica al correo registrado a los términos de ley**, no necesitará desmarcar la casilla "**Acepto**"; y usted podrá finalizar su proceso de radicación de su acreencia, dando clic en el botón **Finalizar y Radicar.** 

| Usuario, pruebas.radiciacion@gmail.com! Salir                                                                                                    |  |  |  |  |  |
|----------------------------------------------------------------------------------------------------|--|--|--|--|--|
| Finalizar y Radicar Acreencia                                                                                                    |  |  |  |  |  |
| Con la finalización del proceso de RADICACION WEB, de manera voluntaria declaro y autorizo que la EMPRESA PRUEBA – EN LIQUIDACIÓN me notifique por vía electrónica en la dirección de correo electrónico registrado en el presente formulario, los actos administrativos que sean emitidos dentro del proceso de liquidación, que tengan relación directa con la reclamación formulada en cumplimiento de lo establecido en el artículo 56 y en el numeral 1 del artículo 67 de la Ley 1437 de 2011, Código de Procedimiento Administrativo y de lo Contencioso Administrativo. Haciéndome responsable de revisar diariamente el buzón del correo electrónico registrado, incluido el buzón de correo electrónico no deseado para garantizar la recepción de los correos enviados por el proceso de liquidación. El formulario debe ser diligenciado acorde al proceso establecido en el aplicativo WEB y de acuerdo a el instructivo publicado en la pagina web. La reclamación se tendrá por presentada oportunamente si se radicó y CERRO LA RADICACION en la fecha y hora establecida en el aviso emplazatorio, en el aplicativo web el cual expide una certificacion remitida a el correo electronico registrado por el acreedor en su proceso. |  |  |  |  |  |
| Acepto la notificación por vía electrónica al correo registrado acorde a los términos de ley.                                                                                                    |  |  |  |  |  |
| 42 Finalizar y Radicar                                                                                                    |  |  |  |  |  |
|                                                                                                    |  |  |  |  |  |

#### 2. RADICACIÓN DE LA ACREENCIA:

En el caso de no aceptar la notificación por vía electrónica, se visualizará un mensaje informativo en la ventana principal; indicándole que, al no ser aceptada la notificación vía correo electrónico, el proceso de **CONVIDA EPS'S EN LIQUIDACIÓN** remitirá a la dirección física registrada durante el proceso de radicación de su acreencia. Para continuar con el proceso, solo debemos dar clic sobre el botón **OK**.

| Con la finalización del proceso de RADICACION WEB, de manera voluntaria declaro y autorizo que la EMPRESA PRUEBA – EN LIQUIDACIÓN me notifique por vía electrónica en la dirección de correo electrónico registrado en el prese<br>los actos administrativos que sean emitidos dentro del proceso de liquidación, que tengan relación directa con la reclamación formulada en cumplimiento de lo establecido en el artículo 56 y en el numeral 1 del artículo 67 de la Ley 1437<br>Código de Procedimiento Administrativo y de lo Contencioso Administrativo. Haciéndome responsable de revisar diariamente el buzón del correo electrónico registrado, incluido el buzón de correo electrónico no deseado para garantizar<br>de los correos enviados por el proceso de liquidación. El formulario debe ser diligenciado acorde al proceso establecido en el aplicativo WEB y de acuerdo a el instructivo publicado en la pagina web. La reclamación se tendrá por preser<br>oportunamente si se radicó y CERRO LA RADICACION en la fecha y hora establecida en el aviso emplazatorio, en el aplicativo web el cual expide una certificacion remitida a el correo electronico registrado por el acreedor en su proceso |                                                                                                    |                     |  |  |  |  |  |  |
|----------------------------------------------------------------------------------------------------|----------------------------------------------------------------------------------------------------|---------------------|--|--|--|--|--|--|
| Acepto la notificación por vía electrónica al correo registrado acorde a lo                                                                                                    | i                                                                                                    | Finalizar y Radicar |  |  |  |  |  |  |
|                                                                                                    | Información!                                                                                                    |                     |  |  |  |  |  |  |
|                                                                                                    | Al no aceptar las notificaciones vía correo<br>electrónico, serán enviadas a la dirección<br>registrada durante el proceso de radicación. |                     |  |  |  |  |  |  |
|                                                                                                    | ок 43                                                                                                    |                     |  |  |  |  |  |  |

### 2. RADICACIÓN DE LA ACREENCIA:

Aceptando o no el proceso de notificación electrónica de su acreencia, aparecerá un nuevo mensaje confirmando si desea radicar su acreencia; en el caso que desee finalizar el proceso, solo debe dar clic sobre el botón color azul "**SI, Finalizar y Radicar**".

En el caso que haya llegado a este punto del proceso por error y todavía no ha finalizado el proceso de cargue de documentos soportes de los títulos ejecutivos o facturas a reclamar, solo deberá dar clic en el botón color rojo "**Cancelar**". La acción anterior lo redireccionara a la ventana principal del aplicativo de radicación, permitiéndole de esta forma que pueda continuar con el proceso de cargue de documentos soportes y así poder radicar la acreencia completamente soportada.

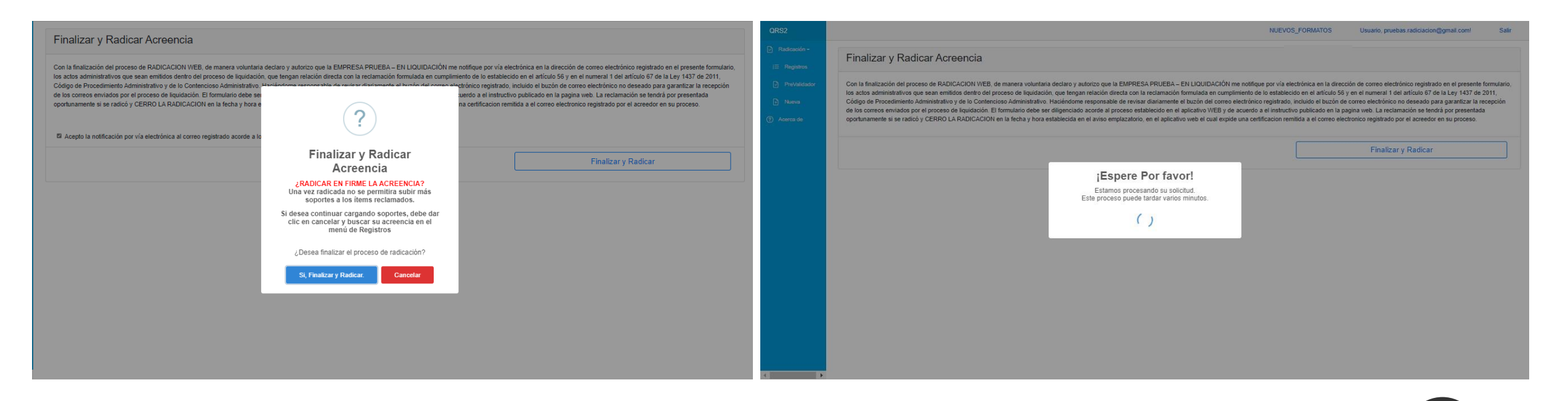

### 2. RADICACIÓN DE LA ACREENCIA:

Si desea dar clic al botón de color Azul "SI Finalizar Radicar", dicha acción culminará el proceso de radicación. A continuación, se mostrará un mensaje en la pantalla confirmando el registro de la acreencia y asignándosele un número de radicación, el cual estará compuesto por dos partes: la primera, hará referencia al tipo de deuda radicada y la segunda, hará referencian al número asignado a la acreencia por parte del CONVIDA EPS'S EN LIQUIDIACIÓN. En nuestro ejemplo la acreencia quedó radicada con el número D01-000001.

Para cerrar el proceso debemos dar clic sobre el botón OK.

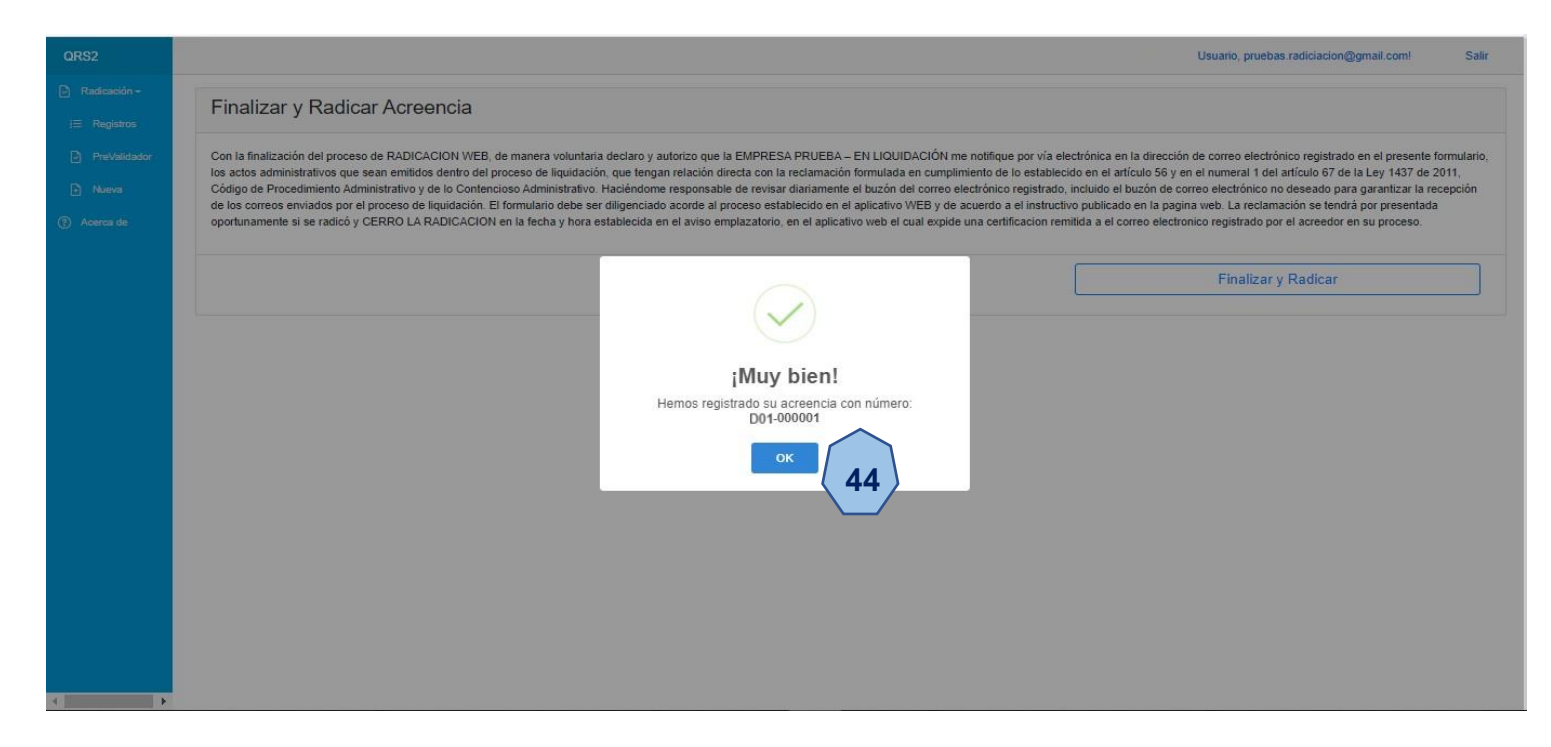

### **Radicación WEB.** 2. RADICACIÓN DE LA ACREENCIA:

Finalizado el proceso de radicación de su acreencia, se le enviará un correo electrónico que contendrá el **Formulario de Radicación de su Acreencia.** En documento adjunto encontrara toda la información de la radicación de la acreencia, tales como la fecha de radicación, la fecha y hora de presentación, el número de la acreencia y su oportunidad de presentación, de igual manera encontrara la información de la empresa, representante legal y apoderado, en el caso de que se haya indicado tal información.

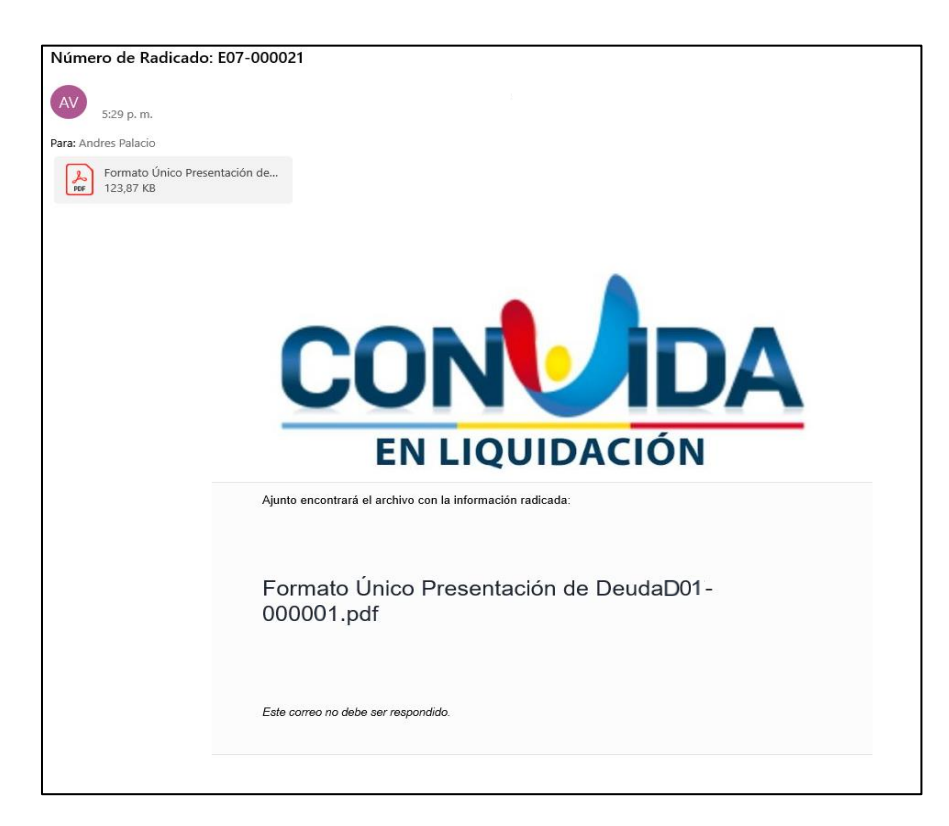

### 2. RADICACIÓN DE LA ACREENCIA:

En el documento **PDF adjunto**, se informará en el apartado "**Reclamación por concepto de**"; el tipo de deuda reclamada, la cantidad de documentos jurídicos o legales soportado, la cantidad de ítems o títulos ejecutivos reclamados, la cantidad de ítems o títulos ejecutivos que le fueron cargados documentos soportes y la cantidad de ítems o títulos ejecutivos que no fueron soportados. También se encontrará información referente al valor reclamado y una observación que estará compuesta por confirmación del proceso de notificación vía correo electrónico fue aceptado o no por parte de usted, adicional de la observación general suministrada al iniciar el proceso de radicación con la finalidad de suministra un poco más de información sobre la deuda presentada.

| CONVIDA                                                                                                    |                                                                                                    |  |  |  |  |  |  |  |
|----------------------------------------------------------------------------------------------------|----------------------------------------------------------------------------------------------------|--|--|--|--|--|--|--|
| EN LIQUIDACIÓN                                                                                                    |                                                                                                    |  |  |  |  |  |  |  |
| DIRECC                                                                                                    | EMPRESA EN LIQUIDACION<br>Nit: 333333333<br>ION EMPRESA EN LIQUIDACION BUCARAMANGA,SANTANDER                                                                                                    |  |  |  |  |  |  |  |
|                                                                                                    | FORMULARIO ÚNICO DE PRESENTACIÓN DE DEUDAS                                                                                                    |  |  |  |  |  |  |  |
| Número de Radicado:<br>Presentación:                                                                                                    | D01-000001<br>OPOTUNO                                                                                                    |  |  |  |  |  |  |  |
| Email Notificaciones:                                                                                                    | radicacion.pruebas@gmail.com                                                                                                    |  |  |  |  |  |  |  |
|                                                                                                    | DATOS DEL RECLAMANTE                                                                                                    |  |  |  |  |  |  |  |
| Tipo de Persona:<br>Tipo de Identificación:<br>Identificación:<br>Nombre o Razón Social:<br>Tipo Razón Social:<br>Dirección:<br>Citutad:                                                                                                    | PERSONA JURIDICA<br>NIT<br>88888888<br>EMPRESA DE PRUEBAS HAPPY<br>SOCIEDAD POR ACCIONES SIMPLIFICADA - S.A.S.<br>PRUEBAS MEDELLIN<br>MEDELLIN ANTIONINA                                                                                                    |  |  |  |  |  |  |  |
| Celular:<br>Regimen Tributario:<br>Naturaleza Jurídica:                                                                                                    | 3013251213<br>SIN ESPECIFICAR<br>PRIVADA                                                                                                    |  |  |  |  |  |  |  |
|                                                                                                    | REPRESENTANTE LEGAL                                                                                                    |  |  |  |  |  |  |  |
| Tipo de Identificación:<br>Identificación:<br>Representante Legal:<br>Celular:                                                                                                    | CEDULA DE CIUDADANIA<br>10000000<br>REPRESENTANTE LUIS CARLOS<br>30000000                                                                                                    |  |  |  |  |  |  |  |
|                                                                                                    | RECLAMACIÓN POR CONCEPTO DE:                                                                                                    |  |  |  |  |  |  |  |
| Tipo de Deuda:<br>Adjuntos Legales:<br>Ítems Reclamados:<br>Soportes Registrados:<br>Valor Reclamado COP:                                                                                                    | D01 - DEUDAS LABORALES<br>1<br>9<br>8<br>\$11,269,215                                                                                                    |  |  |  |  |  |  |  |
|                                                                                                    | OBSERVACION                                                                                                    |  |  |  |  |  |  |  |
| Con la finalización del proceso de<br>LIQUIDACIÓN me notifique por via<br>administrativos que sean emitidos den<br>de lo establecido en el artículo 56 y e<br>Contencioso Administrativo. Haciendo<br>correo electórolico no deseaado para s | TEXTO DE LEY<br>RADICACIÓN WEB, de manera voluntaria declaro y autorizo que la EMPRESA PRUEBA – EN<br>electronica en la dirección de correo electrónico registrado en el presente formulario, los actos<br>tiro del proceso de liguidación, que tengan relación directa con la reclamación formulada en cumplimiento<br>n el numeral i del artículo 67 de la Ley 1437 de 2011, Codigo de Procedimiento Administrativo y de lo<br>ume responsable de revisar dianamente el buzon del correo electrónico registrado, incluido el buzon de<br>garanitzar la recepción de los correos enviados por el proceso de liquidación. El formulario debe ser |  |  |  |  |  |  |  |

#### 2. RADICACIÓN DE LA ACREENCIA:

Culminado el proceso de radicación de su acreencia, podrá encontrar en el menú Registro; una relación de todos los registros realizado durante el proceso de la radicación, tanto radicados como pre radicados de acreencias. Al dar clic sobre alguno de los números enlistados en la ventana registro, usted podrá visualizar toda la información registrada en la acreencia seleccionada; como son la información correspondiente a los soportes jurídico, cantidad de ítems reclamados y los soportes presentados por cada uno de estos.

Es importare aclarar, que una vez finalizada la radicación de su acreencia; toda la información y la documentación cargada **NO** podrá ser objeto de modificación alguna.

| QRS2                                                     |                |                         | Us                                                                                 | Jario: | Rol: Radicador Web Salir     |
|----------------------------------------------------------|----------------|-------------------------|------------------------------------------------------------------------------------|--------|------------------------------|
| <ul> <li>Q Radicación -</li> <li>i≡ Registros</li> </ul> | Radicación Web |                         |                                                                                    |        |                              |
| <ul><li>PreValidador</li><li>Nueva</li></ul>             | Número         | Criterio                |                                                                                    |        |                              |
| ⑦ Acerca de                                              | Número         | Estado                  | Тіро                                                                               | Ítems  | Acreedor                     |
|                                                          | E15-000001     | REPOSICIÓN              | DEUDAS PROCESOS ORDINARIOS INCORPORADA                                             | 1      | ASTAIZA ARLEY                |
|                                                          | D07-000062     | ASIGNACIÓN FINANCIERA   | DEUDAS PRESTADORES DE SERVICIOS DE SALUD                                           | 214    | PEREZ PEPITO                 |
|                                                          | D07-000063     | CALIFICACIÓN FINANCIERA | DEUDAS PRESTADORES DE SERVICIOS DE SALUD                                           | 9      | PRUEBAS NUMERO UNO EMPREA DE |
|                                                          | P14-000342     | PRERADICADO             | DEUDAS FINANCIAMIENTO DEL SISTEMAS DE SEGURIAD SOCIAL EN SALUD CONTRATOS CON ENTES | 0      | PEREZ RAMON JOSE             |
|                                                          | R15-000001     | EJECUTORIADA REPOSICION | DEUDAS PROCESOS ORDINARIOS INCORPORADA                                             | 1      | ASTAIZA ARLEY                |
|                                                          | E15-000003     | ASIGNACIÓN FINANCIERA   | DEUDAS PROCESOS ORDINARIOS INCORPORADA                                             | 4      | PEREZ RAMON JOSE             |
|                                                          |                |                         | Registros por página 10 v Anterior 1 Siguiente                                     |        |                              |
|                                                          |                |                         |                                                                                    |        |                              |
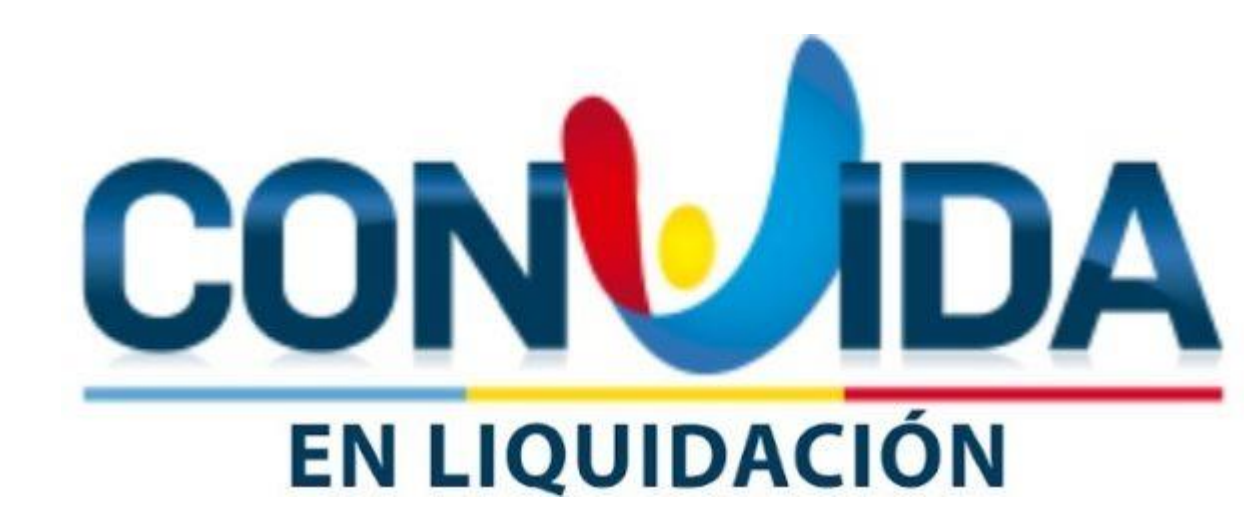

Señor Acreedor

En el caso de requerir soporte técnico, no dude en contactarnos.

El Correo de Soporte Técnico es soporte.tecnico.convida@grssas.com.co

La línea Celular de Soporte Tecnología 318 243 29 69 y Radicación 315 219 71 53

Por favor cuando se comunique por cualquiera de las dos forma, tenga a la mano su Número de Documento de Identidad o NIT y el Numero de su Acreencia.

Nuestro horario de atención es de Lunes a Viernes es de 8:00 a.m. a 12:00 m y 2:00 p.m. a 5:00 p.m..